## **BANDAI NAMCO** AMUSEMENT **AMERICA INC.**

712 N. Central Avenue Suite B Wood Dale, IL 60191 +1 (847) 264-5627 www.bandainamco-am.com

#### **Technical Support (USA)**

Technical Service: +1 (847) 264-5614

Parts: +1 (847) 264-5612 www.namcoparts.com

Fax: +1 (847) 264-5613

Copies of the manual can be downloaded from our website: www.bandainamco-am.com/manuals.php

## **BANDAI NAMCO** AMUSEMENT **EUROPE LTD.**

37-39 Kew Foot Road Richmond, England TW9-2SS +44 (0) 20 8324 6101 www.bandainamco-am.co.uk

#### **Technical Support (Europe)**

Technical Service/Warranty Advance Replacement Parts: +44 (0) 20 8324 6120

> Consumable Parts: +44 (0) 20 8324 6102

Fax: +44 (0) 20 8324 6126

Copies of the manual can be downloaded from our website: www.bandainamco-am.co.uk/technicalmanuals

MARIOKART ARCADE GP DX **Operation Manual** 

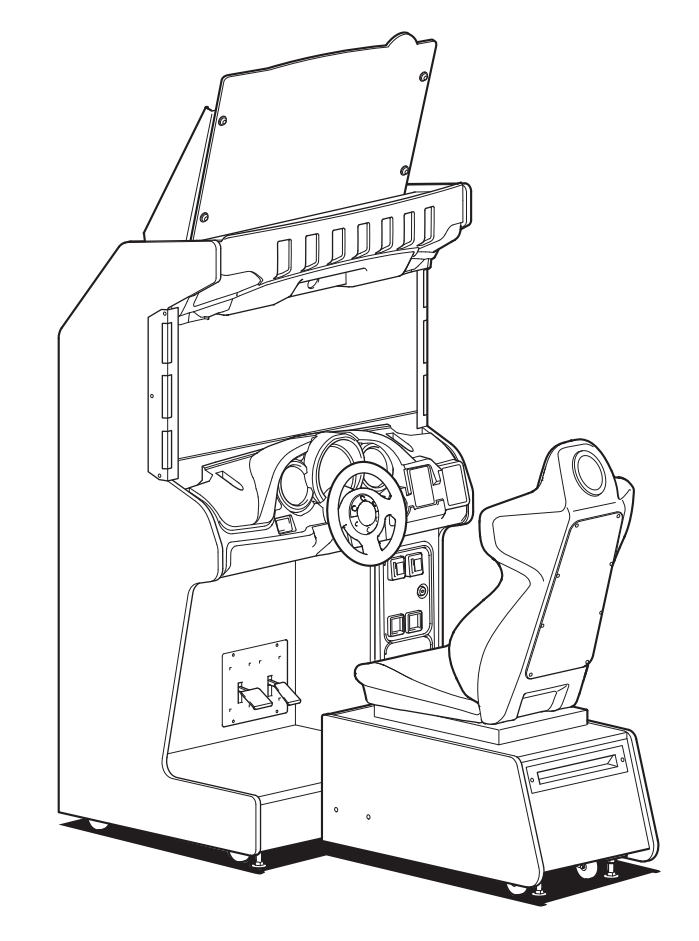

# MARIOKART ARCADE GP DX **Operation Manual**

# © NAMCO BANDAI Games Inc.

First Edition Published in December 2013 Part No: M34576367-00

NAMCO BANDAI Amusement America Inc

• To ensure safe operation of the machine, be sure to read this Operation Manual before use. • Keep this Operation Manual in a safe place for quick access whenever needed.

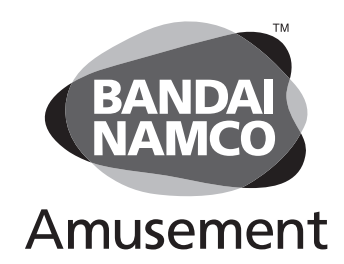

The actual product may differ slightly from the illustrations in this manual.

## AS OF 12/2016 ALL VERSIONS OF MARIO KART ARCADE GP DX ARE NOW OFFLINE VERSIONS, PLEASE DISREGARD ANY REFERENCE TO ONLINE VERSIONS WITHIN THIS MANUAL

## **WARNING**

# NAMCO BANDAI Amusement America Inc.

# Introduction

Thank you very much for purchasing MARIOKARTARCADE GP DX (referred to as the "machine" in this manual).

#### This Operation Manual describes:

- How to safely install, operate, move, transport, maintain and dispose of the machine.
- How to make full use of the machine's functions and operate it correctly.
- How to ensure the safety of players and bystanders.

#### **Contact for Machine and Machine Repair Inquiries**

• For inquiries regarding the machine or machine repairs, contact your distributor.

The copyrights, trademarks and other rights used by the machine are noted at the end of this Operation Manual.

# Instructions to the Owner

If you delegate the work for installing, operating, moving, transporting, maintaining or disposing the machine to other people, ensure that these people read the relevant sections of this operation manual carefully before starting work, and observe the corresponding precautions.

# 1-1 Levels of Risk

The safety and property damage precautions on the machine labels and in this Operation Manual are classified according to their risk level, as follows.

**WARNING** : Failure to avoid these risks may result in serious injury or death

: Failure to avoid these risks may result in light injury or damage to other property

Notes about functionality that are not linked to safety are indicated with the following symbol.

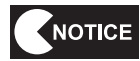

: Information about product functions or protection

# 1-2 Definition of "Technician"

This Operation Manual is designed for arcade personnel. However, the sections marked "Must be performed by a technician" in the Table of Contents are written for technicians. These must be performed by technicians only.

Technician: A person involved in the design, manufacture, inspection, maintenance or service at an amusement device manufacturer, or a person involved routinely in the maintenance or management (such as repair) of amusement devices and has specialist knowledge of electricity, electronics or mechanical engineering equivalent to or higher than a technical high school graduate.

Test Mode

# **1-3 Critical Safety Precautions**

| <ul> <li>Should an abnormality occur, turn off the power switch immediately to stop<br/>operations. Then, be sure to disconnect the power cord plug from the outlet<br/>Operating the machine while the abnormality persists may result in a fire or<br/>accident</li> </ul>                                       |
|----------------------------------------------------------------------------------------------------|
| <ul> <li>Sections of the LCD monitor remain at a high temperature and high voltage<br/>even after the power switch is turned off.</li> </ul>                                                                                                    |
| To avoid electric shock or burns, be careful not to accidentally touch these sections.                                                                                                    |
| <ul> <li>Dust accumulating on the power cord plug may cause a fire. Inspect the plug<br/>regularly and remove any dust.</li> </ul>                                                                                                    |
| <ul> <li>Fully insert the power cord plug into the outlet. Poor contact may generate hea<br/>and cause a fire or burns.</li> </ul>                                                                                                    |
| <ul> <li>Damage to the power cord may result in a fire, electric shock or electrical leakage<br/>Be sure to observe the following.</li> </ul>                                                                                                    |
| <ul> <li>Keep the power cord away from heaters.</li> <li>Do not twist the power cord.</li> </ul>                                                                                                    |
| <ul> <li>Do not forcibly bend the power cord.</li> <li>Do not alter the power cord.</li> </ul>                                                                                                    |
| <ul> <li>Do not bundle the power cord.</li> <li>Do not pull the power cord. (Always unplug by holding the plug and not the power cord.)</li> </ul>                                                                                                    |
| <ul> <li>Do not place objects on the power cord.</li> <li>Do not allow the power cord to be caught between the machine and othe deviace or the well.</li> </ul>                                                                                                    |
| <ul> <li>Do not do anything else that might damage the power cord.</li> </ul>                                                                                                    |
| <ul> <li>Do not expose the power cord and power cord plug to water. It may result in<br/>electric shock or electrical leakage.</li> </ul>                                                                                                    |
| <ul> <li>Do not touch the power cord plug with wet hands. It may result in electric shock</li> <li>The power capacity of the machine is AC 120 V (or AC 230 V), 3.2 A. To preven fire and electric shock, use interior wiring that conforms to these power supply specifications.</li> </ul>                       |
| • Use a power supply voltage range of AC 110 V to 130 V (or AC 230 V). Using a voltage outside this range may result in a fire or electric shock. However, to ensure that the machine operates in the optimum condition, keep the voltage at AC 120 V (or AC 230 V) as much as possible.                           |
| <ul> <li>To ensure safe use of the machine, be sure to perform the pre-operation<br/>inspection (see "7-2 Pre-operation Inspection" on page 20) and service (see<br/>"8B. Service" on page 59) described in this Operation Manual. Omitting these<br/>inspections or service may result in an accident.</li> </ul> |
| • Use the consumables and service parts (including screws) that are specified by our company. To order parts, contact your distributor.                                                                                                    |
| • Do not modify the machine without permission. Do not perform any operations that are not described in this Operation Manual. Modifying the machine mag                                                                                                    |

create unforeseen hazards.
If you decide to transfer the ownership of this machine, be sure to provide this Operation Manual with the machine.

## **1-4 Machine Warning Labels**

- 🕂 WARNING —
- The warning labels contain important information for ensuring safety. Be sure to observe the following.
  - To ensure that the warning labels attached to the machine are always clearly visible, install the machine in an appropriate location with ample illumination, and keep the labels clean at all times. Make sure that the labels are not hidden by other game machines or objects.
  - Do not remove or alter the warning labels.
  - If a warning label becomes excessively dirty or damaged, replace it with a new one. To order warning labels, contact your distributor.

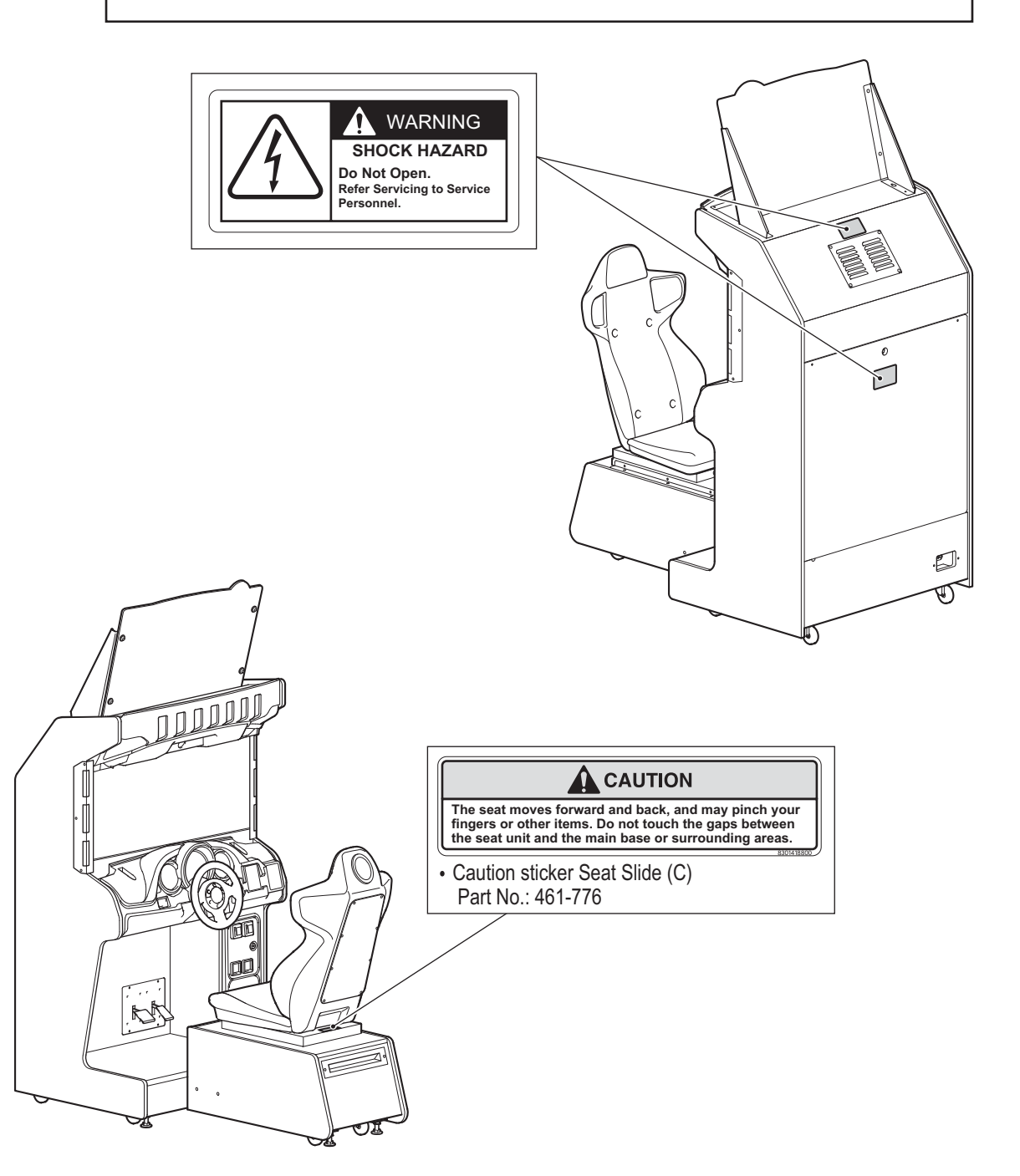

Test Mode

# **Table of Contents**

| Introduction                                                                 |    |
|------------------------------------------------------------------------------|----|
| 1. Safety Precautions – Be sure to read to ensure safe operation –           | 1  |
| 1-1 Levels of Risk                                                           | 1  |
| 1-2 Definition of "Technician"                                               | 1  |
| 1-3 Critical Safety Precautions                                              | 2  |
| 1-4 Machine Warning Labels                                                   | 3  |
| Table of Contents                                                            | 4  |
| 2. Specifications                                                            | 8  |
| 3. Package Contents                                                          | 10 |
| 4. Overall Structure (Part Names)                                            | 12 |
| 5. Delivery and Installation Conditions                                      | 13 |
| 5-1 Installation Conditions                                                  | 13 |
| 5-1-1 Installation Locations to Avoid                                        | 13 |
| 5-1-2 Play Zone for the Installed Machine                                    | 14 |
| 5-2 Required Dimensions for the Delivery Route (Such as Doors and Corridors) | 15 |
| 6. Moving and Transporting                                                   | 16 |
| 6-1 Moving (On the Same Floor)                                               | 16 |
| 6-2 Transporting                                                             | 17 |
| 6-2-1 Transporting Manually (Such as Carrying on Stairs)                     | 17 |
| 6-2-2 Transporting on a Vehicle                                              | 18 |
| 7. Operation                                                                 | 19 |
| 7-1 Safety Precautions for Playing                                           | 19 |
| 7-2 Pre-operation Inspection                                                 | 20 |
| 7-2-1 Safety Inspection (Before Power On)                                    | 20 |
| 7-2-2 Function Inspection (After Power On)                                   | 21 |
| 7-3 Playing the Game                                                         | 22 |
| 7-4 Explanation of the Power Switch and Adjustment Switches                  | 24 |
| 7-4-1 Power Switch Position and Turning the Power Switch On                  | 24 |
| 7-4-2 Adjustment Switches                                                    | 25 |
| 7-5 Flow during Game Startup                                                 |    |
| 7-5-1 Self-test                                                              | 26 |
| 7-5-3 Software Update                                                        | 27 |
| 7-5-4 Reload NBLINE POINTS Notification Screen                               |    |
| 7-6 Test Mode                                                                |    |
| 7-6-1 MENU Screen                                                            |    |
| 7-6-2 Game Cost and Free Play Settings (COIN OPTIONS)                        | 33 |
| 7-6-3 Game Contents Settings (GAME OPTIONS)                                  | 34 |

| (a) SWITCH TEST.       37         (b) LAMP TEST       39         (c) NAMCAM (CAMERA) TEST.       40         7-6-5 Screen Adjustment (MONITOR TEST).       41         7-6-6 Volume Adjustment (SOUND TEST)       42         7-6-7 NETWORK TEST       44         (a) NETWORK STATUS       45         (b) LOCAL NETWORK CHECK.       46         (c) ONLINE NETWORK CHECK.       47         (d) UPDATE CHECK.       48         7-6-8 Displaying Game Data (BOOKKEEPING).       49         7-6-9 THER OPTIONS.       50         (a) REFORMAT OPTIONS.       51         7-6-10 RELOAD NELINE POINTS       52         7-6-10 RELOAD NELINE POINTS       52         7-6-10 ARLOAD NELINE POINTS       52         7-6-10 ARLOAD NELINE POINTS       52         7-6-11 Adjustments after Parts Replacement (GO TO I/F INITIALIZE)       53         7-7 Daily Cleaning       54         8. Technician's Manual – Must be performed by a technician –       55         8A-1 Assembly       55         8A-1-1 Installing the Signboard Assembly       55         8A-2 Connecting the Front Assembly to the Seat Assembly and Level Adjuster Adjustment       57         8A-2 Connecting the Cormunication Cables       61         8A                                                              | 7-6-4 Input/Output Test of Switches (I/O TEST)                                          |    |
|----------------------------------------------------------------------------------------------------|-----------------------------------------------------------------------------------------|----|
| (b) LAMP TEST.       39         (c) NAMCAM (CAMERA) TEST.       40         7-6-5 Screen Adjustment (MONITOR TEST).       41         7-6-7 NETWORK TEST.       42         (a) NETWORK STATUS.       45         (b) LOCAL NETWORK CHECK       46         (c) ONLINE NETWORK CHECK       46         (c) ONLINE NETWORK CHECK       47         (d) UPDATE CHECK       47         (e) UPDATE CHECK       47         (a) REFORMAT OPTIONS       50         (a) REFORMAT OPTIONS       50         (a) REFORMAT OPTIONS       51         7-6-10 RELOAD NELINE POINTS       52         7-6-11 RELOAD NELINE POINTS       52         7-6-11 RELOAD NELINE POINTS       55         8A. Installation and Assembly       55         8A-1. Assembly       55         8A-1. Assembly       55         8A-1. Assembly       55         8A-2. Connecting the Front Assembly to the Seat Assembly and Level Adjuster Adjustment       57         8A-2.2 Connecting the Communication Cables       61         8A-2.2 Connection Balarams       62         (1) Example of connection.       62         8A-2.2 Connection Method       63         8A-2.3 Connecting the POwer Cord and Ground.                                                                                                    | (a) SWITCH TEST                                                                         |    |
| (c) NAMCAM (CAMERA) TEST       .40         7-6-5 Screen Adjustment (MONTOR TEST)       .41         7-6-6 Volume Adjustment (SOUND TEST)       .42         7-6-7 NETWORK TEST       .44         (a) NETWORK STATUS       .45         (b) LOCAL NETWORK CHECK       .46         (c) ONLINE NETWORK CHECK       .46         (c) ONLINE NETWORK CHECK       .47         (d) UPATE CHECK       .48         7-6-4 Displaying Game Data (BOOKKEEPING)       .49         7-6-4 OTHER OPTIONS       .50         (a) REFORMAT OPTIONS       .50         (a) REFORMAT OPTIONS       .51         7-6-10 RELOAD NBLINE POINTS       .52         7-6-11 Adjustments after Parts Replacement (GO TO I/F INITIALIZE)       .53         7-7 Daily Cleaning       .54         8. Technician's Manual – Must be performed by a technician –       .55         8A-1. Assembly       .55         8A-1. Assembly       .55         8A-1. Assembly       .55         8A-1. Assembly       .55         8A-2. Connecting the Front Assembly to the Seat Assembly and Level Adjuster Adjustment       .57         8A-2. Connecting the Communication Cables       .61         8A-2.2 Connection Method       .63         8A-2.2 Connection Bethod                                                              | (b) LAMP TEST                                                                           |    |
| 7-6-5 Screen Adjustment (MONITOR TEST)                                                                                                    | (c) NAMCAM (CAMERA) TEST                                                                | 40 |
| 7-6-6 Volume Adjustment (SOUND TEST)                                                                                                    | 7-6-5 Screen Adjustment (MONITOR TEST)                                                  | 41 |
| 7-6-7 NETWORK TEST.       44         (a) NETWORK STATUS       45         (b) LOCAL NETWORK CHECK       46         (c) ONLINE NETWORK CHECK       47         (d) UPDATE CHECK       48         7-6-8 Displaying Game Data (BOOKKEEPING)       49         7-6-9 OTHER OPTIONS       50         (a) REFORMAT OPTIONS       51         7-6-10 RELOAD NBLINE POINTS       52         7-6-11 Adjustments after Parts Replacement (GO TO I/F INITIALIZE)       53         7-7 Daily Cleaning       54         8. Technician's Manual — Must be performed by a technician —       55         8A-1. Assembly       55         8A-1. Assembly       55         8A-1.4 sesembly       55         8A-1.4 sesembly       55         8A-1.2 Connecting the Fort Assembly to the Seat Assembly and Level Adjustment       57         8A-2 Connection Diagrams       62         (1) Example of connection.       62         8A-2.2 Connection Method.       63         8A-2.3 Connection Method.       63         8A-2.4 Power Switch Position and Turning the Power Switch On       67         8A-3.3 Setting the PCB ID.       68         8B. Service       69         8B-1 Inspection s and Service.       69 <td>7-6-6 Volume Adjustment (SOUND TEST)</td> <td>42</td>                           | 7-6-6 Volume Adjustment (SOUND TEST)                                                    | 42 |
| (a) NETWORK STATUS       45         (b) LOCAL NETWORK CHECK       46         (c) ONLINE NETWORK CHECK       47         (d) UPDATE CHECK       48         7-6-8 Displaying Game Data (BOOKKEEPING)       49         7-6-9 OTHER OPTIONS       50         (a) REFORMAT OPTIONS       51         7-6-10 RELOAD NBLINE POINTS       52         7-6-11 Adjustments after Parts Replacement (GO TO I/F INITIALIZE)       53         7-7 Daily Cleaning       54         8. Technician's Manual — Must be performed by a technician —       55         8A-1 Assembly       55         8A-1. Assembly       55         8A-1. Assembly       55         8A-1. Connecting the Front Assembly to the Seat Assembly and Level Adjuster Adjustment       57         8A-2.1 Connecting the Communication Cables       61         8A-2.1 Connection Diagrams       62         (1) Example of connection       62         8A-2.2 Connection Method       63         8A-2.3 Connecting the POWer Cord and Ground.       66         8A-2.4 Power Switch Position and Turning the Power Switch On       67         8A-3. Setting the PCB ID       68         8B. Service       69         8B-11 Inspection Improximant Turning the Power Switch On       67                                             | 7-6-7 NETWORK TEST                                                                      | 44 |
| (b) LOCAL NETWORK CHECK.                                                                                                    | (a) NETWORK STATUS                                                                      | 45 |
| (c) ONLINE NETWORK CHECK       47         (d) UPDATE CHECK       48         7-6-8 Displaying Game Data (BOOKKEEPING)       49         7-6-9 OTHER OPTIONS       50         (a) REFORMAT OPTIONS       50         (a) REFORMAT OPTIONS       51         7-6-10 TRELOAD NBLINE POINTS       52         7-6-10 RELOAD NBLINE POINTS       53         7-7 Daily Cleaning       54         8. Technician's Manual — Must be performed by a technician —       55         8A-1 Resembly       55         8A-1. Assembly       55         8A-1. Assembly       55         8A-1.1 Installing the Signboard Assembly to the Seat Assembly and Level Adjuster Adjustment       57         8A-1.2 Connecting the Front Assembly to the Seat Assembly and Level Adjuster Adjustment       57         8A-2.1 Connecting the Communication Cables       61         8A-2.1 Connecting the Communication Cables       62         (1) Example of connection       62         (1) Example of connection       62         8A-2.2 Connecting the Power Cord and Ground       63         8A-2.3 Connecting the Power Cord and Ground       66         8A-2.4 Power Switch Position and Turning the Power Switch On       67         8A-2.4 Power Switch Position and Turning the Power Switch On       67 | (b) LOCAL NETWORK CHECK                                                                 | 46 |
| (d) UPDATE CHECK.       .48         7-6-8 Displaying Game Data (BOOKKEEPING).       .49         7-6-9 OTHER OPTIONS       .50         (a) REFORMAT OPTIONS       .51         7-6-9 OTHER OPTIONS       .52         7-6-10 RELOAD NBLINE POINTS       .52         7-6-11 Adjustments after Parts Replacement (GO TO I/F INITIALIZE)       .53         7-7 Daily Cleaning       .54         8. Technician's Manual — Must be performed by a technician —       .55         8A. Installation and Assembly       .55         8A-1. Assembly       .55         8A-1. Assembly       .55         8A-1.2 Connecting the Front Assembly to the Seat Assembly and Level Adjuster Adjustment       .57         8A-2. Connecting the Communication Cables       .61         8A-2.1 Connecting the Communication Cables       .62         8A-2.2 Connecting the Communication Cables       .62         8A-2.3 Connecting the Power Cord and Ground       .63         8A-2.4 Power Switch Position and Turning the Power Switch On       .67         8A-3. Setting the PCB ID       .68         8B. Service       .69         8B-1 Inspection Items       .69         8B-1 Inspection and Service       .69         8B-1 Inspection Items       .69         (1) Level A                           | (c) ONLINE NETWORK CHECK                                                                | 47 |
| 7-6-8 Displaying Game Data (BOOKKEEPING)       49         7-6-9 OTHER OPTIONS       50         (a) REFORMAT OPTIONS       51         7-6-10 RELOAD NBLINE POINTS       52         7-6-11 Adjustments after Parts Replacement (GO TO I/F INITIALIZE)       53         7-7 Daily Cleaning       54         8. Technician's Manual – Must be performed by a technician –       55         8A. Installation and Assembly       55         8A-1. Assembly       55         8A-1.1 Installing the Signboard Assembly       55         8A-1.2 Connecting the Front Assembly to the Seat Assembly and Level Adjuster Adjustment       57         8A-2.1 Connecting the Communication Cables       61         8A-2.1 Connection Diagrams       62         (1) Example of connection       62         8A-2.3 Connecting the Power Cord and Ground       63         8A-2.4 Power Switch Position and Turning the Power Switch On       67         8A-3. Setting the PCB ID       68         8B. Service       69         8B-1 Inspection Items       69         8B-1 Inspection Items       69         (1) Level Adjuster Inspection       69         8B-1 Inspection Items       69         8B-1 Inspection Items       69         8B-1 Inspection Items                                       | (d) UPDATE CHECK                                                                        | 48 |
| 7-6-9 OTHER OPTIONS                                                                                                    | 7-6-8 Displaying Game Data (BOOKKEEPING)                                                | 49 |
| (a) REFORMAT OPTIONS       51         7-6-10 RELOAD NBLINE POINTS       52         7-6-11 Adjustments after Parts Replacement (GO TO I/F INITIALIZE)       53         7-7 Daily Cleaning       54         8. Technician's Manual – Must be performed by a technician –       55         8A. Installation and Assembly       55         8A-1. Assembly       55         8A-1. Installing the Signboard Assembly       55         8A-1.2 Connecting the Front Assembly to the Seat Assembly and Level Adjuster Adjustment       57         8A-2. Connecting the Communication Cables       61         8A-2.1 Connection Diagrams       62         (1) Example of connection.       62         8A-2.3 Connecting the Power Cord and Ground       66         8A-2.4 Power Switch Position and Turning the Power Switch On       67         8A-3. Setting the PCB ID       68         8B. Service       69         8B-1 Inspection Items.       69         (1) Level Adjuster Inspection       69         8B-1.1 Inspection Items.       69         (2) Power Cord Plug Inspection       69         (3) Screw Loseness Inspection       69         (3) Screw Loseness Inspection       69         (3) Screw Loseness Inspection       69                                                  | 7-6-9 OTHER OPTIONS                                                                     | 50 |
| 7-6-10 RELOAD NBLINE POINTS       .52         7-6-11 Adjustments after Parts Replacement (GO TO I/F INITIALIZE)       .53         7-7 Daily Cleaning       .54         8. Technician's Manual — Must be performed by a technician —       .55         8A. Installation and Assembly       .55         8A-1. Assembly       .55         8A-1.1 Installing the Signboard Assembly.       .55         8A-1.2 Connecting the Front Assembly to the Seat Assembly and Level Adjuster Adjustment       .57         8A-2. Connecting the Communication Cables       .61         8A-2.1 Connection Diagrams       .62         (1) Example of connection.       .62         8A-2.2 Connection Method       .63         8A-2.3 Connection Method       .63         8A-2.4 Power Switch Position and Turning the Power Switch On       .67         8A-3. Setting the PCB ID       .68         8B. Service       .69         8B-11 Inspection Items.       .69         (1) Level Adjuster Inspection       .69         (2) Power Cord Plug Inspection       .69         (3) Screw Looseness Inspection       .69         (3) Screw Looseness Inspection       .69         (4) Level Adjuster Inspection       .69         (5) Screw Looseness Inspection       .69                               | (a) REFORMAT OPTIONS                                                                    | 51 |
| 7-6-11 Adjustments after Parts Replacement (GO TO I/F INITIALIZE).       53         7-7 Daily Cleaning       54         8. Technician's Manual – Must be performed by a technician –       55         8A. Installation and Assembly.       55         8A-1. Assembly       55         8A-1.1 Installing the Signboard Assembly       55         8A-1.2 Connecting the Front Assembly to the Seat Assembly and Level Adjuster Adjustment.       57         8A-2. Connecting the Communication Cables       61         8A-2.1 Connection Diagrams       62         (1) Example of connection.       62         8A-2.3 Connecting the Power Cord and Ground       66         8A-2.4 Power Switch Position and Turning the Power Switch On       67         8A-3. Setting the PCB ID.       68         8B. Service       69         8B-1.1 Inspection Items       69         (1) Level Adjuster Inspection       69         (2) Power Cord Plug Inspection       69         (3) Screw Looseness Inspection       69         8B-2 Troubleshooting       70                                                                                                    | 7-6-10 RELOAD NBLINE POINTS                                                             |    |
| 7-7 Daily Cleaning       54         8. Technician's Manual – Must be performed by a technician –       55         8A. Installation and Assembly       55         8A. Installation and Assembly       55         8A-1. Assembly       55         8A-1.1 Installing the Signboard Assembly to the Seat Assembly and Level Adjuster Adjustment       57         8A-1.2 Connecting the Front Assembly to the Seat Assembly and Level Adjuster Adjustment       57         8A-1.3 Inserting the USB Dongle       59         8A-2. Connecting the Communication Cables       61         8A-2.1 Connection Diagrams       62         (1) Example of connection       62         8A-2.3 Connecting the Power Cord and Ground       63         8A-2.4 Power Switch Position and Turning the Power Switch On       67         8A-3. Setting the PCB ID       68         8B. Service       69         8B-1 Inspection sand Service       69         8B-1 Inspection ltems       69         (1) Level Adjuster Inspection       69         (2) Power Cord Plug Inspection       69         (3) Screw Looseness Inspection       69         (3) Screw Looseness Inspection       69         8B-2 Troubleshooting       70                                                                         | 7-6-11 Adjustments after Parts Replacement (GO TO I/F INITIALIZE)                       | 53 |
| 8. Technician's Manual – Must be performed by a technician –       55         8A. Installation and Assembly       55         8A-1. Assembly       55         8A-1.1 Installing the Signboard Assembly       55         8A-1.2 Connecting the Front Assembly to the Seat Assembly and Level Adjuster Adjustment       57         8A-1.3 Inserting the USB Dongle       59         8A-2. Connecting the Communication Cables       61         8A-2.1 Connection Diagrams       62         (1) Example of connection       62         8A-2.3 Connecting the Power Cord and Ground       63         8A-2.4 Power Switch Position and Turning the Power Switch On       67         8A-3. Setting the PCB ID       68         8B. Service       69         8B-1 Inspection Items       69         01 Level Adjuster Inspection       69         02 Power Cord Plug Inspection       69         03 Screw Looseness Inspection       69         8B-2 Troubleshooting       70                                                                                                    | 7-7 Daily Cleaning                                                                      |    |
| 8A. Installation and Assembly.       55         8A-1. Assembly       55         8A-1.1 Installing the Signboard Assembly.       55         8A-1.2 Connecting the Front Assembly to the Seat Assembly and Level Adjuster Adjustment.       57         8A-1.3 Inserting the USB Dongle       59         8A-2. Connecting the Communication Cables       61         8A-2.1 Connection Diagrams       62         (1) Example of connection.       62         8A-2.2 Connecting the Power Cord and Ground       63         8A-2.3 Connecting the Power Cord and Ground       66         8A-2.4 Power Switch Position and Turning the Power Switch On       67         8A-3. Setting the PCB ID.       68         8B. Service       69         8B-1 Inspections and Service.       69         8B-1 Inspection Items       69         (1) Level Adjuster Inspection       69         (2) Power Cord Plug Inspection       69         (3) Screw Looseness Inspection       69         8B-2 Troubleshooting       70                                                                                                    | 8. Technician's Manual — Must be performed by a technician —                            |    |
| 8A-1. Assembly       55         8A-1.1 Installing the Signboard Assembly       55         8A-1.2 Connecting the Front Assembly to the Seat Assembly and Level Adjuster Adjustment       57         8A-1.3 Inserting the USB Dongle       59         8A-2. Connecting the Communication Cables       61         8A-2.1 Connection Diagrams       62         (1) Example of connection       62         8A-2.2 Connecting the Power Cord and Ground       63         8A-2.3 Connecting the Power Cord and Ground       63         8A-2.4 Power Switch Position and Turning the Power Switch On       67         8A-3. Setting the PCB ID       68         8B. Service       69         8B-1 Inspections and Service       69         (1) Level Adjuster Inspection       69         (2) Power Cord Plug Inspection       69         (3) Screw Looseness Inspection       69         8B-2 Troubleshooting       70                                                                                                    | 8A. Installation and Assembly                                                           |    |
| 8A-1-1 Installing the Signboard Assembly       55         8A-1-2 Connecting the Front Assembly to the Seat Assembly and Level Adjuster Adjustment       57         8A-1-3 Inserting the USB Dongle       59         8A-2. Connecting the Communication Cables       61         8A-2.1 Connection Diagrams       62         (1) Example of connection.       62         8A-2.2 Connecting the Power Cord and Ground.       63         8A-2.4 Power Switch Position and Turning the Power Switch On       67         8A-3. Setting the PCB ID.       68         8B. Service       69         8B-1 Inspections and Service.       69         (1) Level Adjuster Inspection       69         (2) Power Cord Plug Inspection       69         (3) Screw Looseness Inspection       69         8B-2 Troubleshooting       70                                                                                                    | 8A-1 Assembly                                                                           | 55 |
| SA-1-2 Connecting the Front Assembly to the Seat Assembly and Level Adjuster Adjustment       57         8A-1-3 Inserting the USB Dongle       59         8A-2. Connecting the Communication Cables       61         8A-2.1 Connection Diagrams       62         (1) Example of connection       62         8A-2.2 Connection Method       63         8A-2.3 Connecting the Power Cord and Ground       66         8A-2.4 Power Switch Position and Turning the Power Switch On       67         8A-3. Setting the PCB ID       68         8B. Service       69         8B-1 Inspections and Service       69         0 (1) Level Adjuster Inspection       69         (2) Power Cord Plug Inspection       69         (3) Screw Looseness Inspection       69         8B-2 Troubleshooting       69                                                                                                    | 8A-1-1 Installing the Signhoard Assembly                                                | 55 |
| 8A-1-3 Inserting the USB Dongle       59         8A-2. Connecting the Communication Cables       61         8A-2.1 Connection Diagrams       62         (1) Example of connection       62         8A-2-2 Connection Method       63         8A-2-3 Connecting the Power Cord and Ground       66         8A-2-4 Power Switch Position and Turning the Power Switch On       67         8A-3. Setting the PCB ID       68         8B. Service       69         8B-1 Inspections and Service       69         8B-11 Inspection Items       69         (1) Level Adjuster Inspection       69         (2) Power Cord Plug Inspection       69         (3) Screw Looseness Inspection       69         8B-2 Troubleshooting       70                                                                                                    | 8A-1-2 Connecting the Front Assembly to the Seat Assembly and Level Adjuster Adjustment |    |
| 8A-2. Connecting the Communication Cables       61         8A-2.1 Connection Diagrams       62         (1) Example of connection       62         (1) Example of connection       62         8A-2.2 Connection Method       63         8A-2.3 Connecting the Power Cord and Ground       66         8A-2.4 Power Switch Position and Turning the Power Switch On       67         8A-3. Setting the PCB ID       68         8B. Service       69         8B-1 Inspections and Service       69         (1) Level Adjuster Inspection       69         (2) Power Cord Plug Inspection       69         (3) Screw Looseness Inspection       69         8B-2 Troubleshooting       70                                                                                                    | 8A-1-3 Inserting the USB Dongle                                                         |    |
| 8A-2-1 Connection Diagrams                                                                                                    | 8A-2. Connecting the Communication Cables                                               |    |
| (1) Example of connection       62         8A-2-2 Connection Method       63         8A-2-3 Connecting the Power Cord and Ground       66         8A-2-4 Power Switch Position and Turning the Power Switch On       67         8A-3. Setting the PCB ID       68         8B. Service       69         8B-1 Inspections and Service       69         (1) Level Adjuster Inspection       69         (2) Power Cord Plug Inspection       69         (3) Screw Looseness Inspection       69         8B-2 Troubleshooting       70                                                                                                    | 8A-2-1 Connection Diagrams                                                              | 62 |
| 8A-2-2 Connection Method       63         8A-2-3 Connecting the Power Cord and Ground       66         8A-2-4 Power Switch Position and Turning the Power Switch On       67         8A-3. Setting the PCB ID       68         8B. Service       69         8B-1 Inspections and Service       69         8B-1-1 Inspection Items       69         (1) Level Adjuster Inspection       69         (2) Power Cord Plug Inspection       69         (3) Screw Looseness Inspection       69         8B-2 Troubleshooting       70                                                                                                    | (1) Example of connection                                                               | 62 |
| 8A-2-3 Connecting the Power Cord and Ground       .66         8A-2-4 Power Switch Position and Turning the Power Switch On       .67         8A-3. Setting the PCB ID.       .68         8B. Service       .69         8B-1 Inspections and Service.       .69         8B-1.1 Inspection Items       .69         (1) Level Adjuster Inspection       .69         (2) Power Cord Plug Inspection       .69         (3) Screw Looseness Inspection       .69         8B-2 Troubleshooting       .70                                                                                                    | 8A-2-2 Connection Method                                                                | 63 |
| 8A-2-4 Power Switch Position and Turning the Power Switch On       67         8A-3. Setting the PCB ID.       68         8B. Service       69         8B-1 Inspections and Service.       69         8B-1-1 Inspection Items.       69         (1) Level Adjuster Inspection       69         (2) Power Cord Plug Inspection       69         (3) Screw Looseness Inspection       69         8B-2 Troubleshooting       70                                                                                                    | 8A-2-3 Connecting the Power Cord and Ground                                             | 66 |
| 8A-3. Setting the PCB ID.       68         8B. Service       69         8B-1 Inspections and Service.       69         8B-1-1 Inspection Items.       69         (1) Level Adjuster Inspection       69         (2) Power Cord Plug Inspection       69         (3) Screw Looseness Inspection       69         8B-2 Troubleshooting       70                                                                                                    | 8A-2-4 Power Switch Position and Turning the Power Switch On                            | 67 |
| 8B. Service       69         8B-1 Inspections and Service       69         8B-1-1 Inspection Items       69         (1) Level Adjuster Inspection       69         (2) Power Cord Plug Inspection       69         (3) Screw Looseness Inspection       69         8B-2 Troubleshooting       70                                                                                                    | 8A-3. Setting the PCB ID                                                                |    |
| 8B-1 Inspections and Service.       69         8B-1-1 Inspection Items       69         (1) Level Adjuster Inspection       69         (2) Power Cord Plug Inspection       69         (3) Screw Looseness Inspection       69         8B-2 Troubleshooting       70                                                                                                    | 8B. Service                                                                             | 69 |
| 8B-1-1 Inspection Items       69         (1) Level Adjuster Inspection       69         (2) Power Cord Plug Inspection       69         (3) Screw Looseness Inspection       69         8B-2 Troubleshooting       70                                                                                                    | 8B-1 Inspections and Service                                                            |    |
| (1) Level Adjuster Inspection                                                                                                    | 8B-1-1 Inspection Items                                                                 |    |
| (2) Power Cord Plug Inspection                                                                                                    | (1) Level Adjuster Inspection                                                           |    |
| (3) Screw Looseness Inspection                                                                                                    | (2) Power Cord Plug Inspection                                                          |    |
| 8B-2 Troubleshooting                                                                                                    | (3) Screw Looseness Inspection                                                          |    |
|                                                                                                    | 8B-2 Troubleshooting                                                                    |    |
| 8B-2-1 General                                                                                                    | 8B-2-1 General                                                                          |    |
| 8B-2-2 Front Assembly71                                                                                                    | 8B-2-2 Front Assembly                                                                   | 71 |
| 8B-2-3 Steering Assembly                                                                                                    | 8B-2-3 Steering Assembly                                                                | 71 |
| 8B-2-4 Pedal Assembly                                                                                                    | 8B-2-4 Pedal Assembly                                                                   | 72 |
| 8B-2-5 Seat Assembly                                                                                                    | 8B-2-5 Seat Assembly                                                                    | 72 |

| 8B-3 Error Displays                                   | 73  |
|-------------------------------------------------------|-----|
| (1) Network Errors                                    |     |
| (2) Steering Assembly Errors                          |     |
| (3) Other Hardware Errors                             |     |
| 8B-4 Removing and Installing Assemblies and Parts     |     |
| 8B-4-1 Front Assembly                                 |     |
| (1) Replacing the Rainbow PC Board (top cover)        |     |
| (2) Removing and Installing the Control Cover         |     |
| (3) Replacing the Item Button, Mario Button and Lamps |     |
| (4) Replacing the LCD Monitor                         |     |
| (5) Replacing the Steering Assembly                   | 83  |
| (6) Replacing the Rainbow PC Board (monitor side)     | 85  |
| (7) Replacing the Camera                              |     |
| (8) Replacing the LED Bar (L)                         |     |
| 8B-4-2 Front Assembly Rear Side                       |     |
| (1) Replacing the Game PC Board                       |     |
| (2) Replacing the STR4 (M) PC Board                   | 91  |
| (3) Replacing the NA-JV (M) PC Board                  |     |
| (4) Replacing the Amp PC Board                        |     |
| (5) Replacing the Switching Regulator (12 V)          |     |
| (6) Replacing the Fuse                                |     |
| 8B-4-3 Pedal Assembly                                 |     |
| (1) Removing and Installing the Pedal Assembly        |     |
| 8B-4-4 Seat Assembly                                  |     |
| (1) Replacing the Slide Unit                          |     |
| (2) Replacing the LED Bar (S)                         |     |
| (3) Replacing the Rainbow PC Board (seat)             |     |
| 9. Disposal                                           |     |
| 10. Parts List                                        |     |
| 10-1 Front Assembly 1/2                               |     |
| 10-1 Front Assembly 2/2                               |     |
| 10-2 Cord Box Assembly                                |     |
| 10-3 Signboard Assembly                               |     |
| 10-4 Seat Assembly                                    |     |
| 10-5 Pedal Assembly                                   |     |
| 10-6 Steering Assembly                                |     |
| 11 Wiring Diagram                                     | 114 |
| ······································                |     |

# MEMO

# 2. Specifications

- (1) Rated power supply AC
- (2) Rated power consumption
- (3) Maximum consumption current
- (4) Monitor
- (5) Dimensions when installed

120 ± 10 V (50/60 Hz)/230 V ± 10 V (50/60 Hz) 570 W 4.75 A/2.4 A LCD monitor (42-inch) Width (W) 40.476" × depth (D) 63" × height (H) 93.7" 103 cm 160 cm 238 cm

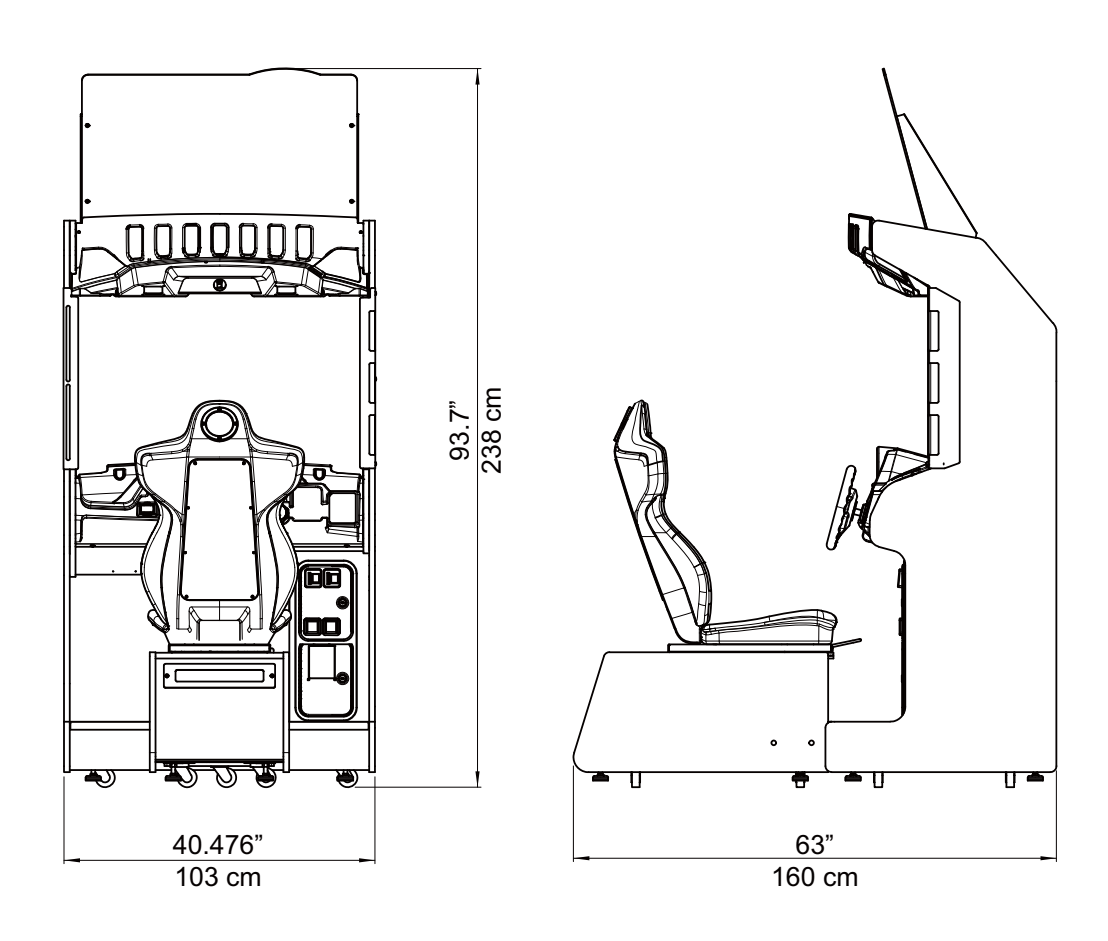

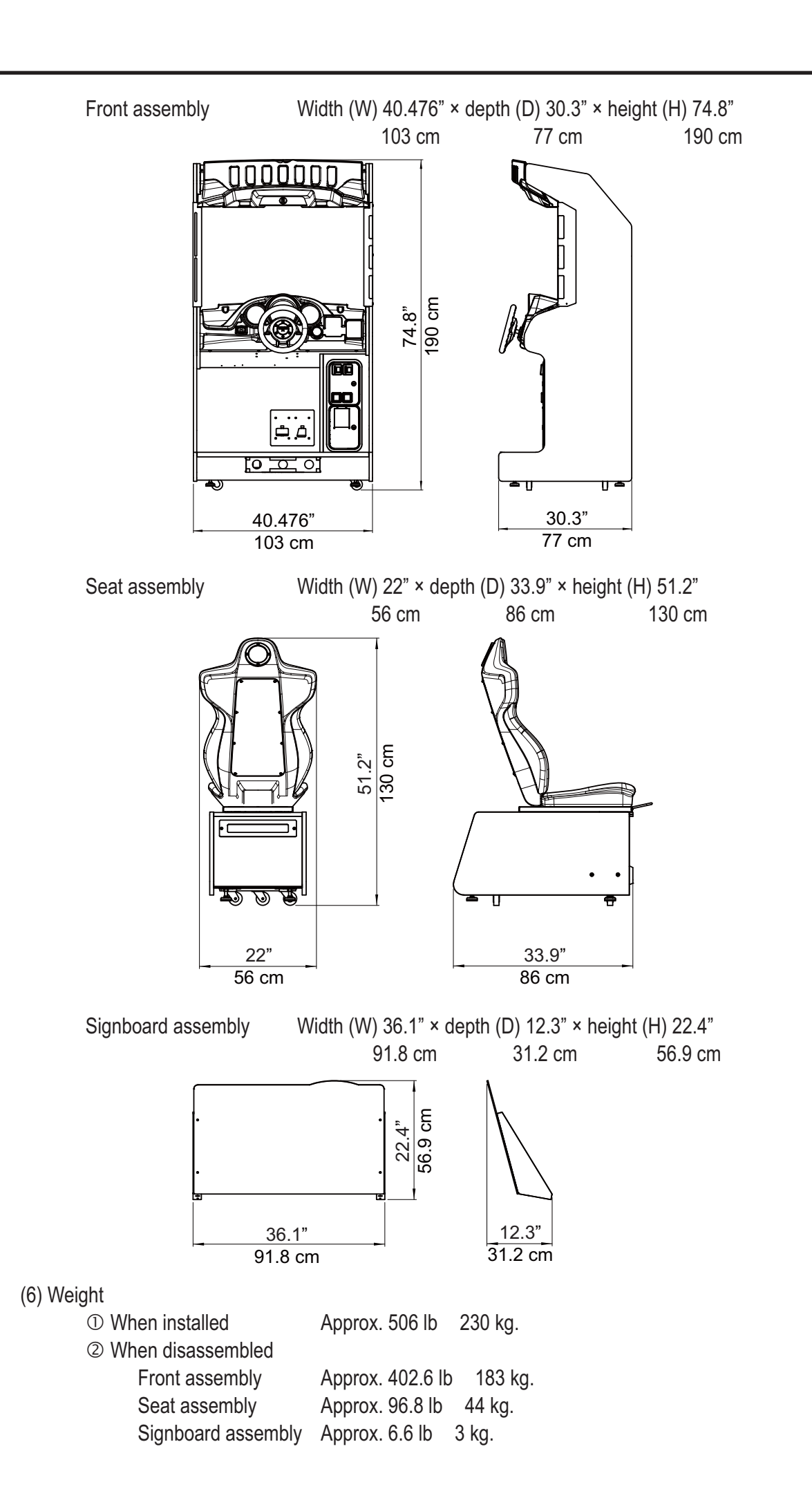

# 3. Package Contents

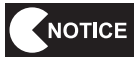

Make sure that all the items below are contained in the product package.
If any items are missing, contact your distributor.

• Supplied Item List

| No. | Name                     | Specification | Qty.            |
|-----|--------------------------|---------------|-----------------|
| 1   | Operation Manual         | (this manual) | 1               |
| 2   | Service key (FRONT)      |               | 2               |
| 3   | Service key (BACK)       |               | 2               |
| 4   | Cashbox key              |               | 2               |
| 5   | Communication cable      | 1 m           | 1*²             |
| 6   | Communication cable      | 5 m           | 1               |
| 7   | POP bracket (L)          |               | 1               |
| 8   | POP bracket (R)          |               | 1               |
| 9   | Title panel              |               | 1               |
| 10  | Torx bolt                | M5 x 16       | 8               |
| 11  | Connection bracket       |               | 2               |
| 12  | Button head bolt (black) | M8 x 30       | 8               |
| 13  | Flat washer              | ø9 x 30 x 2.3 | 4               |
| 14  | Contents router*1        |               | 1* <sup>2</sup> |
| 15  | Torx wrench              | M5-T25        | 1               |
| 16  | Torx wrench              | M8-T40        | 1               |
| 17  | USB dongle               | (Ifin         | 1               |
| 18  | Power cord               |               | 1               |

\*1 Keep any unused contents routers in a safe place to avoid losing them.

 $^{*2}$  The quantity noted in the table above is the quantity per 2 ~ 4 machines.

# MEMO

# 4. Overall Structure (Part Names)

Front

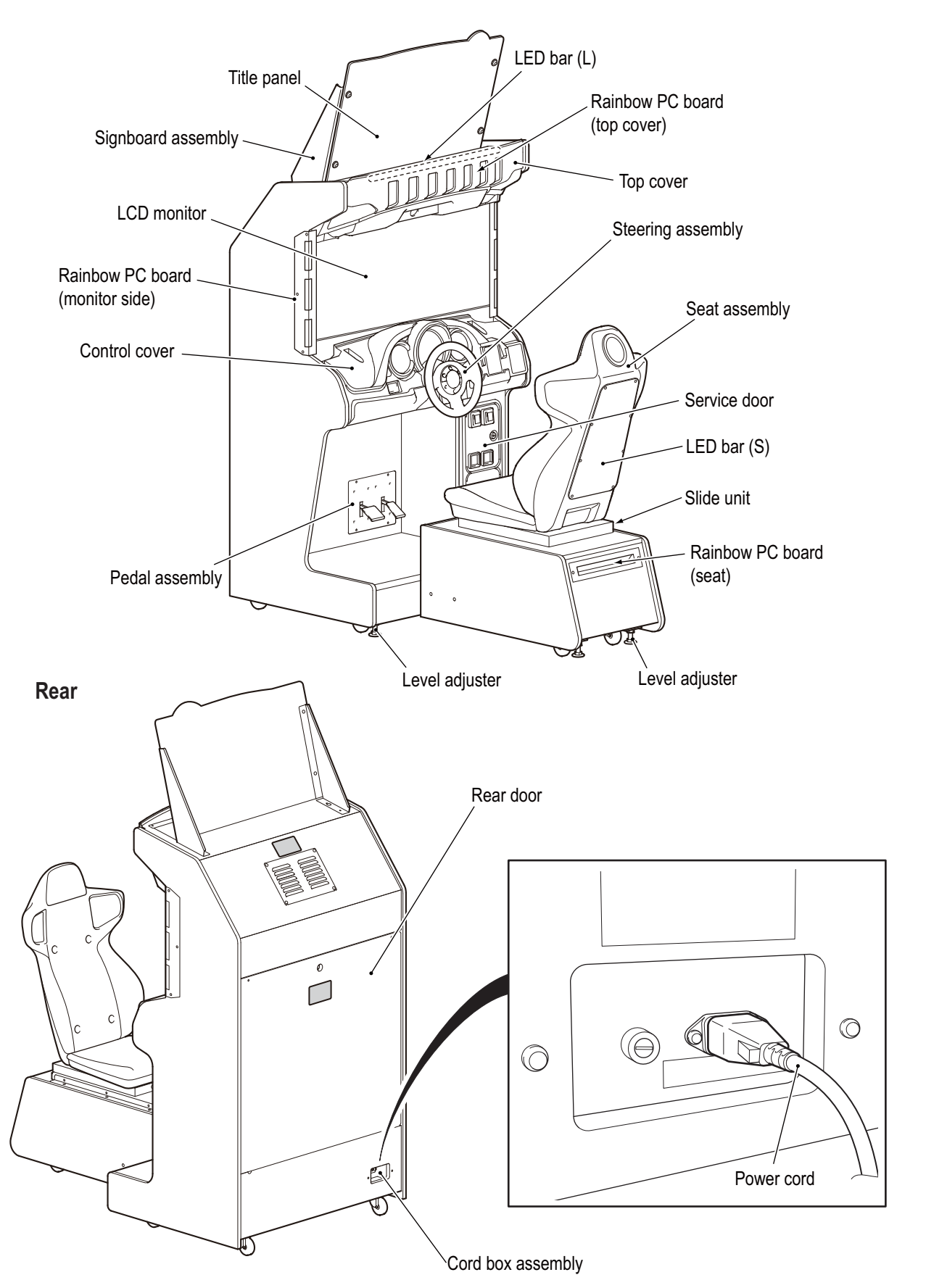

# 5. Delivery and Installation Conditions

# **WARNING** -

- Install the machine according to the instructions in this Operation Manual. If you do not follow these instructions, it may result in a fire, electric shock, injury or malfunction.
- Fully insert the power cord plug into the outlet. Poor contact may generate heat and cause a fire or burns.
- Be sure to install the ground wire. Failure to install the ground wire may result in electric shock in the event of electrical leakage. (See "8A-2-3 Connecting the Power Cord and Ground" on page 66.)
- Install the machine securely by using the level adjusters. Unstable machine installation may result in an accident or injury. (See "8A-1-2 Connecting the Front Assembly to the Seat Assembly and Level Adjuster Adjustment" on page 57.)

# **5-1 Installation Conditions**

5-1-1 Installation Locations to Avoid

# e is designed for indoor use. Never install the machin

- The machine is designed for indoor use. Never install the machine outside or in the following locations.
  - A location exposed to direct sunlight
  - A location exposed to rain or water leaks
  - A damp location
  - A dusty location
  - A location close to heaters
  - A hot location
  - An extremely cold location
  - A location exposed to condensation caused by temperature differences
  - A location that obstructs an emergency exit or fire extinguishing equipment
  - An unstable location or a location exposed to vibration

#### 5-1-2 Play Zone for the Installed Machine

• Create a play zone around the machine so that the player does not make contact with bystanders or passersby.

- Keep 19.7" (50 cm) or more between the rear of the machine and the wall or other machines to enable the rear door to be removed for service.
  - The room height must be 94.5" (240 cm) or more from the floor to the ceiling.

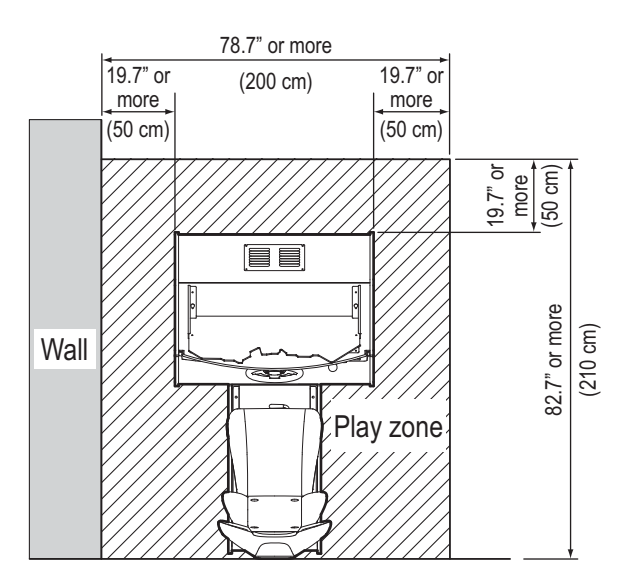

• When installing two or more machines, keep a gap of 3.9" (10 cm) or more between the machines.

Example: Installing two machines

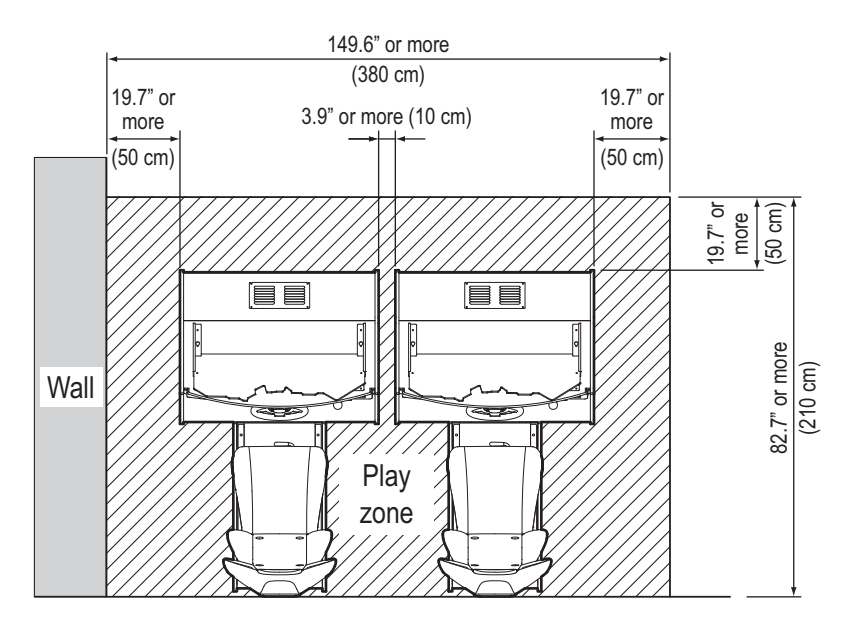

# 5-2 Required Dimensions for the Delivery Route (Such as Doors and Corridors)

The machine is disassembled at the time of shipment. The sizes of the main parts are as follows.

• Front assembly

Seat assembly

Width (W) 40.476" (103 cm.) (x depth (D) 30.3" (77cm.) x height (H) 74.8" (190 cm.) Weight 402.6 lb 183 Kg. Width (W) 22"(56 cm.) x depth (D) 33.9"(86 cm.) x height (H) 51.2"(130cm) Weight 96.8 lb 44 kg

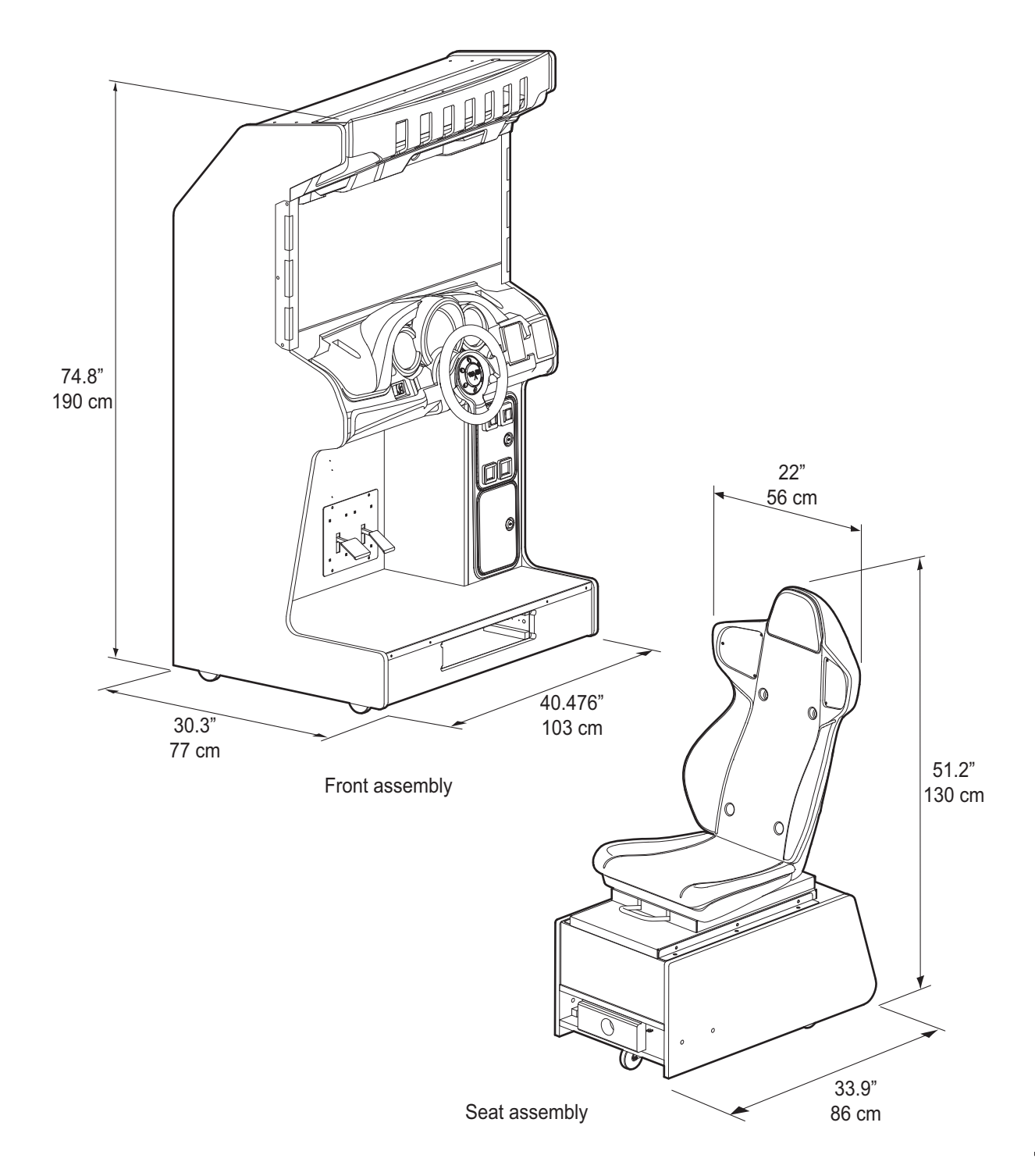

Test Mode

# 6. Moving and Transporting

# **WARNING** –

• Do not leave the machine on a slope. It may fall over or cause an accident.

# 6-1 Moving (On the Same Floor)

- **WARNING** -
- When moving the machine on the same floor, first separate the front assembly from the seat assembly.

Failure to do this may result in floor damage, or the machine may block your view and result in a collision or other accident. (See "8A-1 Assembly" on page 55.)

• (See 6 in "8A-1-2 Connecting the Front Assembly to the Seat Assembly and Level Adjuster Adjustment" on page 57.)

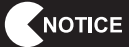

- Move the machine carefully to avoid damaging it.
- The plastic areas are weak. Do not exert strong amounts of force on them.
- Even when moving the machine only a short distance, be sure to raise the level adjusters to their highest level.

(See "8A-1-2 Connecting the Front Assembly to the Seat Assembly and Level Adjuster Adjustment" on page 57.)

- Be sure to turn the power off before performing these operations.
- Handle the power cord carefully. (See "8A-2-3 Connecting the Power Cord and Ground" on page 66.)

# 6-2 Transporting

6-2-1 Transporting Manually (Such as Carrying on Stairs)

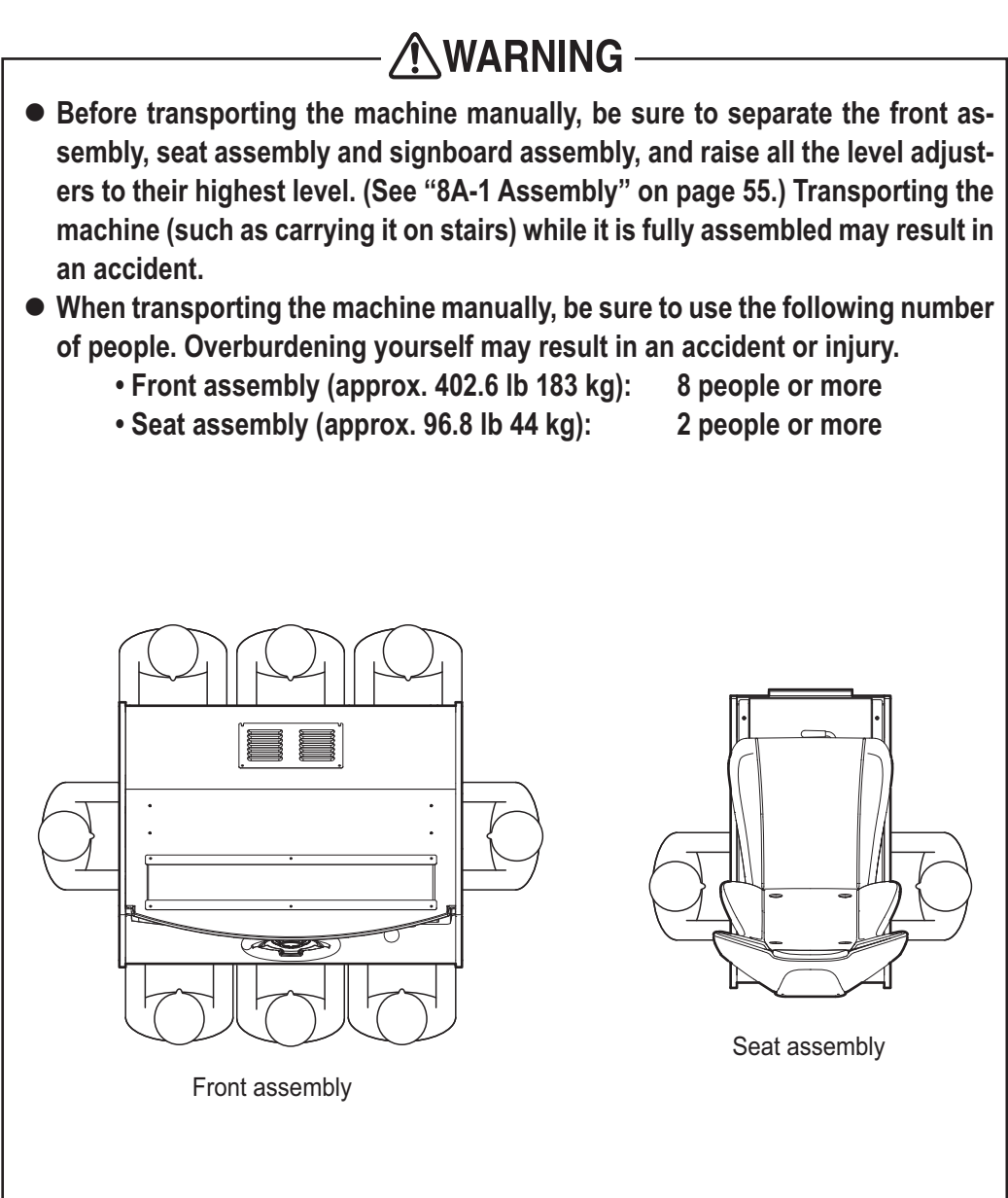

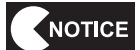

• Do not subject the machine to impact while lowering it.

#### 6-2-2 Transporting on a Vehicle

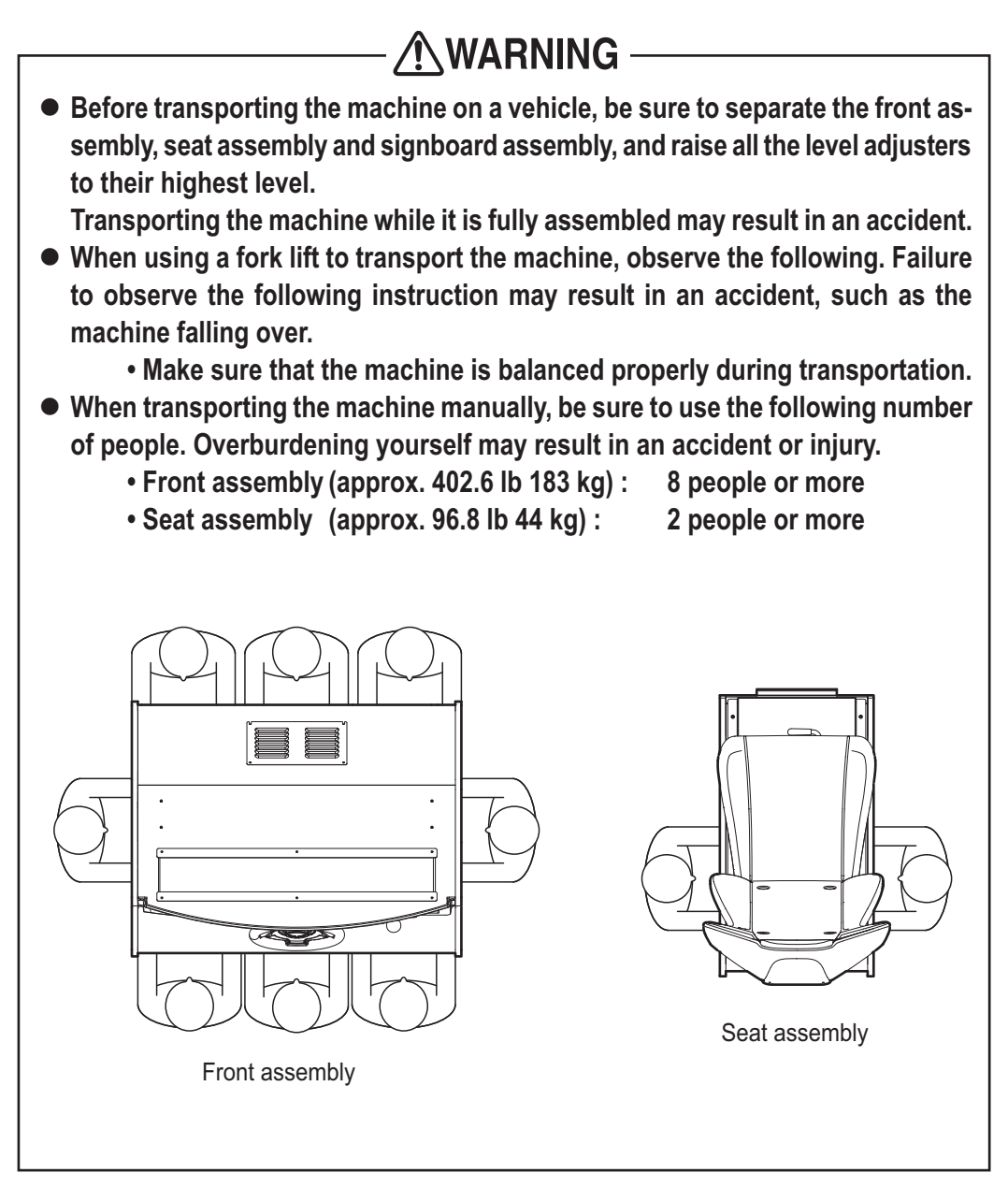

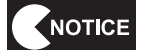

• Do not subject the machine to impact while lowering it.

# 7. Operation

# 

- Should an abnormality occur, turn off the power switch immediately to stop operations. Then, be sure to disconnect the power cord plug from the outlet. Operating the machine while the abnormality persists may result in a fire or accident.
- Dust accumulating on the power cord plug may cause a fire. Inspect the plug regularly and remove any dust.
- Fully insert the power cord plug into the outlet. Poor contact may generate heat and cause a fire or burns.
- Before operating the machine, be sure to check that installation has been performed according to the instructions and specified procedures (5. Delivery and Installation Conditions, page 13) in this Operation Manual. Failure to install the machine correctly may result in a fire, electric shock, injury or malfunction.
- The warning labels contain important information for ensuring safety. Be sure to observe the following.
  - To ensure that the warning labels attached to the machine are always clearly visible, install the machine in an appropriate location with ample illumination, and keep the labels clean at all times. Make sure that the labels are not hidden by other game machines or objects.
  - Do not remove or alter the warning labels.
  - If a warning label becomes excessively dirty or damaged, replace it with a new one.
  - To order warning labels, contact your distributor.
- To ensure safe use of the machine, be sure to perform the pre-operation inspection (see "7-2 Pre-operation Inspection" on page 20) and service (see "8B. Service" on page 69) described in this Operation Manual. Omitting these inspections or service may result in an accident.

# 7-1 Safety Precautions for Playing

## 

- If players start feeling ill because of the game images or light stimulation, they must stop playing immediately.
- In rare cases, stimulation by lights or video images may cause the player to have a seizure or lose consciousness. If this happens, advise the player to consult a doctor as soon as possible. When pre-school children play, instruct their parents or guardians to observe them.

# 7-2 Pre-operation Inspection

Check the items below before starting machine operations. If there is an abnormality, resolve it by referring to "8B-2 Troubleshooting" on page 70.

#### 7-2-1 Safety Inspection (Before Power On)

• Before operating the machine, perform "7-2-1 Safety Inspection (Before Power On)" on page 20.

This is required to prevent accidents or injuries.

• Before operating the machine, check "5-1-1 Installation Locations to Avoid" on page 13. This is required to prevent accidents or injuries.

- 🥂 WARNING -

- Operating the machine while parts are broken, damaged or deteriorated, or while the installation is defective, may result in an injury to the player or a bystander. If you discover an abnormality, replace the affected part immediately. To order parts, contact your distributor.
- (1) Are all warning labels in place? (See "1-4 Machine Warning Labels" on page 3.)
- (2) Are all warning labels legible? (See "1-4 Machine Warning Labels" on page 3.)
- (3) Are all level adjusters adjusted properly? (See "8A-1-2 Connecting the Front Assembly to the Seat Assembly and Level Adjuster Adjustment" on page 57.)
- (4) Is the specified play zone provided? (See "5-1-2 Play Zone for the Installed Machine" on page 14.)
- (5) Are the power cord and communication cables laid out safely so they will not cause players or other customers to trip over them?
- (6) Is the power cord securely connected to the outlet and the cord box assembly on the bottom of the machine rear? (See "8A-2-3 Connecting the Power Cord and Ground" on page 66.)
- (7) Is the power cord plug free from dust? (See "8A-2-3 Connecting the Power Cord and Ground" on page 66.)
- (8) Are molded parts such as the seat assembly free from damage?

Inspect the following items after turning on the power switch. If you discover an abnormality, turn off the power switch immediately to stop operations. Then, disconnect the power cord plug from the outlet and contact your distributor.

- (9) Is any part of the power cord or plug abnormally hot?
- (10) Does touching the machine give a tingling electric shock?
- (11) Is there a burning smell, abnormal noise or vibration?
- (12) Is there any other abnormality, damage or malfunction?

## 7-2-2 Function Inspection (After Power On)

Check the following items in Test mode. (See "7-4-2 Adjustment Switches" on page 25.)

- (1) Check the lamps. (Do the fluorescent lamp and Mario button light up?) (See "7-6-4 (b) LAMP TEST" on page 39.)
- (2) Check the Mario button operation. (See "7-6-4 (a) SWITCH TEST" on page 37.)
- (3) Check the steering operation.(See "7-6-4 (a) SWITCH TEST" on page 37.)
- (4) Check the pedal operation. (See "7-6-4 (a) SWITCH TEST" on page 37.)
  (5) Check the displayed images (Deep the maniter)
- (5) Check the displayed images. (Does the monitor operate properly?) (See "7-6-5 Screen Adjustment (MONITOR TEST)" on page 41.)
- (6) Check the audio. (Is sound produced by each speaker?)(See "7-6-6 Volume Adjustment (SOUND TEST)" on page 42.)

# 7-3 Playing the Game

## 

- If you discover anyone behaving as follows, tell them to stop immediately. Such behavior may cause an accident.
  - Two people sitting on the machine at the same time.
  - A person other than the player touching the control parts (steering wheel).
- If players start feeling ill because the game images or light stimulation, they must stop playing immediately.
- In rare cases, stimulation by lights or video images may cause the player to have a seizure or lose consciousness. If this happens, advise the player to consult a doctor as soon as possible. When pre-school children play, instruct their parents or guardians to observe them.

#### Game Overview

- This action racing game allows communication-linked VS Race game play by up to four players. Players operate karts driven by game characters and participate in races. During a race players can use items to obstruct rival karts or power-up their own kart in order to gain advantages with the goal of ultimately winning the race.
- Three game modes are available to support game play by various numbers of players. These are the single-player GRAND PRIX mode, the Two Player CO-OP mode, and a VERSUS mode for two to four players (in case of two players this becomes Two Player VERSUS mode).

#### ■ Flow when starting the game

When a player inserts the required number of coins, the player's entry in a VS Race is registered.

At this time the displays of other communication-linked cabinets change to the VS Race entry screen and the game waits for other players to join. If other players insert the required number of coins within the time limit, a VS Race game is established. The game starts when VS Race entry is registered at all communication-linked cabinets or when the entry time limit counts down to "0". (When there are no VS Race challengers, a single-player game starts.)

• After that the players select their characters, shoot facial photos, and make other selections, and then operation shifts to the respective game mode according to the number of players.

#### GRAND PRIX Mode (single-player game)

- In this mode the player competes in various Cup races consisting of distinctive courses such as the TOAD CUP or the MARIO CUP.
- All race opponents are played by the CPU (computer).
- Each Cup race consists of four rounds. Rounds 1 and 3 and Rounds 2 and 4 use the same courses, but the difficulty level differs.
- One game play consists of a single round.

#### Two Player CO-OP mode (two-player game)

- Two Player CO-OP mode can be selected when two players register to enter a game. Unlike a normal race, in this mode the two players form a team and compete against teams played by the CPU. The race results convert each player's ranking into a point score, and the total points of the two players in each team are compared to determine the team rankings.
- In Two Player CO-OP mode, players can use a special item called a Fusion Kart. When either player uses this item, the team member in the rear is instantly transported to the position of the team member in front, and the players' karts fuse together to form a single large kart.

In addition, in the Fusion Kart state, the player that used the item becomes the gunner and the other player becomes the driver.

The gunner rotates the turret by operating the steering wheel, and can fire projectiles to attack rival karts by pressing the Item button.

The driver performs the same operations as normal to drive the kart.

In addition, in the Fusion Kart state the players' kart becomes invincible and opponents' attacks have no effect. The Fusion effect ends after a certain time, and the Fusion Kart splits into two karts at that point. (\* Fusion Kart is not available to CPU teams.)

• When the two players of the player team drive within a certain closeness to each other, a Friendship shield is generated.

This shield lets players defend against attacks from CPU teams. (\* The Friendship shield effect is not available to CPU teams.)

#### VERSUS mode (2-player to 4-player game \* In case of two players this is displayed as Two Player VERSUS mode.)

- This mode allows players within the same venue to race against each other.
- The course selection is decided by a majority vote. If two courses receive the same number of votes, the easier course is selected.

#### Auto-Accel function

To enable children who are too small to reach the accelerator pedal to play the game, all modes feature an Auto-Accel function that automatically starts running the kart when the accelerator pedal is not pressed for one second or more.
 The screen displays the message "Auto-Accel is on!" during auto acceleration.
 If the accelerator pedal or the brake pedal is pressed, the Auto-Accel function is canceled.

#### Easy facial photos

• This product has a function that uses software to automatically recognize the position of the player's face and align the frame with that position when taking the facial photo displayed during the race.

This lets players take photos without having to adjust their face position.

Test Mode

NOTICE

# 7-4 Explanation of the Power Switch and Adjustment Switches

### 7-4-1 Power Switch Position and Turning the Power Switch On

**1** Turn on the power switch of the machine.

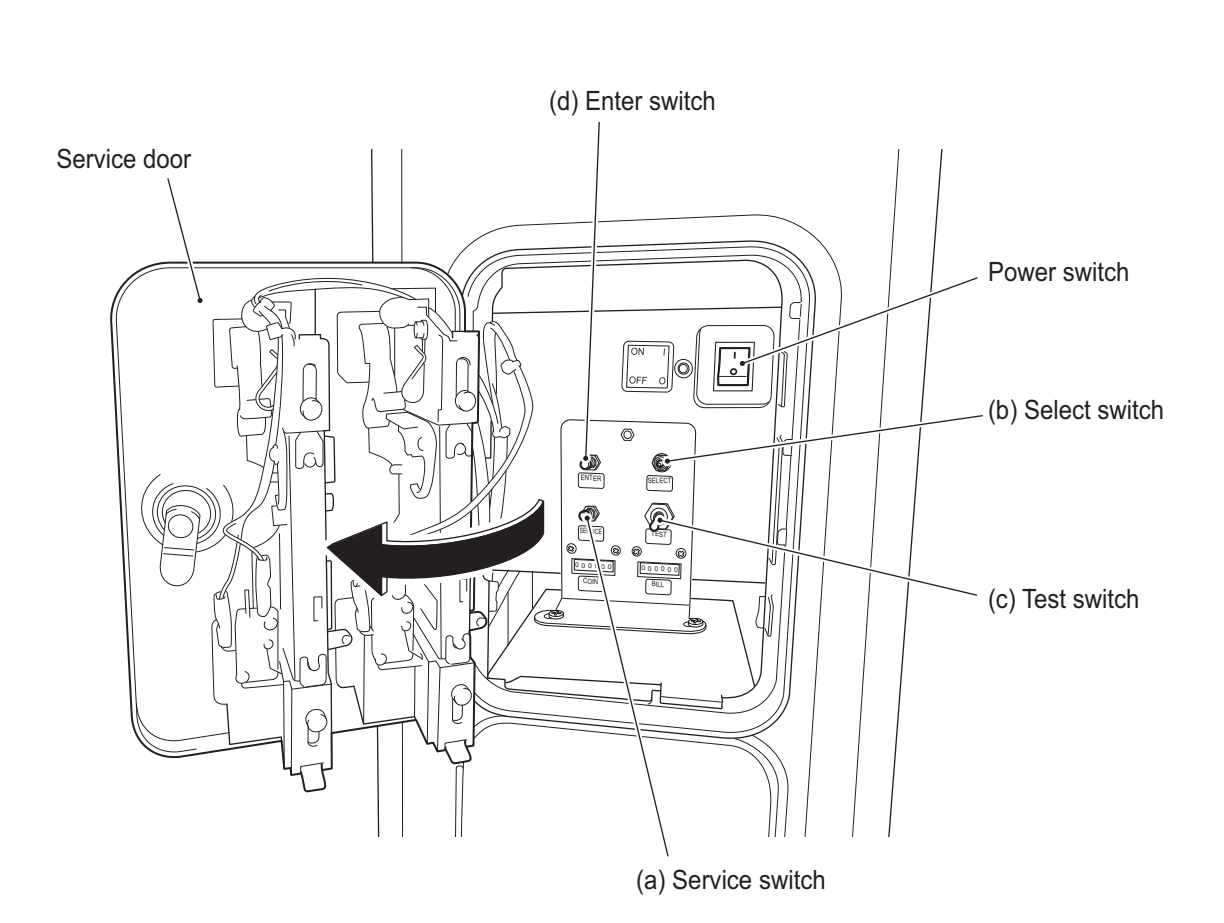

 Do not turn the power switch on and off repeatedly, because it may cause a machine malfunction.

# 1 2 3 4 5 6 7 8A 8B 9 10 11 Operation

## 7-4-2 Adjustment Switches

Open the service door for access to the adjustment switches.

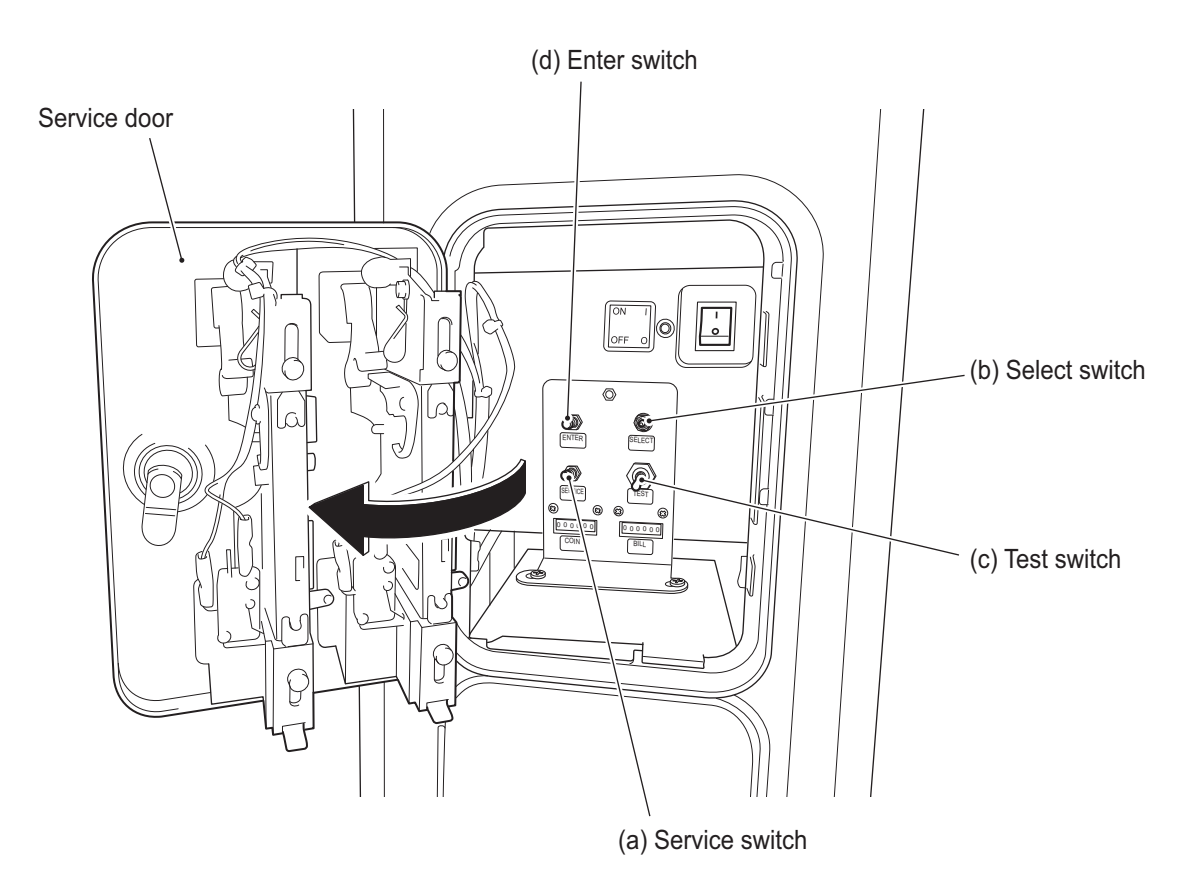

#### (a) Service switch (red)

Press this button to increase the coin count without operating the coin counter.

#### (b) Select switch

In Test mode, flip this switch up or down to select an item or setting (value).

#### (c) Test switch

Turn this switch on to activate Test mode. Test mode is used to test the monitor and other parts.

#### (d) Enter switch (red)

After selecting an item or setting (value) with the select switch, press this button to enter or execute the selection.

**Test Mode** 

# 7-5 Flow during Game Startup

#### 7-5-1 Self-test

The machine automatically executes a self-test after the power is turned on. When the power switch is turned on, the self-test screen appears on the monitor. If no problems are found, the display then changes to the title screen. If an abnormality is found, an error message is displayed on the monitor and the machine stops operating. When an error message is displayed, refer to "8B-2 Troubleshooting" on page 70 and cancel the error.

| MARIO KART ARCADE GP DX                                                                     | PCB STARTUP                                  |  |  |
|---------------------------------------------------------------------------------------------|----------------------------------------------|--|--|
| BOOT CHECK<br>DRIVE UNIT MODE CHECK<br>DRIVE UNIT PCB ID<br>DRIVE UNIT SERIAL NUMBER        | POWER ON<br>DRIVE UNIT<br>2<br>012345-012345 |  |  |
| I/O CHECK<br>NAMCAM (CAMERA) CHECK<br>STEERING CHECK                                        | OK<br>OK<br>CHECKING                         |  |  |
| LOCAL NETWORK CHECK<br>AUTHENTICATION CHECK<br>UPDATE CHECK<br>GAME SERVER CONNECTION CHECK |                                              |  |  |
| PLEASE DO NOT TOUCH THE STEERING WHEEL                                                      |                                              |  |  |

Self-test screen

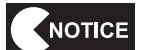

• Do not touch the steering wheel while the self-test is underway. If the steering wheel is moved, the machine may display an error message and stop operating.

## 7-5-2 Network Status Indication in the Title Screen

The NBLINE connection status is displayed in the title screen.

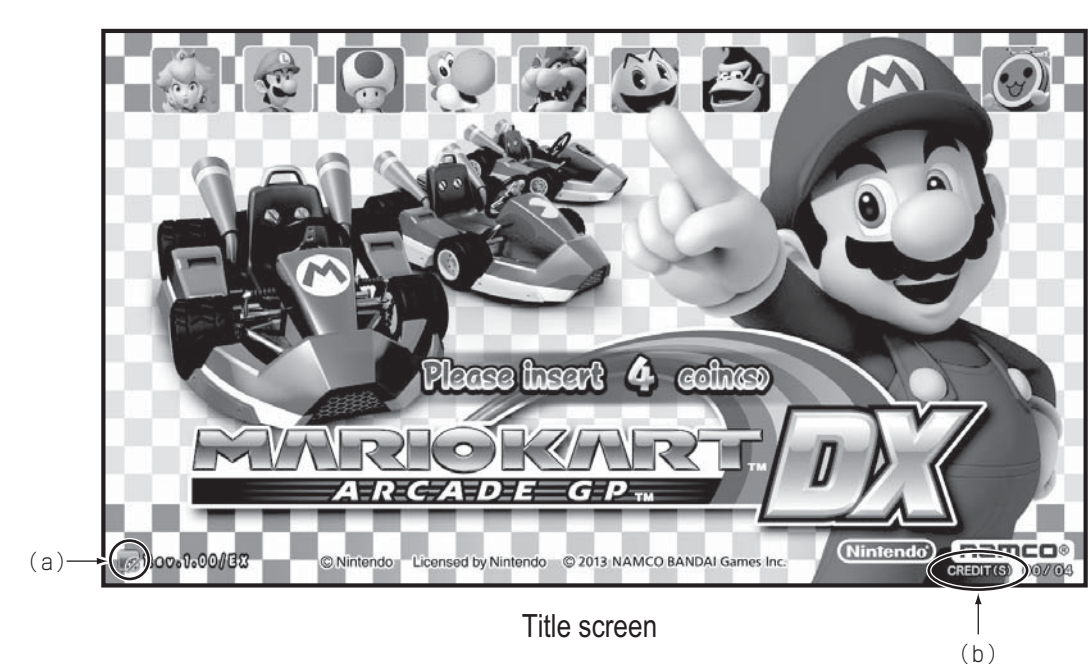

#### (a) NBLINE connection status

Online: The machine is correctly connected to NBLINE.

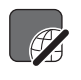

Offline: The machine is not connected to NBLINE. The game cannot be operated properly in this condition, so see "8B-3 (1) Network Errors" on page 73 and resolve the problem.

(b) Display when game play includes credits added using the Service switch The color of the CREDIT(S) text displayed at the lower right of the title screen indicates whether game play includes credits added using the Service switch.

| Text color | Description                                             |
|------------|---------------------------------------------------------|
| White      | Does not include credits added using the Service switch |
| Red        | Includes credits added using the Service switch         |

#### 7-5-3 Software Update

NOTICE

 Once the software update preparations have started, do not turn off the power switch until the update is complete and the title screen appears on the monitor. Turning off the power partway through the update may corrupt the data on the HDD.

When software update data is found on the network server during the self-test, the machine displays the "PREPARING UPDATE" screen and downloads the update data. The machine restarts automatically when the download is complete.

| IVIARIUN         | ARI ARCADE OF DA FOD DOUT UF                 |
|------------------|----------------------------------------------|
| BOOT CL          |                                              |
| UNIT<br>DF<br>DF | PREPARING UPDATE                             |
| B                | ev.1.00.00/EX ⇒ Rev.1.01.00/EX               |
| I/O C            | PLEASE WAIT LINTIL PREPARATIONS ARE COMPLETE |
| STEI             |                                              |
|                  |                                              |
|                  |                                              |
|                  | MACHINE, DO NOT SET POWER                    |
| LOC.             | SWITCH TO OFE DURING UPDATE                  |
|                  |                                              |
|                  |                                              |
|                  |                                              |
| GAM              |                                              |
| -                | PROGRESS 99%                                 |
|                  |                                              |

PREPARING UPDATE screen

2 After the machine restarts, the "SOFTWARE UPDATE PREPARATION COMPLETE" screen appears. Press the Item button to start the update. The game cannot be started unless the software is updated.

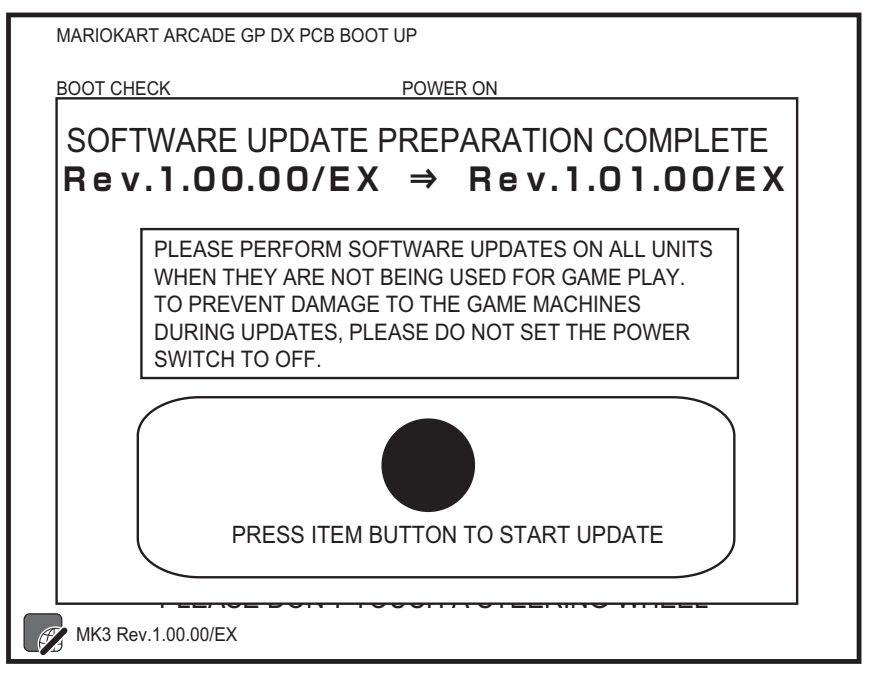

**3** Press the Item button to start data expansion. When data expansion is complete, the machine automatically restarts and rewrites the data.

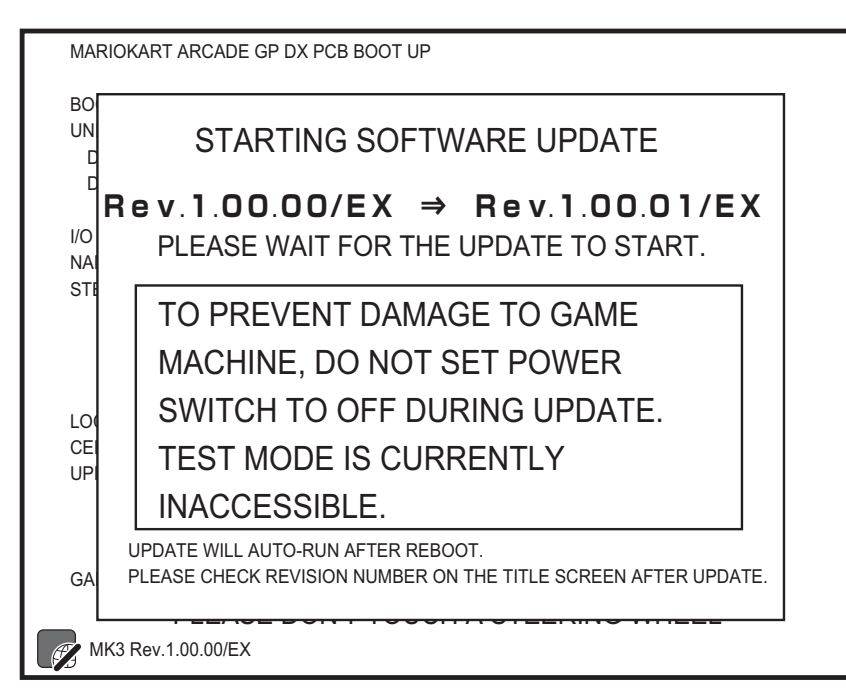

STARTING SOFTWARE UPDATE screen

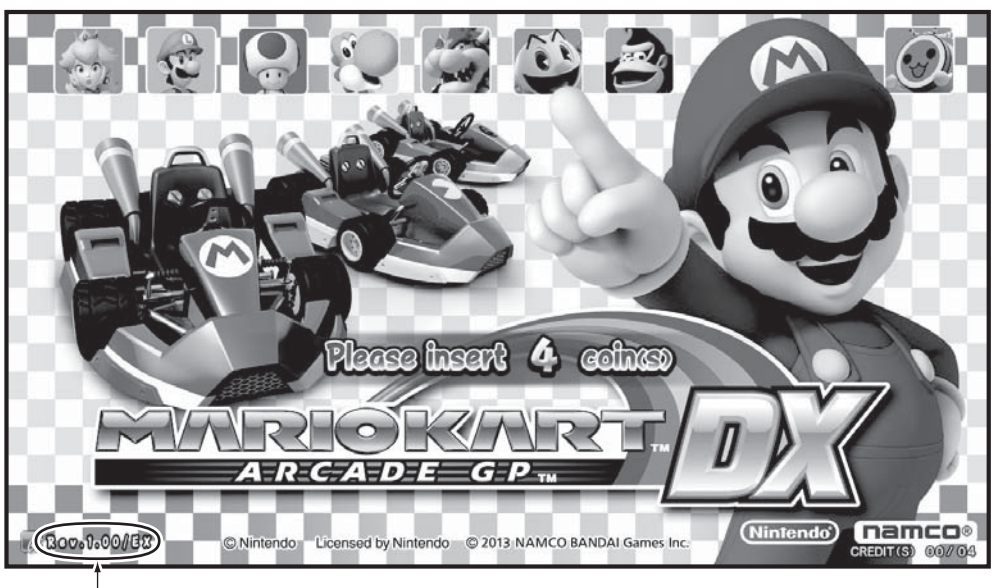

4 After the update is complete, check the software revision number in the title screen.

Title screen

Revision No.

- When an urgent update becomes necessary during operation, the message "Software update required" appears in the title screen. Follow the instructions on the screen, and turn the power switch off and then on again to update the software.
- When turning the power switch off and then on again, wait 30 seconds or more between operations to protect the electronic circuits.

\_\_\_\_\_

#### 7-5-4 Reload NBLINE POINTS Notification Screen

When the remaining NBLINE POINTS become low during operation, a message notifying that the points are low appears.

Refer to "7-6-10 RELOAD NBLINE POINTS" on page 52 and reload the NBLINE POINTS.

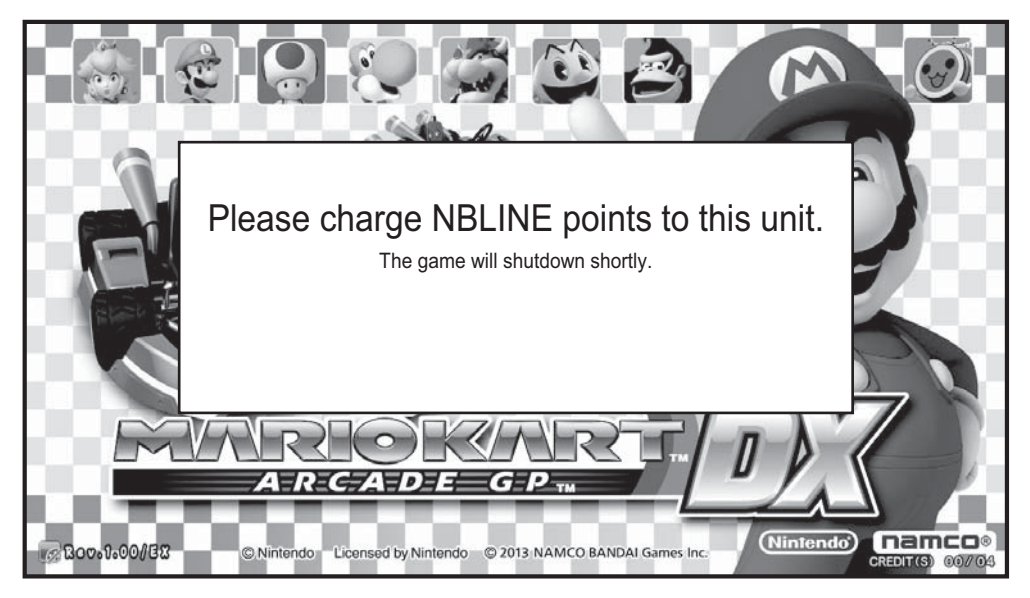

Remaining NBLINE POINTS Low screen

# 1 2 3 4 5 6 7 8A 8B 9 10 11 Operation

## 7-6 Test Mode

#### 7-6-1 MENU Screen

**1** Use the supplied service key to open the service door.

- 2 When the Test switch is set to ON, the MENU screen appears on the monitor. (See "7-4-2 Adjustment Switches" on page 25.)
- 3 Flip the Select switch up and down to select the item. The selected item blinks.
- 4 Press the Enter switch to enter the selected item. When the selection is entered, the Test menu for that item appears.
- 5 After finishing all the adjustments, set the Test switch to Off. The display returns to the game screen.

|                   | MENU (DRIVE UNIT)                                                                                             |  |  |  |
|-------------------|----------------------------------------------------------------------------------------------------|--|--|--|
| (a)               | ► COIN OPTIONS                                                                                                |  |  |  |
| (b)——             | ► GAME OPTIONS                                                                                                |  |  |  |
| (c)——             | ► I/O TEST                                                                                                    |  |  |  |
| (d) —             | ► MONITOR TEST                                                                                                |  |  |  |
| (e)               | ► SOUND TEST                                                                                                  |  |  |  |
| (f) —             | ► NETWORK TEST                                                                                                |  |  |  |
| (g)——             | → BOOKKEEPING                                                                                                 |  |  |  |
| (h)               | → OTHERS                                                                                                    |  |  |  |
| (i)——             | ► RELOAD NBLINE POINTS                                                                                        |  |  |  |
| (j)<br>(k)        | ■ REMANINING TEST MODE CREDITS : 5 / REMANINING SERVICES : 1<br>CREDITS USED : 3 / SERVICES USED : 2          |  |  |  |
| ( )<br>(m)<br>(n) | → PCBID : 1<br>→ SOFTWARE VERSION: MK3100-3-NA-MPRO-A01 (Rev. 1. 00. 01/EX)<br>→ SERIAL NUMBER: 012345-012345 |  |  |  |
| (0)               | SELECT SWITCH : SELECT ENTER SWITCH : ENTER                                                                   |  |  |  |

MENU screen

|     | ltem                        | Description                                                                                                    | Reference section |
|-----|-----------------------------|----------------------------------------------------------------------------------------------------|-------------------|
| (a) | COIN OPTIONS                | Game cost and other settings                                                                                                    | See 7-6-2.        |
| (b) | GAME OPTIONS                | Game contents and equipment use settings                                                                                                    | See 7-6-3.        |
| (C) | I/O TEST                    | Switch, light and other settings                                                                                                    | See 7-6-4.        |
| (d) | MONITOR TEST                | This displays the monitor adjustment screen.                                                                                                    | See 7-6-5.        |
| (e) | SOUND TEST                  | Volume adjustment, etc.                                                                                                    | See 7-6-6.        |
| (f) | NETWORK TEST                | Network related settings                                                                                                    | See 7-6-7.        |
| (g) | BOOKKEEPING                 | This displays play conditions and error log                                                                                                    | See 7-6-8.        |
| (h) | OTHERS                      | Setting initialization, etc.                                                                                                    | See 7-6-9.        |
| (i) | RELOAD NBLINE POINTS        | Displays the RELOAD NBLINE POINTS screen.                                                                                                    | See 7-6-10.       |
| (j) | REMAINING TEST MODE CREDITS | When Test mode is activated, all remaining credits (coins) and service credits disappear, so this displays the number of credits and service credits remaining just before Test mode activation. |                   |
| (k) | PREVIOUS CONDITIONS NAME    | This displays the play conditions (CREDITS USED, SERVICES USED) just before Test mode activation.                                                                                                |                   |
| (I) | PCB ID                      | This displays the PCB ID.                                                                                                    | See 7-6-3.        |
| (m) | SOFTWARE VERSION            | This displays the software version and revision number.                                                                                                    |                   |
| (n) | SERIAL NUMBER               | This displays the serial number of the inserted USB dongle. When the serial number cannot be displayed, "-" appears.                                                                             |                   |
| (0) | Online/Offline icon         | This indicates the online/offline status.                                                                                                    | See 7-5-4.        |

### 7-6-2 Game Cost and Free Play Settings (COIN OPTIONS)

This screen displays the various game cost settings.

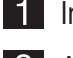

1 In the MENU screen, select COIN OPTIONS. The following screen appears.

2 After checking all the items, flip the Select switch up or down to select EXIT and press the Enter switch to return to the MENU screen.

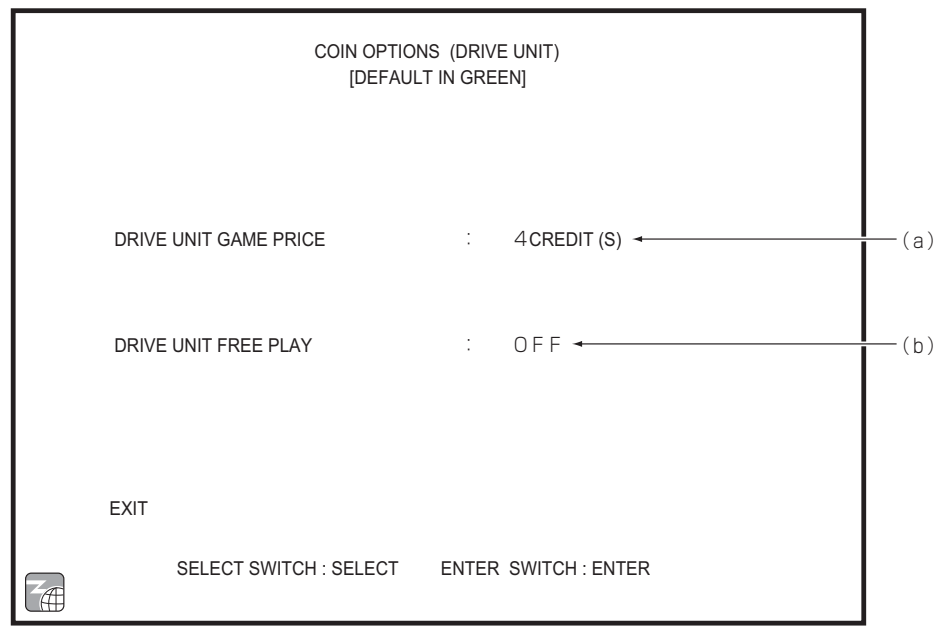

#### **COIN OPTIONS screen**

|     | Item                   | Description                                                                | Default |
|-----|------------------------|----------------------------------------------------------------------------|---------|
| (a) | DRIVE UNIT GAME PRICE  | Setting for the number of coins required for a game Setting range: 1 to 19 | 4       |
| (b) | DRIVE UNIT FREE PLAY*1 | Free play setting<br>OFF: Normal coin operation<br>ON: Free play operation | OFF     |

\*1 When FREE PLAY is set to ON, all other COIN OPTIONS items appear grayed-out and cannot be selected. (The settings are held.)

When FREE PLAY is returned to OFF, operation returns to the held settings.
#### 7-6-3 Game Contents Settings (GAME OPTIONS)

This screen is used to make various game settings.

- **1** In the MENU screen, select GAME OPTIONS. The following screen appears.
- 2 Flip the Select switch up and down to select the item. The selected item blinks.
- **3** Press the Enter switch to enter the selected item. When the selection is entered, the setting for that item can be changed.
- Flip the Select switch up or down to set the desired setting.When the desired value is set, press the Enter switch to save the setting value.
- 5 When finished making all the settings, flip the Select switch up or down to select EXIT and press the Enter switch to return to the MENU screen.

| GAME OPTIONS (DRIVE UNIT)<br>[DEFAULT IN GREEN]<br>NUMBER OF CONNECTED DRIVE UNITS <4> | (a |
|----------------------------------------------------------------------------------------|----|
| PCB ID : 1 ◀                                                                           | (b |
| FOR USE ON STEERING WHEEL REACTION. : ON                                               |    |
| FOR USE ON NAMCAM (CAMERA). : O N                                                      | (d |
| EXIT                                                                                   |    |
| SELECT SWITCH : SELECT ENTER SWITCH : ENTER                                            |    |

GAME OPTIONS screen

Default settings (factory settings) are indicated in green, and other settings are in yellow.

1

2

З

4

5

6

7

**8**A

8B

9

10

11

Operation

|     | Item                                    | Description                                                                                                    | Default |
|-----|-----------------------------------------|----------------------------------------------------------------------------------------------------|---------|
| (a) | NUMBER OF<br>CONNECTED DRIVE<br>UNITS   | This displays the number of communication-linked Driver Cabinets.<br>NUMBER OF CONNECTED DRIVE UNITS <4>: Proper<br>communication by four machines<br>NUMBER OF CONNECTED DRIVE UNITS <3>: Proper<br>communication by three machines<br>NUMBER OF CONNECTED DRIVE UNITS <2>: Proper<br>communication by two machines<br>NUMBER OF CONNECTED DRIVE UNITS <1>: Proper<br>communication by one machine |         |
| (b) | PCB ID and duplicate ID notice display  | This sets the PCB ID.<br>Setting range: $1 \rightarrow 2 \rightarrow 3 \rightarrow 4 \rightarrow 1$<br>When the same PCB ID is already in use by another Driver<br>Cabinet, the following notice appears.<br><pcb change="" conflict.="" id="" id.="" pcb="" please=""></pcb>                                                                                                    |         |
| (C) | FOR USE ON STEERING<br>WHEEL REACTION*1 | Enables or disables the steering wheel feedback (reactive force) feature.         ON       : Provides feedback (reactive force) to the steering wheel.         OFF       : Does not provide feedback (reactive force) to the steering wheel.                                                                                                    |         |
| (d) | FOR USE ON NAMCAM<br>(CAMERA)*1         | Enables or disables use of NAMCAM (camera) game.<br>ON : Uses NAMCAM (camera)<br>OFF : Does not uses NAMCAM (camera)                                                                                                    | ON      |

\*1 When FOR USE ON STEERING WHEEL REACTION and FOR USE ON NAMCAM (CAMERA) are set to OFF, the corresponding equipment cannot be tested in Test mode.

Even when FOR USE ON STEERING WHEEL REACTION is changed from OFF to ON, the Test switch must be set to Off and the self-test performed in order to check the usage and operation of the equipment.

Items for equipment that requires self-test are indicated by \*1 in the table above.

#### 7-6-4 Input/Output Test of Switches (I/O TEST)

This screen is used to initialize the analog potentiometer and perform tests for each switch and light, etc.

- 1 In the MENU screen, select I/O TEST. The following screen appears.
- 2 Flip the Select switch up and down to select the item. The selected item blinks.
- **3** Press the Enter switch to enter the selected item. When the selection is entered, the Test menu for that item appears.
- 4 After checking all the items, flip the Select switch up or down to select EXIT and press the Enter switch to return to the MENU screen.

| I/O TEST (DRIVE UNIT)                                                                |                      |
|--------------------------------------------------------------------------------------|----------------------|
| GO TO I/F INITIALIZE<br>SWITCH TEST<br>LAMP TEST<br>NAMCAM (CAMERA) TEST             | (c<br>(a<br>(b<br>(d |
| I ∕ O PCB : NBGI.;NA-JV;Ver6.01;JPN, MK3100-1-NA-APR0-A01 <del>≺</del><br>CONNECT OK | (e                   |
| EXIT SELECT SWITCH : SELECT ENTER SWITCH : ENTER                                     |                      |

#### I/O TEST screen

|     | Item                 | Description                                                                                                    |
|-----|----------------------|----------------------------------------------------------------------------------------------------|
| (a) | SWITCH TEST          | This screen is used to test each switch and button.                                                                                                    |
| (b) | LAMP TEST            | This screen is used to test the lighting of illuminated buttons and decorative lights.                                                                                                    |
| (c) | GO TO I/F INITIALIZE | This is used to initialize the analog potentiometer. (See "7-6-11 Adjustments after Parts Replacement (GO TO I/F INITIALIZE)" on page 53.)                                                                      |
| (d) | NAMCAM (CAMERA) TEST | This screen is used to test NAMCAM (camera).                                                                                                    |
| (e) | I/O PCB              | This displays the I/O PCB connection status.<br>CONNECT OK (green): Communication can be performed normally.<br>CONNECT NG! (red): Communication cannot be performed normally.<br>Check the I/O PCB connection. |

## (a) SWITCH TEST

This screen is used to test each switch and button.

| SWITCH TE                                                              | EST (DRIVE UNIT)<br>[ON:RED]               |                                    |
|------------------------------------------------------------------------|--------------------------------------------|------------------------------------|
| COIN 1<br>COIN 2                                                       | 011<br>011                                 | (a)                                |
| SERVICE SWITCH<br>TEST SWITCH<br>SELECT SWITCH UP/DOWN<br>ENTER SWITCH | OFF<br>ON<br>OFF∕OFF<br>OFF                | (c)<br>(d)<br>(e)<br>(f)           |
| STEERING WHEEL<br>GAS<br>BRAKE<br>ITEM BUTTON<br>MARIO BUTTON          | +381 : Right<br>000 :<br>0FF<br>0FF<br>0FF | OK (g)<br>(h)<br>(i)<br>(j)<br>(k) |
| EXIT: SELECT SWIT                                                      | CH (UP) + ENTER SWITCH                     |                                    |

#### SWITCH TEST screen

|     | Item                  |                                                                                                    | Description                                                                                                    |  |
|-----|-----------------------|----------------------------------------------------------------------------------------------------|----------------------------------------------------------------------------------------------------|--|
| (a) | COIN 1                | Status of coin switch 1<br>Each time the switch 1<br>000 to 999 (The count                                                                                             | l is activated, the counter increments by one.<br>er returns to 000 after 999.)                                                                                                    |  |
| (b) | COIN 2                | Status of coin switch 2<br>Each time the switch 2<br>000 to 999 (The count                                                                                             | Status of coin switch 2<br>Each time the switch 2 is activated, the counter increments by one.<br>000 to 999 (The counter returns to 000 after 999.)                                            |  |
| (c) | SERVICE SWITCH        | Status of Service swite<br>OFF<br>ON (red)                                                                                                    | ch<br>: Normal<br>: Pressed in                                                                                                    |  |
| (d) | TEST SWITCH           | Status of Test switch<br>OFF<br>ON (red)                                                                                                    | : Normal<br>: Pressed in                                                                                                    |  |
| (e) | SELECT SWITCH UP/DOWN | Status of Select switch<br>OFF<br>ON (red)                                                                                                    | n<br>: Normal<br>: Flipped up or down                                                                                                    |  |
| (f) | ENTER SWITCH          | Status of Enter switch<br>OFF<br>ON (red)                                                                                                    | : Normal<br>: Pressed in                                                                                                    |  |
| (g) | STEERING WHEEL        | Status of steering whe<br>Turning the steering w<br>in the positive direction<br>changes the numerica<br>Right (Left) OK (red) a<br>operation is detected.<br>(* Note) | eel<br>wheel to the right changes the numerical value<br>n, and turning the steering wheel to the left<br>al value in the negative direction.<br>Appears on the screen when normal right (left) |  |

Test Mode

|     | ltem         |                                                                                          | Description                                                                                       |
|-----|--------------|------------------------------------------------------------------------------------------|---------------------------------------------------------------------------------------------------|
| (h) | GAS          | Status of accelerator p<br>Stepping on the pedal<br>direction.<br>OK (red) appears on th | edal<br>changes the numerical value in the positive<br>ne screen near the setting limit. (* Note) |
| (i) | BRAKE        | Status of brake pedal<br>OFF<br>ON                                                       | : Normal<br>: Stepped on                                                                          |
| (j) | ITEM BUTTON  | Status of Item button<br>OFF<br>ON (red)                                                 | : Normal<br>: Pressed in                                                                          |
| (k) | MARIO BUTTON | Status of Mario button<br>OFF<br>ON (red)                                                | : Normal<br>: Pressed in                                                                          |

\* If OK is not displayed when the steering wheel/pedal is turned/depressed fully, the steering wheel or pedal must be initialized. (See "7-6-11 Adjustments after Parts Replacement (GO TO I/F INITIALIZE)" on page 53.) Flip the Select switch up and press the Enter switch to return to the I/O TEST screen.

### (b) LAMP TEST

This screen is used to test the lighting of illuminated buttons and decorative lights.

| LAMP TEST (DR<br>[DEFAULT IN:GRE   | RIVE UNIT)<br>EN/ON:RED]                                                                                                    |                                                                                                    |                                                                                                    |
|------------------------------------|----------------------------------------------------------------------------------------------------|----------------------------------------------------------------------------------------------------|----------------------------------------------------------------------------------------------------|
| EM BUTTON LAMP<br>ARIO BUTTON LAMP | O N<br>O F F                                                                                                    | <b>←</b>                                                                                                    | —(a)<br>—(b)                                                                                                    |
| IGN<br>ONITOR SIDE LAMP            | WHITE<br>O N                                                                                                    | <                                                                                                    | —(c)<br>—(d)                                                                                                    |
| NDER LAMP                          | ON                                                                                                    |                                                                                                    |                                                                                                    |
| XIT                                |                                                                                                    |                                                                                                    |                                                                                                    |
|                                    |                                                                                                    |                                                                                                    |                                                                                                    |
|                                    |                                                                                                    |                                                                                                    |                                                                                                    |
| SELECT SWITCH : SELECT             | ENTER SWI                                                                                                    | TCH : ENTER                                                                                                    |                                                                                                    |
|                                    | LAMP TEST (DE<br>[DEFAULT IN:GRE<br>EM BUTTON LAMP<br>ARIO BUTTON LAMP<br>ONITOR SIDE LAMP<br>NDER LAMP<br>KIT<br>SELECT SWITCH : SELECT | LAMP TEST (DRIVE UNIT)<br>[DEFAULT IN:GREEN/ON:RED]<br>EM BUTTON LAMP ON<br>ARIO BUTTON LAMP OF F<br>GN WHITE<br>ONITOR SIDE LAMP ON<br>NDER LAMP ON<br>KIT<br>SELECT SWITCH : SELECT ENTER SWI | LAMP TEST (DRIVE UNIT)<br>[DEFAULT IN:GREEN/ON:RED]<br>EM BUTTON LAMP<br>ARIO BUTTON LAMP<br>O F F<br>GN<br>WHITE<br>ONITOR SIDE LAMP<br>O N<br>NDER LAMP<br>O N<br>KIT<br>SELECT SWITCH : SELECT ENTER SWITCH : ENTER |

LAMP TEST screen

Default settings (factory settings) are indicated in green, and other settings are in red.

| Item                                                | Description                                                                                                    |  |
|-----------------------------------------------------|----------------------------------------------------------------------------------------------------|--|
| (a) ITEM BUTTON LAMP                                | Lighting status of Item button light<br>OFF : Off<br>ON (red) : Lighted                                                                                                    |  |
| (b) MARIO BUTTON LAMP                               | Lighting status of Mario button light<br>OFF : Off<br>ON (red) : Lighted                                                                                                    |  |
| (c) SIGN<br>(d) MONITOR SIDE LAMP<br>(e) UNDER LAMP | Lighting status of signboard, monitor side lamp and under lamp<br>OFF : Off<br>RED : Lighted red<br>GREEN : Lighted green<br>BLUE : Lighted blue<br>WHITE : Lighted white<br>PATTERN 1<br>PATTERN 2<br>PATTERN 3<br>PATTERN 4<br>PATTERN 5<br>PATTERN 6<br>PATTERN 7 |  |

\* Lights that are lighted turn off when the LAMP TEST screen is exited.

To return to the I/O TEST screen, select EXIT and press the Enter switch.

Troubleshooting

#### (c) NAMCAM (CAMERA) TEST

This screen is used to adjust the facial recognition position of the NamCam (camera).

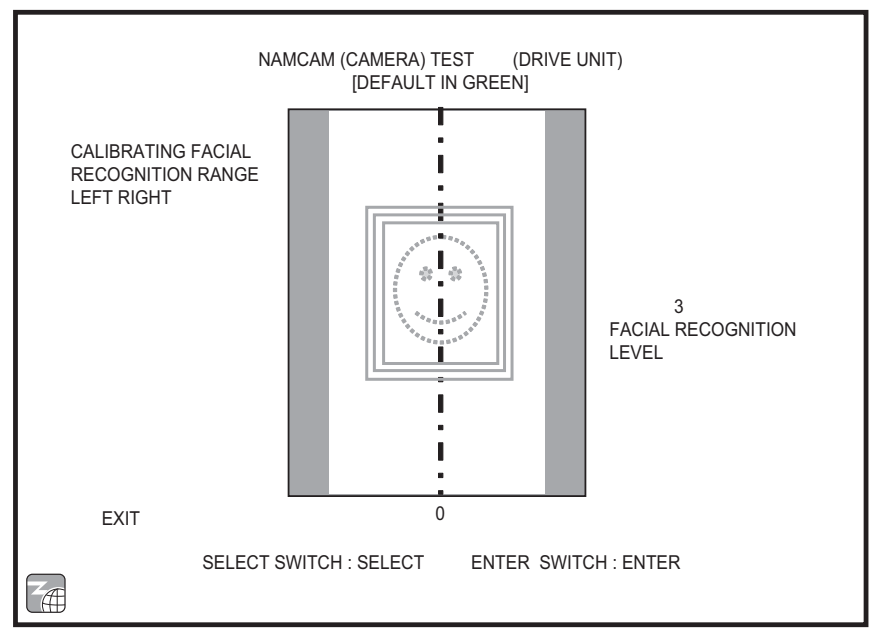

NAMCAM (CAMERA) TEST screen

#### NOTICE

- Adjust the cabinet installation position to enable facial recognition during game play.
  - Adjust the ambient lighting environment so that two or more frames appear around the player's face (Facial Recognition Level 2 or 3) when sitting in the seat and facing the camera.
  - At minimum adjust so that at least one frame appears around the player's face (Facial Recognition Level 1).
- When a Facial Recognition Level of 2 or more cannot be achieved, check the following points and adjust the environment.
  - Facial recognition may be difficult if there are bright lights around the seat or if bright light directly enters the camera lens.
  - · Facial recognition may be difficult if it is too dark around the seat.
  - Facial recognition may be difficult if a bright light such as a spotlight directly shines on the player's face.
  - When making the adjustment, do not wear sunglasses, a mask, or a cap, etc.

| Item<br>(Facial recognition range) | Setting value variable range | Default |
|------------------------------------|------------------------------|---------|
| Right/left adjustment              | -15 to +15                   | 0       |

## 7-6-5 Screen Adjustment (MONITOR TEST)

This screen is used to make various monitor adjustments.

- **1** In the MENU screen, select MONITOR TEST. The following screen appears.
- **2** Flip the Select switch up and down to select the item. The selected item blinks.
- **3** Press the Enter switch to display the adjustment screen for the selected item.
- 4 Press the Enter switch again to return to the MONITOR TEST screen.
- 5 After finishing all the adjustments, flip the Select switch up or down to select EXIT and press the Enter switch to return to the MENU screen.

|    | IOM                                                                             | NITOR TEST (DF | RIVE UNIT)           |                      |
|----|---------------------------------------------------------------------------------|----------------|----------------------|----------------------|
|    | GRADATION PATTERN<br>CROSSHATCH PATTERN<br>FULL WHITE<br>SCROLL PATTERN<br>EXIT |                |                      | (a<br>(b<br>(c<br>(d |
| ZÆ | SELECT SWIT                                                                     | CH : SELECT    | ENTER SWITCH : ENTER |                      |

#### MONITOR TEST screen

|     | Item               | Description                               |
|-----|--------------------|-------------------------------------------|
| (a) | GRADATION PATTERN  | Displays a gradation pattern.             |
| (b) | CROSSHATCH PATTERN | Displays a crosshatch pattern.            |
| (C) | FULL WHITE         | Displays a white screen.                  |
| (d) | SCROLL PATTERN     | Displays a screen scrolling test pattern. |

#### 7-6-6 Volume Adjustment (SOUND TEST)

This screen is used to adjust the sound volume.

- **1** In the MENU screen, select SOUND TEST. The following screen appears.
- 2 Flip the Select switch up and down to select the item. The selected item blinks.
- **3** Press the Enter switch to enter the selected item. When the selection is entered, the setting for that item can be changed.
- Flip the Select switch up or down to set the desired setting.When the desired value is set, press the Enter switch to save the setting value.
- 5 Press the Service switch to play back the song selected by REQUEST SONG NUMBER.

Press the Service switch again to stop playback.

Change the REQUEST SONG NUMBER setting to switch the test sound and song.

6 After finishing all the adjustments, flip the Select switch up or down to select EXIT and press the Enter switch to return to the MENU screen.

| SOUND TE<br>[DEFA]                                                                                  | EST (DRIVE UNIT)<br>AULT IN GREEN]                        |          |
|----------------------------------------------------------------------------------------------------|-----------------------------------------------------------|----------|
| VOLUME SETTINGS<br>GAME : 10<br>ATTRACTION : 10                                                     | •                                                         | (a       |
| SOUND TEST (PRESS SERVICE SWITCH TO<br>REQUEST SONG NUMBER : ] <<br>NOW PLAYING : MONITOR S<br>EXIT | O START/STOP SONG)<br><now playing=""><br/>SIDE L+R</now> | (c<br>(d |
|                                                                                                    |                                                           |          |
| SELECT SWITCH : SELECT                                                                              | ENTER SWITCH : ENTER                                      |          |

SOUND TEST screen

Default settings (factory settings) are indicated in green, and other settings are in yellow.

|     | ltem                | Description                                                                                                    | Default |
|-----|---------------------|----------------------------------------------------------------------------------------------------|---------|
| (a) | GAME                | Sets the volume during game play.<br>Setting range: 0 (min.) to 15 (max.)<br>Flip the Select switch up or down to increase or<br>decrease the numerical value.                                                                                                    | 10      |
| (b) | ATTRACTION          | Sets the volume in Attract mode.<br>Setting range: 0 (min.) to 15 (max.)<br>Flip the Select switch up or down to increase or<br>decrease the numerical value.                                                                                                    | 10      |
| (C) | REQUEST SONG NUMBER | <ul> <li>0 No sound</li> <li>1 Stereo test (monitor side)</li> <li>2 Sample music (game)</li> <li>3 Sample music (Attract)</li> </ul>                                                                                                    | 0       |
| (d) | NOW PLAYING         | Displays the name of the music selected by REQUEST         SONG NO.         0       NO SOUND         1       MONITOR SIDE L         MONITOR SIDE R         MONITOR SIDE L+R         * The test sound is produced from the speakers in order.         2       SAMPLE (GAME)         3       SAMPLE (ATTRACT) |         |

#### 7-6-7 NETWORK TEST

This screen is used to test the network connection.

- 1 In the MENU screen, select NETWORK TEST. The following screen appears.
- 2 Flip the Select switch up and down to select the item. The selected item blinks.
- **3** Press the Enter switch to enter the selected item. When the selection is entered, the Test menu for that item appears.
- 4 After checking all the items, flip the Select switch up or down to select EXIT and press the Enter switch to return to the MENU screen.

|    | NETWORK TEST (DR                                              | RIVE UNIT)           |                |
|----|---------------------------------------------------------------|----------------------|----------------|
|    | NETWORK STATUS<br>LOCAL NETWORK CHECK<br>ONLINE NETWORK CHECK | <                    | (a<br>(b<br>(c |
|    | UPDATE CHECK                                                  |                      | (d             |
| ZÆ | SELECT SWITCH : SELECT                                        | ENTER SWITCH : ENTER |                |

#### NETWORK TEST screen

|     | ltem                 | Description                                                                                          |
|-----|----------------------|----------------------------------------------------------------------------------------------------|
| (a) | NETWORK STATUS       | This screen is used to check the network status and IP address, and to reacquire the network status. |
| (b) | LOCAL NETWORK CHECK  | This screen is used to check the connection to the local network.                                    |
| (c) | ONLINE NETWORK CHECK | This screen is used to check the connection to the online network check.                             |
| (d) | UPDATE CHECK         | This screen is used to check the update status.                                                      |

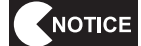

 The connection status cannot be checked during server service periods, so avoid server service periods when performing the network status check and the online network check.

#### (a) NETWORK STATUS

This screen is used to check the network status and IP address, and to reacquire the network status. These checks cannot be performed during network service periods.

| NETWO                                                                                                    | ORK STATUS (DRIVE UNIT)                                                                            |   |
|----------------------------------------------------------------------------------------------------|----------------------------------------------------------------------------------------------------|---|
| NBLINE LICENSE<br>UPDATE SERVER<br>GAME SERVER<br>IP ADDRESS<br>SUBNET MASK<br>GATEWAY<br>VENUE ROUTER<br>PRIMARY DNS<br>SECONDARY DNS<br>NBLINE STORE NAME<br>USA / | OK<br>LINKOK<br>LINKOK<br>000.000.000.000<br>000.000.000.000<br>000.000.000.000<br>000.000.000.000 | ( |
| REACQUIRING NETWORK STATUS<br>EXIT                                                                                                    | S ACQUIRED ←                                                                                       |   |
| PCB ID : 1<br>SOFTWARE VERSION : MK<br>SERIAL NUMBER : 01<br>SELECT SWIT                                                                                             | <pre>&lt;3100-3-NA-MPRO-A01 (Rev. 1. 00. 01/EX) 12345-012345 CH:SELECT ENTER SWITCH:ENTER</pre>    |   |

NETWORK STATUS screen

|     | Item                       | Description                                                                                                    |
|-----|----------------------------|----------------------------------------------------------------------------------------------------|
| (a) | Network status displays    | The following items are displayed.<br>• NBLINE LICENSE: NBLINE certification results<br>• UPDATE SERVER: Connection status with update server<br>• GAME SERVER: Connection status with game server<br>• IP ADDRESS: IP address of this Driver Cabinet<br>• SUBNET MASK: Subnet mask setting value<br>• GATEWAY: IP address of gateway<br>• VENUE ROUTER: IP address of VENUE router<br>• PRIMARY DNS: IP address of primary DNS<br>• SECONDARY DNS: IP address of secondary DNS |
| (b) | NBLINE STORE NAME          | Displays the shop name acquired during NBLINE certification                                                                                                    |
| (c) | REACQUIRING NETWORK STATUS | <ul> <li>This performs the following operations.</li> <li>Reacquires the DNS and DHCP address, the shop name and the time</li> <li>Performs NBLINE certification again</li> <li>Checks the game server</li> <li>Updates the network status displays according to the results</li> </ul>                                                                                                    |

To return to the NETWORK TEST screen, select EXIT and press the Enter switch.

#### (b) LOCAL NETWORK CHECK

This screen is used to check the connection to the local network.

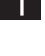

1 Flip the Select switch up or down to select CHECK START and press the Enter switch. The local network check is executed.

2 To return to the NETWORK TEST screen after checking the connection status, select EXIT and press the Enter switch.

|                | LOCAL NETWORK                                                                     | CH        | IECK (DRIVE UNIT)                                  |                         |      |
|----------------|-----------------------------------------------------------------------------------|-----------|----------------------------------------------------|-------------------------|------|
| (              | CABLE CHECK                                                                       | :         | ОК                                                 |                         | —(a) |
| Ň              | VENUE ROUTER CHECK                                                                | :         | NG!                                                |                         | —(b) |
| (              | CONTENT ROUTER CHECK                                                              | :         | CONNECTION CHECK                                   |                         | —(c) |
| Ś              | STORE ROUTER'S HOP NUMBER                                                         | :         | CONNECTION CHECK                                   |                         | —(d) |
| CHEC           | CK START                                                                          |           |                                                    |                         |      |
| EXIT           |                                                                                   |           |                                                    |                         |      |
| PC<br>SC<br>SE | CBID : 1<br>DETWARE VERSION : MK310<br>ERIAL NUMBER : 01234<br>SELECT SWITCH : SE | 0-)<br>5- | 3-NA-MPRO-AO1(Rev<br>-012345<br>CT ENTER SWITCH:EN | . 1. 00. 01∕EX)<br>ITER |      |

#### LOCAL NETWORK CHECK screen

|     | ltem                      | Description                                                                      |
|-----|---------------------------|----------------------------------------------------------------------------------|
| (a) | CABLE CHECK               | Checks whether the communication cable is connected to the game PC board.        |
| (b) | VENUE ROUTER CHECK        | Checks whether connection to the venue router is possible.                       |
| (C) | CONTENT ROUTER CHECK      | Checks whether connection to the content router is possible.                     |
| (d) | STORE ROUTER'S HOP NUMBER | Checks the number of routers connected between the machine and the venue router. |

#### NOTICE

- When the communication cable is connected correctly, there are the two routers of the venue router and the content router, so the HOP COUNT indicates "2".
- When the HOP COUNT indicates "3" or more, check whether there are other routers connected. Additional routers may result in communication errors.

#### (c) ONLINE NETWORK CHECK

This screen is used to check the connection to the online network.

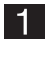

1 Flip the Select switch up or down to select CHECK START and press the Enter switch. The online network check is executed.

2 To return to the NETWORK TEST screen after checking the connection status, select EXIT and press the Enter switch.

| ONLINE NETWORK CHECK (DRIVE UNIT)                                                                         |              |
|----------------------------------------------------------------------------------------------------|--------------|
| GAME SERVER RESPONSE TIME :  PACKET LOSS PERCENTAGE :                                                     | —(a)<br>—(b) |
| CHECK START                                                                                               |              |
| EXIT                                                                                                    |              |
| PCBID : 1<br>SOFTWARE VERSION : MK3100-3-NA-MPRO-A01 (Rev. 1. 00. 01∕EX)<br>SERIAL NUMBER : 012345-012345 |              |
| SELECT SWITCH : SELECT ENTER SWITCH : ENTER                                                               |              |
|                                                                                                    |              |

#### **ONLINE NETWORK CHECK screen**

|     | ltem                      | Description                                                                                                   |
|-----|---------------------------|----------------------------------------------------------------------------------------------------|
| (a) | GAME SERVER RESPONSE TIME | This measures the game server response time and investigates whether there is any problem with communication. |
| (b) | PACKET LOSS PERCENTAGE    | This measures the packet loss percentage and investigates whether there is any problem with communication.    |

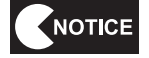

• The connection status cannot be checked during server service periods, so avoid server service periods when performing the online network check.

### (d) UPDATE CHECK

This screen displays the update status.

| UPDATE CH                                                                                                    | HECK (DRIVE UNIT)                                                                                                    |                            |
|----------------------------------------------------------------------------------------------------|----------------------------------------------------------------------------------------------------|----------------------------|
| NBLINE AUTHENTICATION STATUS<br>UPDATE SERVER AUTHENTICATION<br>STARTUP SOFTWARE REV.<br>LICENSE RENEWAL SOFTWARE<br>DOWNLOADING REV.<br>DOWNLOAD PROGRESS (%)<br>SOFTWARE UPDATE STATE | OK     OK     OK | (a<br>(b<br>(c<br>(e<br>(f |
| EXIT                                                                                                    |                                                                                                    |                            |
| PCB ID : 1<br>SOFTWARE VERSION : MK 3 1 0 0<br>SERIAL NUMBER : 0 1 2 3 4 5<br>SELECT SWITCH : SELECT                                                                                    | 0-3-NA-MPRO-AO1 (Rev. 1. 00. 01∕EX)<br>5-012345<br>CT ENTER SWITCH:ENTER                                                                                                    |                            |

UPDATE CHECK screen

To return to the NETWORK TEST screen, select EXIT and press the Enter switch.

|     | ltem                         | Description                                                          |
|-----|------------------------------|----------------------------------------------------------------------|
| (a) | NBLINE AUTHENTICATION STATUS | Displays the NBLINE certification status.                            |
| (b) | UPDATE SERVER AUTHENTICATION | Displays the update server certification status.                     |
| (c) | STARTUP SOFTWARE REV.        | Displays the software revision at startup.                           |
| (d) | LICENSE RENEWAL SOFTWARE     | Displays the revision when there is a revision available for update. |
| (e) | DOWNLOADING REV.             | Displays the revision when there is a revision being downloaded.     |
| (f) | DOWNLOAD PROGRESS            | Displays the progress (%) while downloading is underway.             |
| (g) | SOFTWARE UPDATE STATE        | Displays the current software update status.                         |

## 7-6-8 Displaying Game Data (BOOKKEEPING)

This screen displays various game related data.

- 1 In the MENU screen, select BOOKKEEPING to display the BOOKKEEPING screen.
- **2** Flip the Select switch up and down to select the item. The selected item blinks.
- **3** Press the Enter switch to enter the selected item. The screen for the selected item appears.
- 4 After checking all the items, flip the Select switch up or down to select EXIT and press the Enter switch to return to the MENU screen.

#### 7-6-9 OTHER OPTIONS

This screen displays various information such as the current time and software version, and is used to access the REFORMAT OPTIONS screen.

- In the MENU screen, select OTHERS. The following screen appears.
- 2 Flip the Select switch up and down to select the item. The selected item blinks.
- **3** Press the Enter switch to enter the selected item. The screen for the selected item appears.
- 4 After checking all the items, flip the Select switch up or down to select EXIT and press the Enter switch to return to the MENU screen.

| OTHER (DRIVE UNIT)<br>[DEFAULT IN GREEN]                                                                                                    | ]        |
|----------------------------------------------------------------------------------------------------|----------|
| PCB ID : 1                                                                                                    |          |
| SOFTWARE VERSION : MK3100-3-NA-MPR0-A01 (Rev. 1.00.01/EX)<br>SOFTWARE REVISION : Rev. 1.00.01/EX<br>2013/01/31 (THU) 23:59:44<br>SVNR : 12345 | (b<br>(c |
| SERIAL NUMBER : 00000-000000                                                                                                    | (d       |
| LANGUAGE : ENG                                                                                                    | (e       |
| REFORMAT OPTIONS                                                                                                    | (a)      |
| EXIT                                                                                                    |          |
| SELECT SWITCH : SELECT ENTER SWITCH : ENTER                                                                                                   |          |

#### OTHER screen

Default settings (factory settings) are indicated in green, and other settings are in yellow.

| Item |                   | Description                                                  |  |
|------|-------------------|--------------------------------------------------------------|--|
| (a)  | REFORMAT OPTIONS  | Used to initialize settings.                                 |  |
| (b)  | SOFTWARE VERSION  | Displays the software version.                               |  |
| (c)  | SOFTWARE REVISION | Displays the software revision and the update date and time. |  |
| (d)  | SERIAL NUMBER     | Displays the serial number of the USB dongle.                |  |
| (e)  | LANGUAGE          | Displays the language setting.                               |  |

#### (a) REFORMAT OPTIONS

This screen can be used to initialize individual Test mode settings.

- In the OTHERS screen, select REFORMAT OPTIONS. The following screen appears.
- 2 Flip the Select switch up and down to select the item. The selected item blinks.
- **3** Press the Enter switch to enter the selected item. The screen for the selected item appears.
- 4 When initialization is finished, flip the Select switch up or down to select EXIT and press the Enter switch to return to the OTHERS screen.

| REFORMAT OPTIONS (DRIVE UNIT)               |     |
|---------------------------------------------|-----|
| REFORMAT BOOKKEEPING -                      | (a) |
| BACKUP MEMORY INITIALIZATION -              | (b) |
| EXIT                                        |     |
| SELECT SWITCH : SELECT ENTER SWITCH : ENTER |     |

#### INITIALIZE SETTINGS screen

|     | ltem                         | Description                                                                                                    |
|-----|------------------------------|----------------------------------------------------------------------------------------------------|
| (a) | REFORMAT BOOKKEEPING         | <ul><li>Initialized contents (only within bookkeeping)</li><li>All bookkeeping data</li><li>All error log entries</li></ul>                                                                                                    |
| (b) | BACKUP MEMORY INITIALIZATION | Initialized contents<br>• Game options<br>• Analog potentiometer initialize settings<br>• Sound level settings<br>• Remaining credits, remaining service credits<br>• Play under the previous conditions displays<br>• All bookkeeping data<br>• All error log entries |

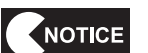

 After BACKUP MEMORY INITIALIZATION is executed, be sure to refer to "7-6-11 Adjustments after Parts Replacement (GO TO I/F INITIALIZE)" on page 53 and initialize the analog potentiometers.

## 7-6-10 RELOAD NBLINE POINTS

This screen displays the NBLINE POINTS charged in the machine.

- 1 In the MENU screen, select RELOAD NBLINE POINTS. The following screen appears.
- 2 Flip the Select switch up or down to select CHECK SERVER POINTS and press the Enter button. The charged NBLINE POINTS are displayed.
- **3** Select EXIT and press the Enter button to return to the MENU screen.

| RELOAD NBLINE POINTS (DRIVE UNIT)<br>SERIAL NUMBER : 0000000000<br>PCB ID : 1 |            |
|-------------------------------------------------------------------------------|------------|
| NBLINE SERVER : OK ←<br>POINT REMAIN : 256 ←                                  | (a)<br>(b) |
| CHECK SERVER POINTS : CHECK COMPLETE                                          | (c)        |
| SELECT SWITCH : SELECT ENTER SWITCH : ENTER                                   |            |

#### RELOAD NBLINE POINTS screen

| Item |                     | Description                                                                            |  |
|------|---------------------|----------------------------------------------------------------------------------------|--|
| (a)  | NBLINE SERVER       | Displays the connection status with the NBLINE SERVER.                                 |  |
| (b)  | POINT REMAIN        | Displays the charged NBLINE POINTS.                                                    |  |
| (c)  | CHECK SERVER POINTS | Select this item to communicate with the server and check the remaining NBLINE POINTS. |  |

## 7-6-11 Adjustments after Parts Replacement (GO TO I/F INITIALIZE)

#### NOTICE

- Be sure to perform the following initialization process after replacing the game PC board, steering assembly interface or pedal assembly interface, or after initializing the backup data. The game will not play properly without performing this initialization.
- After initializing the analog interfaces, the SWITCH TEST screen (see "7-6-4 (a) SWITCH TEST" on page 37) appears. Make sure that OK is displayed on the screen when the steering wheel, accelerator pedal and brake pedal are operated.
- 1 Set the Test switch to ON and select I/O TEST in the MENU screen. (See "7-6-4 Input/ Output Test of Switches (I/O TEST)" on page 36.)
- 2 In the I/O TEST screen, select GO TO I/F INITIALIZE. The following screen appears.
- 3 Set the steering wheel to the center position, release your hands from the steering wheel, and also release your feet from the accelerator and brake pedals. (\* Initialization will not be completed successfully if the steering wheel or the accelerator or brake pedals are operated.)
- 4 In this condition, press the Enter switch. The analog interfaces will be initialized.
- 5 After the initialization is complete, the SWITCH TEST screen (see "7-6-4 (a) SWITCH TEST" on page 37) appears. Turn the steering wheel fully to the right and then fully to the left, and make sure that RIGHT OK and LEFT OK are displayed on the screen.
- 6 Fully depress the accelerator pedal, and make sure that OK is displayed on the screen for each.
- 7 Flip the Select switch up and press the Enter switch to return to the I/O TEST screen.

| I/F INITIALI                                 | ZE (DRIVE UNIT)                             |
|----------------------------------------------|---------------------------------------------|
| STEERING<br>GAS                              | +031<br>-030                                |
| DO NOT TOUCH PEDALS                          | S.                                          |
| POSITION THE STEERIN<br>PRESS ENTER TO SET T | IG WHEEL TO THE CENTER AND<br>THE POSITION. |
|                                              |                                             |
| CONTINUE SWITCH TEST                         |                                             |
| ENTER SWIT                                   | CH: INITIALIZE / CONFIRM                    |

## 7-7 Daily Cleaning

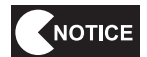

• Do not use alcohol or other organic solvents. This may degrade the materials.

Wipe away any dirt with a dry soft cloth. When the machine becomes extremely dirty, wipe away the dirt using a soft cloth moistened with a neutral cleanser, then wipe lightly using a cloth dampened with a small amount of water, and finally wipe dry using a dry soft cloth.

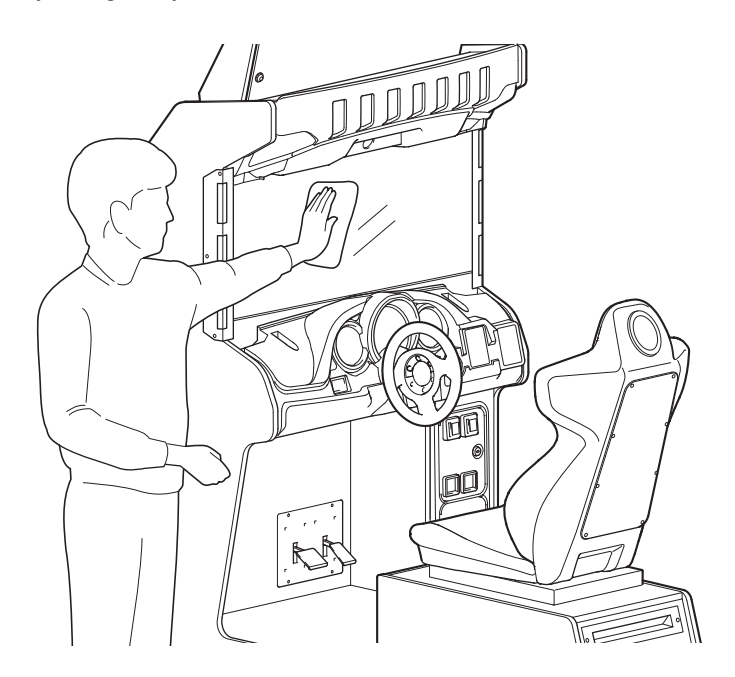

# 8A. Installation and Assembly

## 8A-1. Assembly

8A-1-1 Installing the Signboard Assembly

**WARNING** —

- The signboard assembly is installed while standing in a high location. Use a stool or similar platform. Working in an unnatural body posture may cause injury or machine damage.
- On the top of the front assembly, install two torx bolts (M5 x 16) until the bolt heads protrude by approx. 0.1".
- Temporarily attach POP bracket (R) and POP bracket (L) to the torx bolts installed in step 1, and then fully tighten the POP brackets with the torx bolts installed in step 1 and two more torx bolts (M5 x 16).

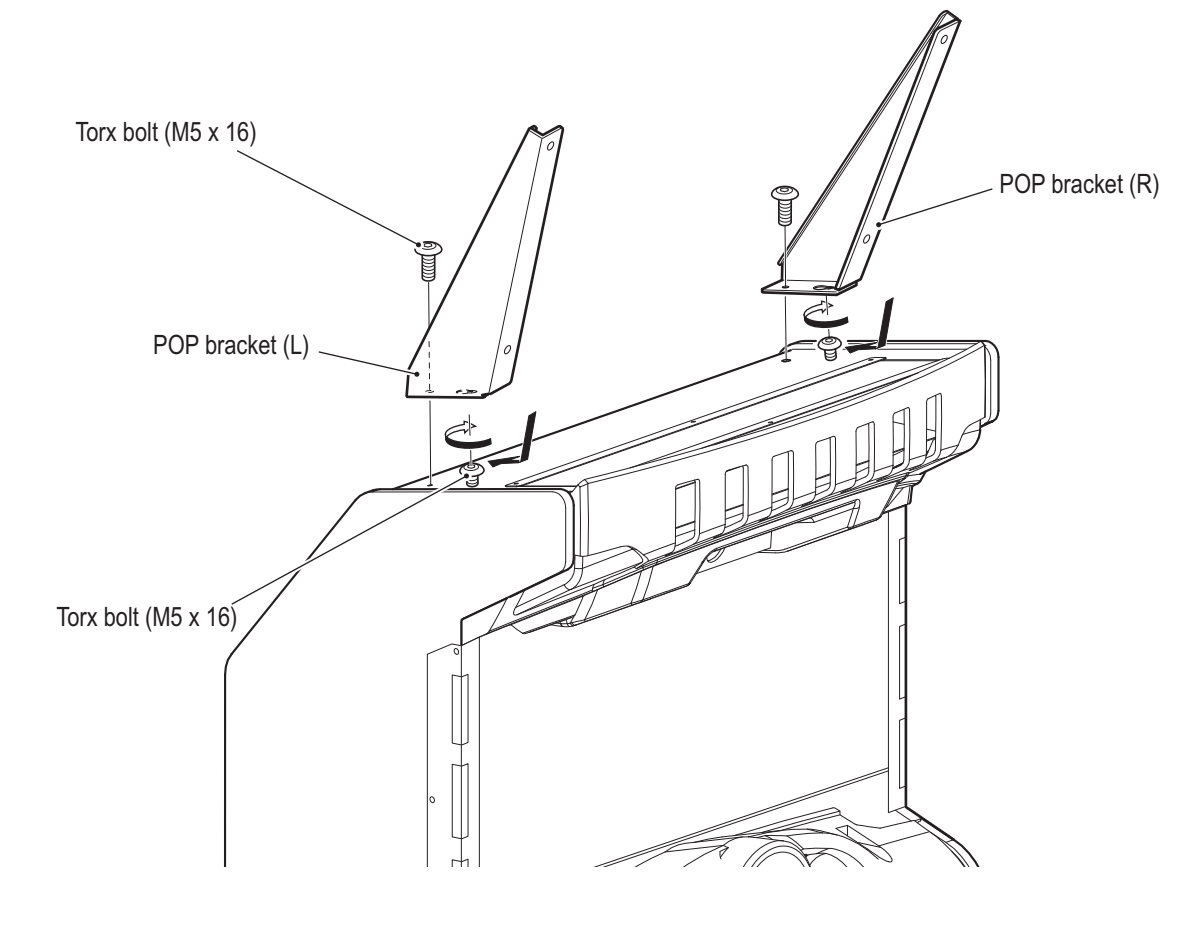

Test Mode

Troubleshooting

- Title panel Title panel Title panel Torx bolt (M5 x 16)
- 4 To remove, perform the procedure in reverse.

**3** Fasten the title panel with four torx bolts (M5 x 16).

## 8A-1-2 Connecting the Front Assembly to the Seat Assembly and Level Adjuster Adjustment

The joint brackets for the seat are shipped inside the front assembly as shown in the figure on the left. Loosen the bolt retaining the bracket, remove the bracket and rotate it so the narrow slot is facing forward (away from the seat) as shown in the figure on the right. Then tighten the bolt and add a second bolt from the spare parts kit as shown. For ease of installation, the bolts (M8 x 30 torx bolt) may be installed by hand leaving a gap slightly larger than thickness of the bracket and then the bracket can be installed by placing the large holes of the bracket over the bolts and then sliding the bracket as shown toward the player. Once in place tighten using a ratchet wrench.

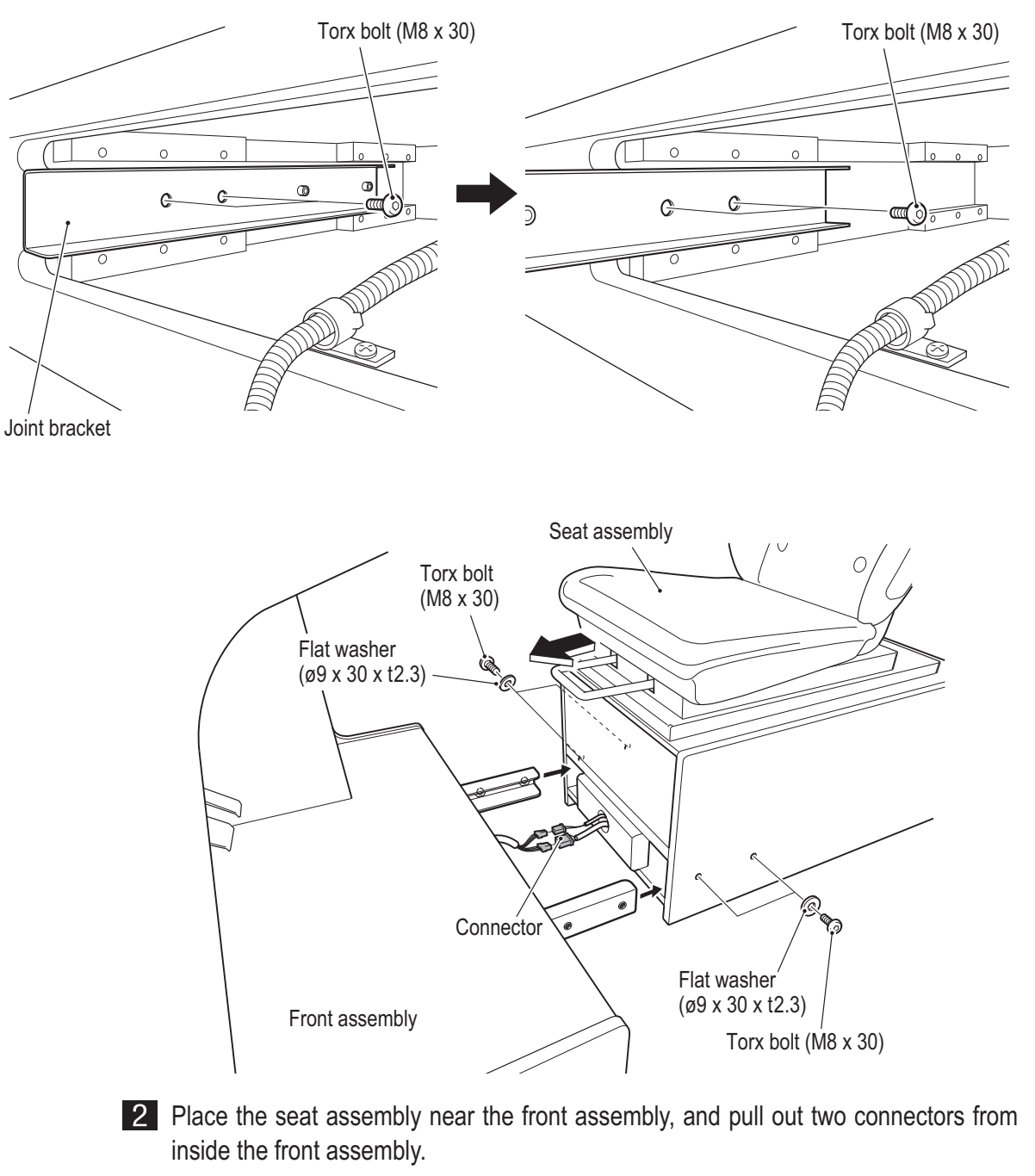

**3** Pull out two connectors from inside the seat assembly, and connect them to the connector from step **2**.

Troubleshooting

- 4 Insert the joint bracket into the seat assembly. While connecting these parts, be careful not to pinch the connectors or harness.
- From the side surfaces of the seat assembly, fasten the seat assembly to the front assembly with two flat washers (ø9 x 30 x t2.3) on each side (four in total) and two torx bolts (M8 x 30) on each side (four in total).
- 6 Lower the level adjusters until the casters are at a height of approx. 0.2" (0.5 cm) from the floor. (Two on the front assembly and two on the seat assembly; four in total.)

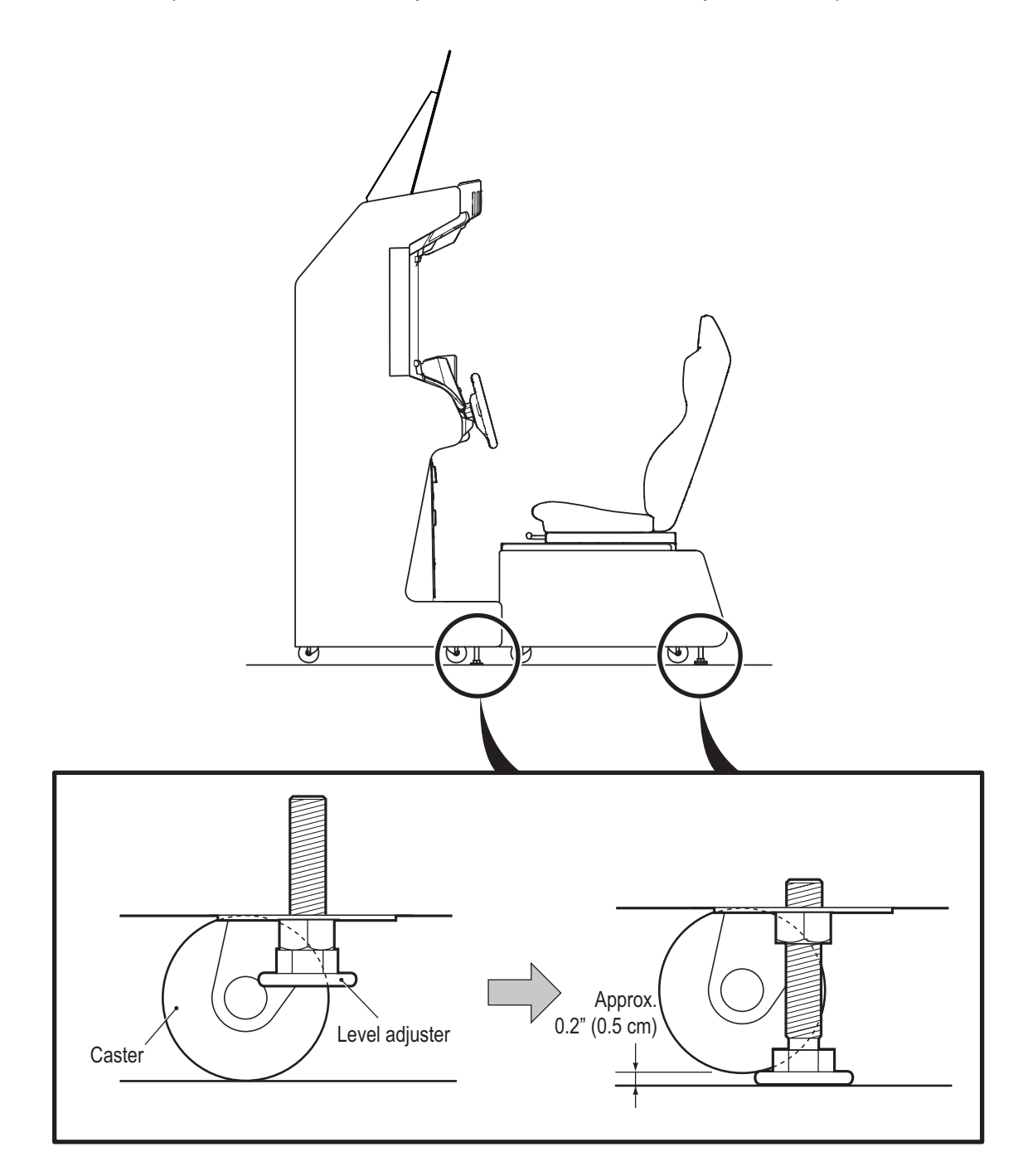

#### 8A-1-3 Inserting the USB Dongle

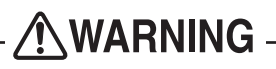

- To avoid electric shock accident or injury to yourself or others as well as damage to the electronic circuitry, be sure to turn off the power switch before starting this task.
- The USB dongle is for use exclusively with this machine. Do not use it with other equipment. Do not insert other USB dongles into this machine. Doing so may cause the machine to malfunction.
- Be sure to turn off the power switch before inserting the USB dongle.
- Remove the rear door. (See in "8B-4-1 (4) Replacing the LCD Monitor" on page 79.)

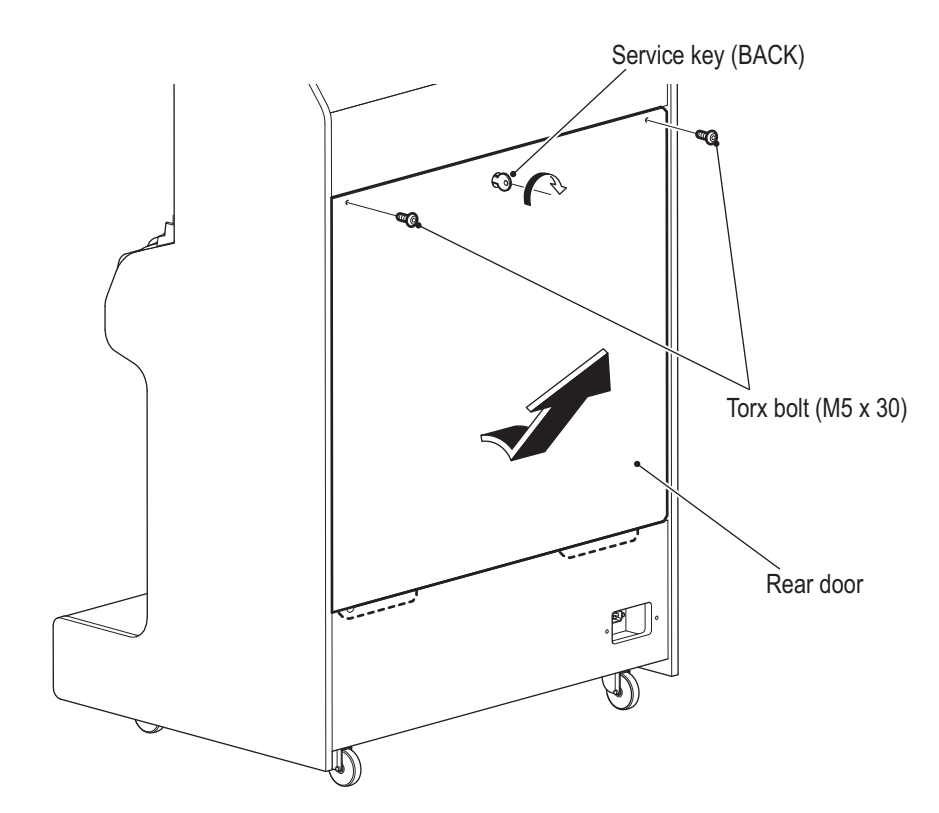

2 Insert the USB dongle into the USB slot of the game PC board (see the figure below).

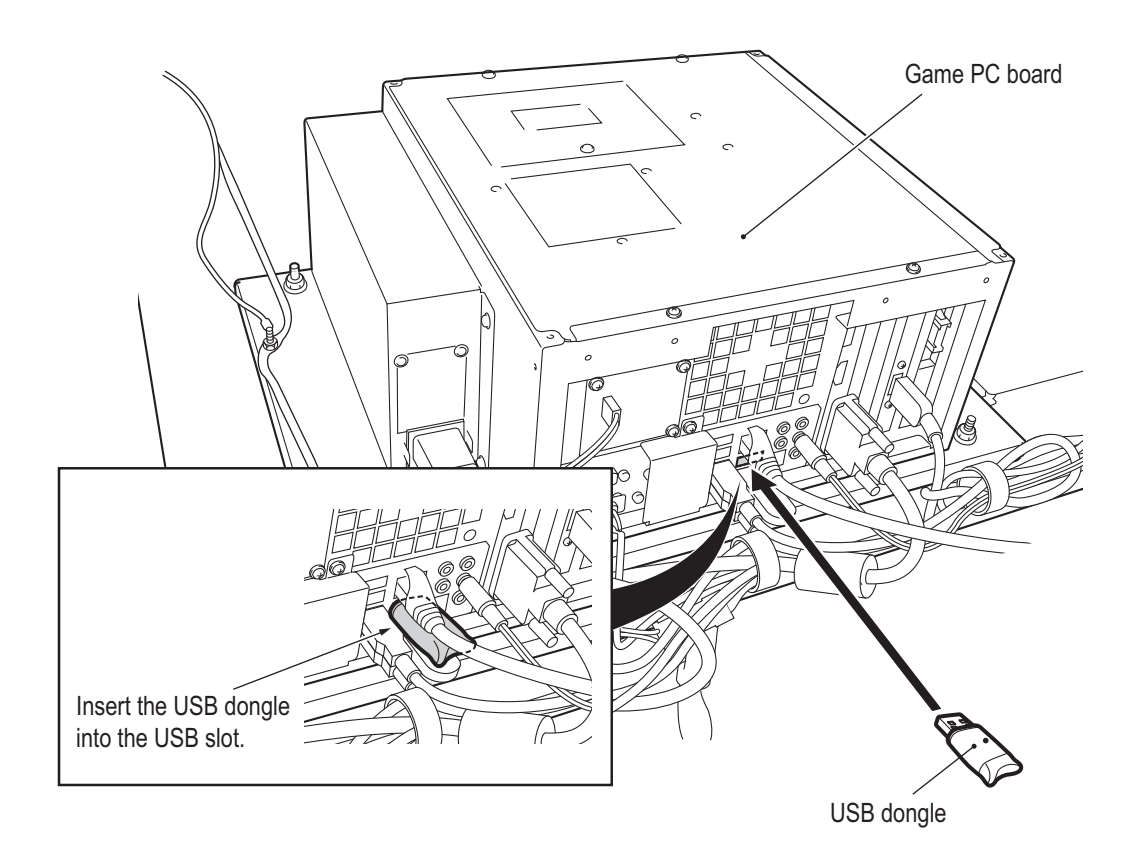

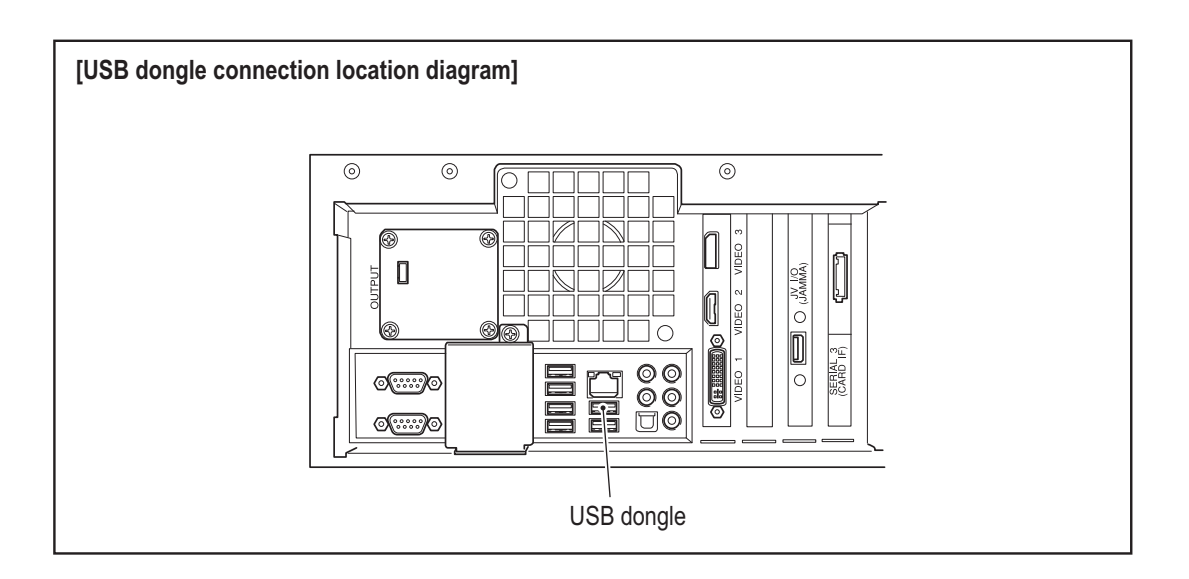

## 8A-2. Connecting the Communication Cables

## **WARNING** -

- To avoid electric shock, accidents or injuries to yourself or other people, or damage to the electronic circuits, be sure to turn off the game cabinet power switch before starting work.
- Be careful not to let the cabinet sheet metal or other objects damage the cables extending from the bottom of the cabinet. It may result in fire or electric shock.

## 

• Lay out the communication cables safely so that they will not cause players, bystanders or passersby to trip over them.

## 

- Careless network system installation or other work makes networks susceptible to hacking, and can result in communication errors, lost data, and other trouble. In consideration of recovery when trouble occurs and hacking countermeasures, it is recommended to commission installation and other work to professionals.
- When laying communication cables on the floor, it is recommended to use commercially available cable molding to protect the cables.
- Failure to observe the following items may result in communication trouble and prevent proper game play. Be sure to connect the communication cables correctly according to the instructions.
  - Disconnected communication cables may result in communication trouble. When laying communication cables on the floor, be sure to arrange the cables so that passersby do not trip over them.
  - Do not bundle communication cables with power cords or pass them through the same cable moldings as power cords.
  - Install the communication cables with sufficient leeway so that they are not forcibly bent or stretched and there is no excessive load applied.

- Must be performed by a technician -

## 8A-2-1 Connection Diagrams

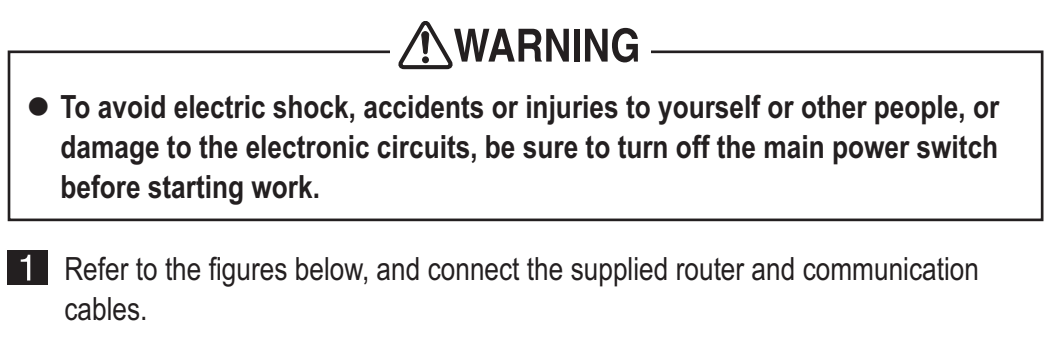

- Be sure to connect the communication cables from the Game PC Board to the contents router to maintain a stable communication environment.
- Up to four machines can be connected to a single contents router.
- The connection work required for network communication differs according to the conditions of the installation location. Therefore, this Operation Manual describes an outline of the connections.
- For inquiries regarding individual support at each installation location, contact your distributor.

#### (1) Example of connection.

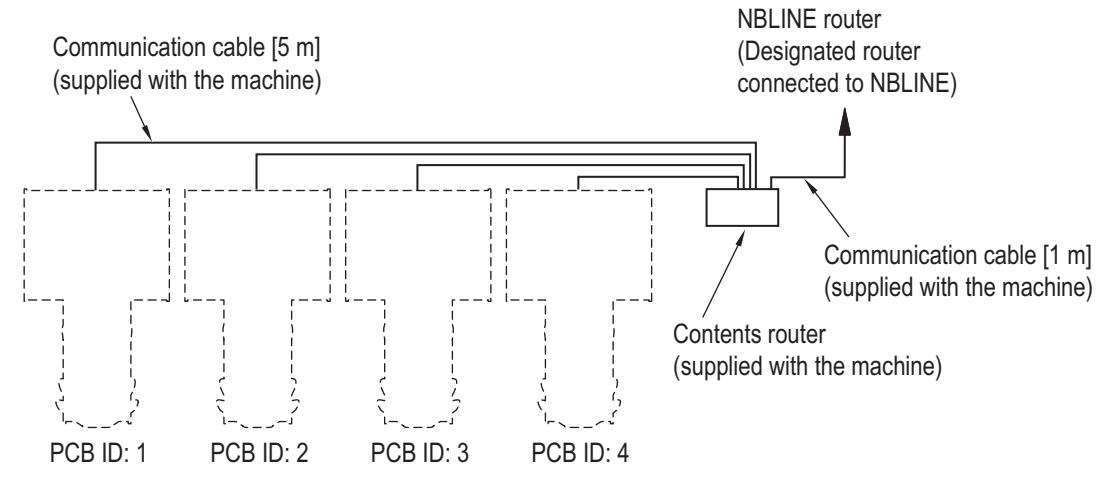

• Set the PCB ID of each machine before performing communication-linked VS Race game play. The setting method is described in "8A-3 Setting the PCB ID" on page 68.

### 8A-2-2 Connection Method

- Turn off the power switch. (See "8A-2-4 Power Switch Position and Turning the Power Switch On" on page 67.)
- **2** Remove the rear door. (See "8B-4-1 (4) Replacing the LCD Monitor" on page 79.)
- **3** Connect the communication cable (5 m) to the LAN port of the Game PC Board.

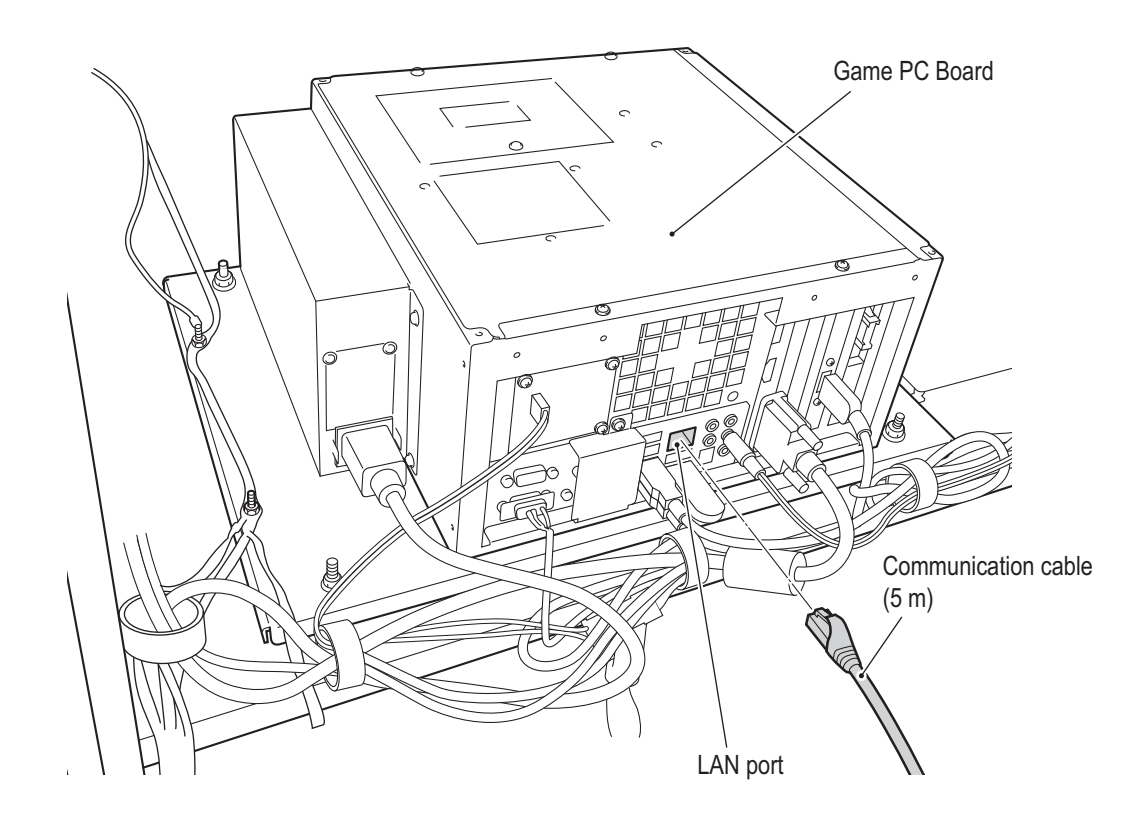

4 Position the communication cable (5 m) in the U-shaped cut-out on the lower panel, and return the rear door to its original position.

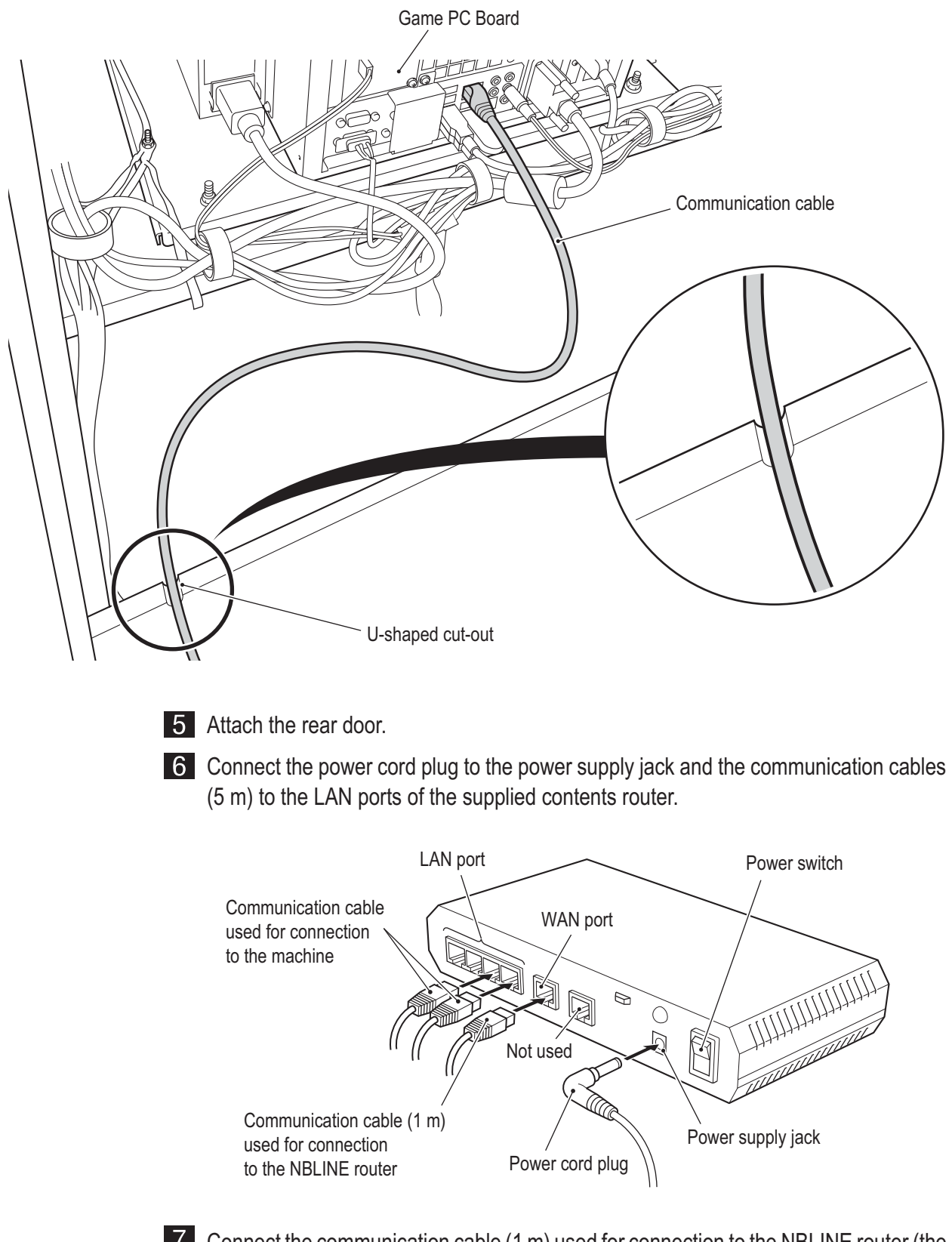

7 Connect the communication cable (1 m) used for connection to the NBLINE router (the router connected to NBLINE) to the WAN port.

## 

- Check the shape of the communication cable connectors and insert them with the proper alignment.
- Insert the communication cable connectors firmly. If a connector becomes loose, communication will not operate properly.
- Clamp the harnesses and communication cables with sufficient leeway so that they are not stretched and there is no excessive force applied.

1

Troubleshooting

## 8A-2-3 Connecting the Power Cord and Ground

- **WARNING** -• Be sure to install the ground wire using one of the methods below. Failure to install the ground wire may result in electric shock. Connect the ground using a 3P plug.
- **1** Insert the socket side of the power cord into the power input of the cord box assembly on the bottom of the front assembly rear panel.

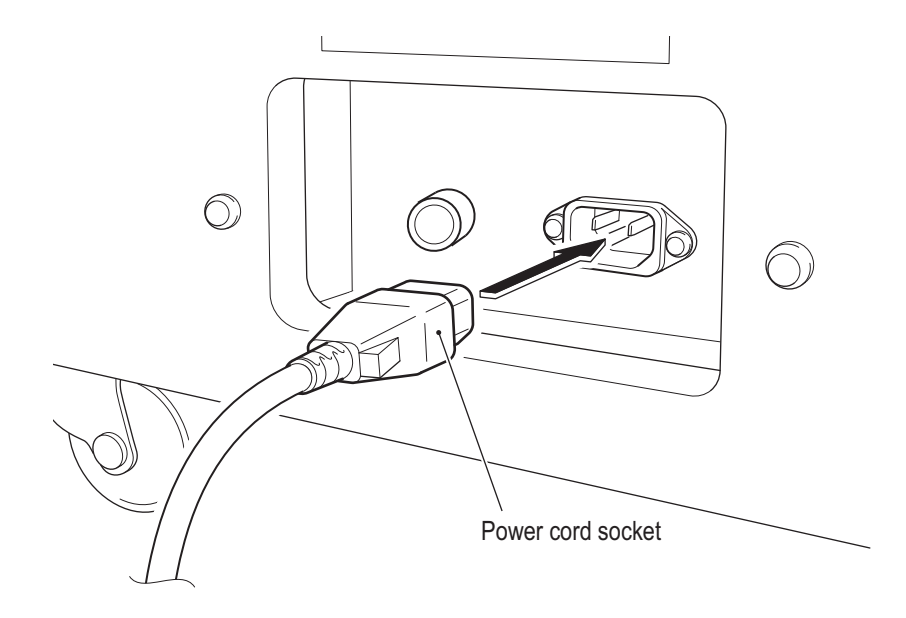

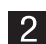

2 Insert the power plug of the power cord into the outlet.

# 

8A-2-4 Power Switch Position and Turning the Power Switch On

#### 

- Be sure to turn the power switches on in the following order.
  - 1. Contents router
  - 2. This machine

If the power is not turned on in this order, communication will not be performed correctly between the game server and the machine, and the game may not operate properly.

- Do not turn the power switch on and off repeatedly, because it may cause a machine malfunction.
- When turning the power switch off and on, wait 30 seconds or more between operations.

Troubleshooting

- Must be performed by a technician -

## 8A-3. Setting the PCB ID

When connecting two to four machines for communication-linked VS Race game play, make the following setting.

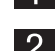

**1** Use the supplied service key (FRONT) to open the service door.

2 When the Test switch is set to ON, the MENU screen appears on the monitor. (See "7-4-2 Adjustment Switches" on page 25.)

**3** Flip the Select switch up or down to select GAME OPTIONS and press the Enter switch to display the GAME OPTIONS screen.

| GAME OPTIONS (DRIVE UNIT)<br>[DEFAULT IN GREEN]<br>NUMBER OF CONNECTED DRIVE UNITS <4> | (a) |
|----------------------------------------------------------------------------------------|-----|
| PCB ID : ] 🔸                                                                           | (b) |
| FOR USE ON STEERING WHEEL REACTION. : O N<br>FOR USE ON NAMCAM (CAMERA). : O N         |     |
| EXIT                                                                                   |     |
| SELECT SWITCH : SELECT ENTER SWITCH : ENTER                                            |     |

#### GAME OPTIONS screen

- 4 Check that (a) NUMBER OF CONNECTED DRIVE UNITS matches the number of actually connected Driver Cabinets with the power turned on.
- Set (b) PCB ID to "1," "2," "3" and "4" in order from the leftmost Cabinet.
   \* When more than one Driver Cabinet has the same PCB ID, an error message appears.
- 6 Set the Test switch to OFF and close the service door.

## 

• To avoid electric shock, accidents or injuries to yourself or other people, be sure to turn off the power switch before performing service work (such as repairs or correcting malfunctions).

## **8B-1 Inspections and Service**

- 🕂 WARNING -
- Perform periodic service. Failure to perform service may result in an accident.
- Perform the inspections every day before starting operations. These are required to prevent accidents.
  - (See "7-2 Pre-operation Inspection" on page 20.)

#### 8B-1-1 Inspection Items

After performing "7-2 Pre-operation Inspection" on page 20, check the following items periodically for any abnormalities.

#### (1) Level Adjuster Inspection

1. Check that the level adjusters are fixed securely. (See "8A-1-2 Connecting the Front Assembly to the Seat Assembly and Level Adjuster Adjustment" on page 57.)

#### (2) Power Cord Plug Inspection

- 1. Check that the power cord is firmly inserted into the machine's cord box and the power outlet.
- 2. Clean any dust or other dirt from the connection parts.
- 3. Check for cracks or dirt on the power cord covering. If there is any abnormality on the power cord, be sure to replace it.

#### (3) Screw Looseness Inspection

Check the following parts for looseness. Fully retighten any loose parts.

- Cap bolts (M6 x 30) for fastening the steering assembly (See "8B-4-1 (5) Replacing the Steering Assembly" on page 83.)
- Torx bolts (M5 x 25) for fastening the pedal assembly (See "8B-4-3 (1) Removing and Installing the Pedal Assembly" on page 96.)

Test Mode

Troubleshooting
# 8B-2 Troubleshooting

# **WARNING**

- To avoid electric shock, accidents or injuries to yourself or other people, or damage to the electronic circuits, be sure to turn off the power switch before starting work.
- If the problem is not described in "8B-2 Troubleshooting" or the problem persists despite taking the appropriate action, turn off the power switch immediately to stop operations and contact your distributor. Continuing operations may result in an accident.

#### 

- If a malfunction occurs, first make sure that all the connectors are connected securely.
- Repair of the PC boards will be performed by your distributor, so never perform a continuity check of a board with a tester or any other tool. The IC may be damaged by the internal voltage of the tester.
- To order repairs or parts, contact your distributor.
- When sending parts for repair, be sure to pack them properly. Particularly when sending the Game PC Board, wrap the part in sponge or air bubble wrapping before packing it in a cardboard box. Make sure that the box is not exposed to outside pressure.

| Symptom                                                        | Cause                                                                                                    | Action                                                                                                    | Reference |
|----------------------------------------------------------------|----------------------------------------------------------------------------------------------------|----------------------------------------------------------------------------------------------------|-----------|
| The machine does not start.                                    | A connector is disconnected.                                                                                                    | Insert the connector securely.                                                                                                    | Page 88   |
|                                                                | A Game PC Board malfunction.                                                                                                    | Replace the Game PC Board. Contact your distributor.                                                                                                    |           |
| Operation is not stable or the machine operates incorrectly.   | <ul> <li>The power supply voltage is<br/>not in the range of AC 110 V to<br/>130 V.</li> </ul>                                                                                             | <ul> <li>Disconnect a high-capacity<br/>device (such as an air<br/>conditioner or large machine)<br/>from the same line to reduce the<br/>voltage to the specified power<br/>supply voltage.</li> </ul> |           |
| <ul> <li>The power turns off during operation.</li> </ul>      | <ul> <li>The circuit protector has<br/>operated to turn the power<br/>switch off.</li> <li>The circuit protector turns off<br/>the current when an abnormal<br/>current occurs.</li> </ul> | <ul> <li>Turn on the power switch again.<br/>If the circuit protector operates<br/>frequently, there is a mechanical<br/>abnormality.<br/>Contact your distributor.</li> </ul>                          | Page 67   |
| <ul> <li>Resetting is performed during<br/>startup.</li> </ul> | <ul> <li>The internal battery of the Game<br/>PC Board has run out.</li> </ul>                                                                                                    | Replace the Game PC Board.<br>Contact your distributor.                                                                                                    |           |
|                                                                | A Game PC Board malfunction.                                                                                                    |                                                                                                    |           |

#### 8B-2-1 General

## 8B-2-2 Front Assembly

| Symptom                          | Cause                                           | Action                                                                    | Reference |
|----------------------------------|-------------------------------------------------|---------------------------------------------------------------------------|-----------|
| Sound is not output from the     | The volume setting is low.                      | Reset the volume.                                                         | Page 42   |
| speakers.                        | A connector or Faston terminal is disconnected. | <ul> <li>Insert the connector or Faston<br/>terminal securely.</li> </ul> | Page 93   |
|                                  | An amp PC board malfunction.                    | Replace the amp PC board.                                                 | Page 93   |
| The monitor screen does not      | A connector is disconnected.                    | Insert the connector securely.                                            | Page 79   |
| operate.                         | A monitor malfunction.                          | Replace the monitor.                                                      | Page 79   |
| The title panel LEDs do not turn | A connector is disconnected.                    | Insert the connector securely.                                            | Page 87   |
| on.                              | A LED bar (L) malfunction.                      | Replace the LED bar (L).                                                  | Page 87   |
| The Mario button or Item button  | A connector is disconnected.                    | Insert the connector securely.                                            | Page 78   |
| does not function.               | A switch malfunction.                           | Replace the switch.                                                       | Page 78   |
|                                  | • A disconnection in the harness.               | Connect the location of the<br>disconnection.                             |           |
| The lamp of the Mario button or  | A connector is disconnected.                    | Insert the connector securely.                                            | Page 78   |
| Item button does not turn on.    | The lamp has burned out.                        | Replace the lamp.                                                         | Page 78   |
|                                  | • A disconnection in the harness.               | <ul> <li>Connect the location of the<br/>disconnection.</li> </ul>        |           |
| The top cover LEDs do not turn   | A connector is disconnected.                    | Insert the connector securely.                                            | Page 76   |
| on.                              | A Rainbow PC Board<br>malfunction.              | Replace the Rainbow PC Board.                                             | Page 76   |
| The monitor side LEDs do not     | A connector is disconnected.                    | Insert the connector securely.                                            | Page 85   |
| light up.                        | A Rainbow PC Board malfunction.                 | Replace the Rainbow PC Board.                                             | Page 85   |

### 8B-2-3 Steering Assembly

| Symptom                         | Cause                                                                                                    | Action                         | Reference |
|---------------------------------|----------------------------------------------------------------------------------------------------|--------------------------------|-----------|
| The steering does not function. | ction. • The volume has not been initialization. • Perform initialization.                                                                              |                                | Page 53   |
|                                 | A connector is disconnected.                                                                                                    | Insert the connector securely. | Page 83   |
|                                 | A steering assembly malfunction.     Replace the steering.     Contact your distributor.                                                                |                                | Page 83   |
|                                 | The fuse (5A) has burned out.     * The fuse blows when an     abnormal current occurs.     * Contact your distributor.     * Contact your distributor. |                                | Page 95   |

## 8B-2-4 Pedal Assembly

| Symptom                                         | Cause                                                        | Action                                                    | Reference |
|-------------------------------------------------|--------------------------------------------------------------|-----------------------------------------------------------|-----------|
| The accelerator or brake does     not function. | <ul> <li>The volume has not been<br/>initialized.</li> </ul> | Perform initialization.                                   | Page 53   |
|                                                 | A connector is disconnected.                                 | Insert the connector securely.                            | Page 96   |
|                                                 | A pedal assembly malfunction.                                | Replace the pedal assembly.     Contact your distributor. | Page 96   |

## 8B-2-5 Seat Assembly

| Symptom                     | Cause                              | Action                         | Reference |
|-----------------------------|------------------------------------|--------------------------------|-----------|
| The LEDs on the back of the | A connector is disconnected.       | Replace the connector.         | Page 98   |
| seat do not turn on.        | A LED bar (s) malfunction.         | Replace the LED bar (s).       | Page 98   |
| The LEDs on the back of the | A connector is disconnected.       | Insert the connector securely. | Page 101  |
| seat base do not turn on.   | A Rainbow PC Board<br>malfunction. | Replace the Rainbow PC Board.  | Page 101  |

# **8B-3 Error Displays**

When an error is detected at startup or during game play, an error screen appears and machine operation stops.

Refer to the error code tables below to identify and resolve the cause of the error. When a screen not described in the error code tables appears or the error occurs again despite taking the appropriate action, something else may be causing the error. In these cases contact your distributor.

#### (1) Network Errors

| Error<br>code | Error message                    | Cause                                                                                                    | Action                                                              | Reference<br>page |
|---------------|----------------------------------|----------------------------------------------------------------------------------------------------|---------------------------------------------------------------------|-------------------|
| 05-01         | CONTENT ROUTER<br>DISCONNECTED   | <ul> <li>An abnormality in the<br/>connections or settings of</li> </ul>                                 | • Check the connection between the contents router and the machine. |                   |
| 05-02         | CONTENT ROUTER MISMATCH          | the contents router.                                                                                     |                                                                     | Pages 44, 46,     |
| 05-03         | NOT GET IP ADDRESS               |                                                                                                    |                                                                     | 61 and 62         |
| 05-04         | IP ADDRESS ERROR                 |                                                                                                    |                                                                     |                   |
| 05-05         | LOCAL NETWORK ERROR              |                                                                                                    |                                                                     |                   |
| 05-20         | ERROR DEVICE                     | An abnormality in the                                                                                    | Contact your distributor.                                           |                   |
| 05-21         | ERROR AUTH NG                    | to the game server                                                                                       |                                                                     |                   |
| 05-22         | ERROR DNS TIMEOUT                |                                                                                                    |                                                                     |                   |
| 05-23         | ERROR DNS HOST NOT FOUND         |                                                                                                    |                                                                     |                   |
| 05-24         | ERROR SERVER NG                  |                                                                                                    |                                                                     |                   |
| 05-30         | ERROR TIP TIMEOUT                | An abnormality in the                                                                                    |                                                                     |                   |
| 05-31         | ERROR TIP HOST NOT FOUND         | to the Game PC Board                                                                                     |                                                                     |                   |
| 05-32         | ERROR DNS TIMEOUT                | certification server                                                                                     |                                                                     |                   |
| 05-33         | ERROR DNS HOST NOT FOUND         |                                                                                                    |                                                                     |                   |
| 05-34         | ERROR AUTH NG                    |                                                                                                    |                                                                     |                   |
| 05-35         | ERROR AUTH TIMEOUT               |                                                                                                    |                                                                     |                   |
| 05-38         | NBLINE POINT BALANCE ERROR       | <ul> <li>No remaining NBLINE<br/>POINTS.</li> </ul>                                                      | Reload the NBLINE     POINTS.                                       | Page 52           |
| 05-50         | REVISION ERROR                   | <ul> <li>The software revision<br/>differs from that of the<br/>game server.</li> </ul>                  | <ul> <li>Execute the software update.</li> </ul>                    | Page 28           |
| 05-51         | GAME SERVER CONNECTION<br>ERROR  | The game server is shut<br>down for servicing or some                                                    | Wait a bit and check the communication status                       |                   |
| 05-52         | GAME SERVER UNDER<br>MAINTENANCE | trouble.                                                                                                 | again.                                                              |                   |
| 05-53         | INCONSISTENT SERVER ERROR        | <ul> <li>An abnormality in<br/>communication with the<br/>game server.</li> </ul>                        | Check the network connection.                                       | Pages 11 50       |
| 05-54         | NETWORK AUTHENTICATION<br>ERROR  | • The specified time passed<br>(timeout) with no network<br>connection, so machine<br>operation stopped. |                                                                     | and 61            |

| Error<br>code | Error message                           | Cause                                                                                                    | Action                                                             | Reference<br>page |
|---------------|-----------------------------------------|----------------------------------------------------------------------------------------------------|--------------------------------------------------------------------|-------------------|
| 05-55         | NETWORK CONNECTION<br>UNSTABLE          | <ul> <li>An update required for<br/>operation has not been<br/>performed.</li> </ul>                                                                   | <ul> <li>Perform the update required<br/>for operation.</li> </ul> |                   |
| 05-56         | INITIAL NETWORK<br>AUTHENTICATION ERROR | <ul> <li>An abnormality in<br/>communication with the<br/>game server the first time<br/>the machine was started up<br/>after installation.</li> </ul> | Check the network connection.                                      | Pages 44, 61      |

#### (2) Steering Assembly Errors

| Error<br>code | Error message                       | Cause                                                                              | Action                                                                                  | Reference<br>page |
|---------------|-------------------------------------|------------------------------------------------------------------------------------|-----------------------------------------------------------------------------------------|-------------------|
| 22-01         | STR PCB OVERRUN ERROR               | An abnormality in the                                                              | Replace the STR4 (M) PC                                                                 |                   |
| 22-02         | STR PCB FRAMING ERROR               | STR4 (M) PC board communication data.                                              | board.                                                                                  | 5 04              |
| 22-03         | STR PCB PARITY ERROR                |                                                                                    |                                                                                         | Page 91           |
| 22-04         | STR PCB RAM ERROR                   | An abnormality in the STR4     (M) PC board memory.                                |                                                                                         |                   |
| 22-05         | STEERING VOLUME DAMAGE<br>ERROR     | <ul> <li>The steering assembly<br/>analog potentiometer is<br/>damaged.</li> </ul> | <ul> <li>Replace the analog<br/>potentiometer.<br/>Contact your distributor.</li> </ul> |                   |
| 22-06         | STR PCB OVER CURRENT ERROR          | <ul> <li>An overcurrent flowed to<br/>the STR4 (M) PC board.</li> </ul>            | <ul> <li>Replace the STR4 (M) PC board.</li> </ul>                                      | Page 91           |
| 22-07         | STEERING VOLUME<br>CONNECTION ERROR | The steering assembly<br>analog potentiometer is not<br>connected.                 | Check the analog     potentiometer connection.                                          | Page 83           |
| 22-08         | STEERING VOLUME OVER SPEED<br>ERROR | The steering assembly<br>analog potentiometer is not<br>damaged.                   | <ul> <li>Replace the analog<br/>potentiometer.<br/>Contact your distributor.</li> </ul> |                   |
| 22-09         | MOTOR CURRENT ERROR                 | An abnormality in the motor                                                        | Replace the motor.                                                                      |                   |
| 22-10         | MOTOR CURRENT SENSOR<br>ERROR       | current.                                                                           | Contact your distributor.                                                               |                   |
| 22-11         | MOTOR POWER ON ERROR                | • An abnormality in the motor or the power supply.                                 |                                                                                         |                   |
| 22-12         | STR PCB LINK ERROR                  | Communication with the<br>STR4 (M) PC board is not<br>possible.                    | Check the STR4 (M) PC board connection.                                                 | Page 91           |

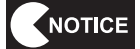

• When an error related to the steering assembly occurs, first turn the power off and then on again.

If the error persists, check the connections and operation of each part.

• When turning the power switch off and then on again, wait 30 seconds or more between operations to protect the electronic circuits.

| Error<br>code                 | Error message            | Cause Action                                                                                                |                                                                                      | Reference<br>page |
|-------------------------------|--------------------------|----------------------------------------------------------------------------------------------------|--------------------------------------------------------------------------------------|-------------------|
| 01-11 COIN ERROR1 (COIN UNIT1 |                          | <ul> <li>A coin micro switch<br/>malfunction.</li> </ul>                                                    | Replace the coin micro switch.<br>Contact your distributor.                          |                   |
|                               |                          | <ul> <li>A NA-JV (M) PC board<br/>malfunction.</li> </ul>                                                   | Replace the NA-JV (M) PC board.                                                      | Page 92           |
| 01 12                         |                          | <ul> <li>An abnormality in the<br/>Service switch.</li> </ul>                                               | Contact your distributor.                                                            |                   |
| 01-12                         |                          | <ul> <li>A NA-JV (M) PC board<br/>malfunction.</li> </ul>                                                   | Replace the NA-JV (M) PC board.                                                      | Page 92           |
|                               |                          | • A bill validator malfunction.                                                                             | Contact your distributor.                                                            |                   |
| 01-21                         | COIN ERROR1 (COIN UNIT2) | A NA-JV (M) PC board malfunction.                                                                           | Replace the NA-JV (M) PC board.                                                      | Page 92           |
| 02-06                         | CLOCK ERROR1             | The time setting is incorrect.                                                                              | Contact your distributor.                                                            |                   |
| 02-07                         | CLOCK ERROR2             | <ul> <li>A Game PC Board<br/>malfunction.</li> </ul>                                                        |                                                                                      |                   |
| 03-01                         | I/O ERROR1               | A connector is                                                                                              | Check the NA-JV (M) PC                                                               |                   |
| 03-02                         | I/O ERROR2               | <ul> <li>disconnected.</li> <li>A NA-JV (M) PC board</li> </ul>                                             | <ul> <li>board connection.</li> <li>Replace the NA-JV (M) PC</li> </ul>              | Page 92           |
| 03-03                         | I/O ERROR3               | malfunction.                                                                                                | board.                                                                               |                   |
| 08-01                         |                          | A connector is disconnected.                                                                                | Check the NamCam (camera) connection.                                                | Page 86           |
| 00-01                         |                          | <ul> <li>A NamCam (camera)<br/>malfunction.</li> </ul>                                                      | Replace the NamCam (camera).                                                         | Page 86           |
| 19-10                         | USB DONGLE ERROR 1       | <ul> <li>The USB dongle is not<br/>inserted.</li> </ul>                                                     | Insert the USB dongle for the machine. Then, turn the power                          |                   |
| 19-11                         | USB DONGLE ERROR 2       | <ul> <li>The USB dongle for a<br/>different machine type is<br/>inserted.</li> </ul>                        | off and then on again. If the<br>same error repeats, contact<br>your distributor.    | Page 59           |
| 19-13                         | USB DONGLE ERROR4        | <ul> <li>A different USB dongle<br/>than the USB dongle<br/>inserted at startup is<br/>inserted.</li> </ul> | <ul> <li>Insert the USB dongle that<br/>was inserted at startup.</li> </ul>          | Page 59           |
| 20-01                         | VERSION UP ERROR 1       | Version update failed.                                                                                      | <ul> <li>Turn the power off and<br/>execute the version update<br/>again.</li> </ul> | Page 28           |
| 24-03                         | DUPLICATE PCB ID ERROR   | • The set PCB ID is already<br>in use by another driver<br>cabinet.                                         | <ul> <li>Set the PCB ID so that there is<br/>no duplication.</li> </ul>              | Page 68           |

# **8B-4 Removing and Installing Assemblies and Parts**

#### 8B-4-1 Front Assembly

(1) Replacing the Rainbow PC Board (top cover)

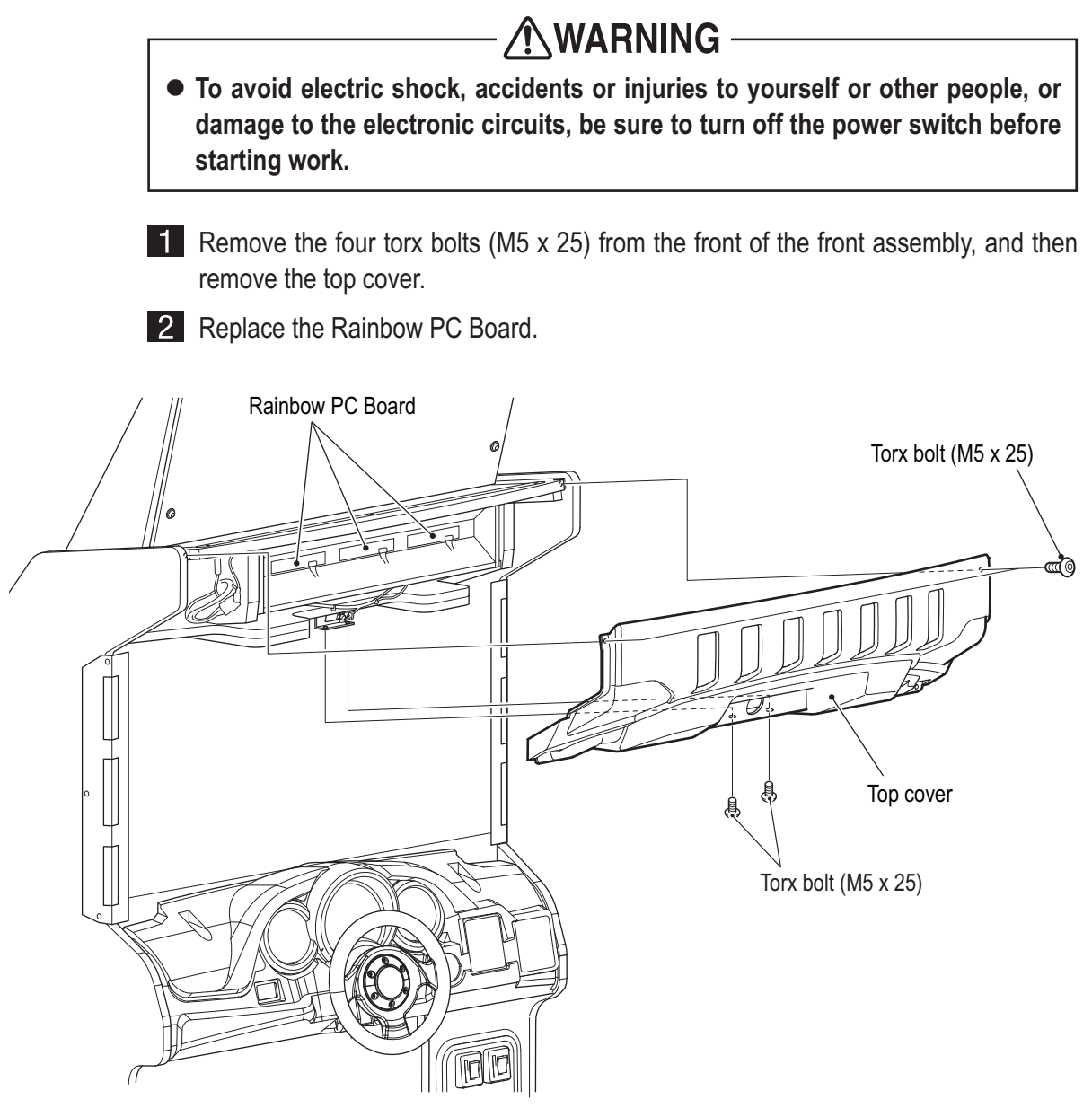

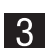

3 To install, perform the procedure in reverse.

(2) Removing and Installing the Control Cover

**WARNING** -

• To avoid electric shock, accidents or injuries to yourself or other people, or damage to the electronic circuits, be sure to turn off the power switch before starting work.

Remove the two torx bolts (M5 x 25) from the front of the front assembly, and the six torx bolts (M5 x 25) from under the control cover.

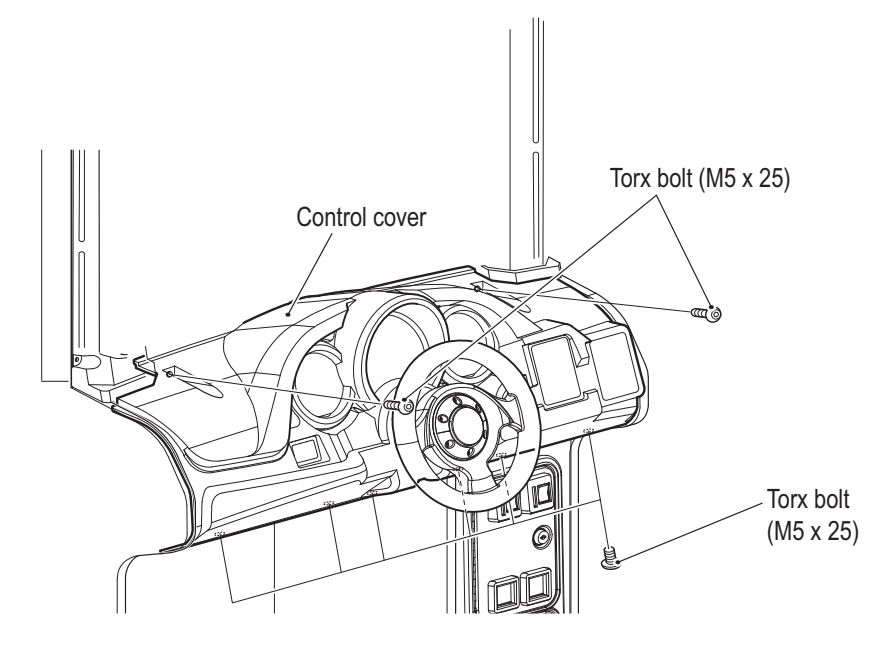

2 While lifting up the control cover, remove it towards you. On the rear, disconnect and remove the two connectors of the Item button and Mario button.

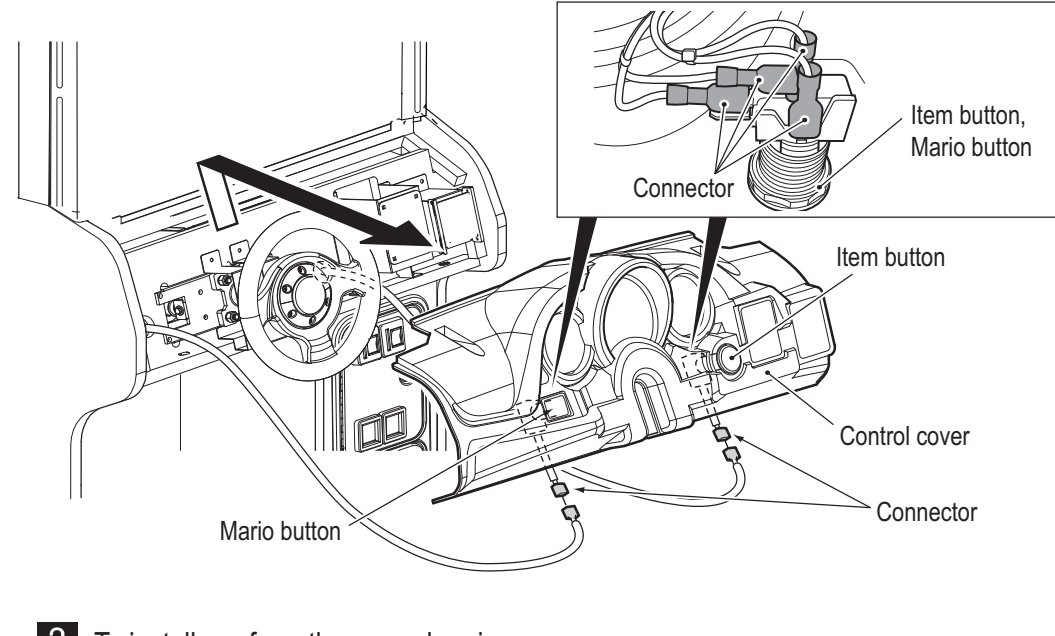

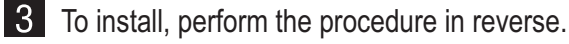

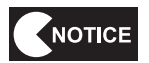

• When installing the control cover, be careful not to trap the harness.

Test Mode

Troubleshooting

#### (3) Replacing the Item Button, Mario Button and Lamps

The Item button is used as an example in the following procedure. Use the same procedure to replace the Mario button.

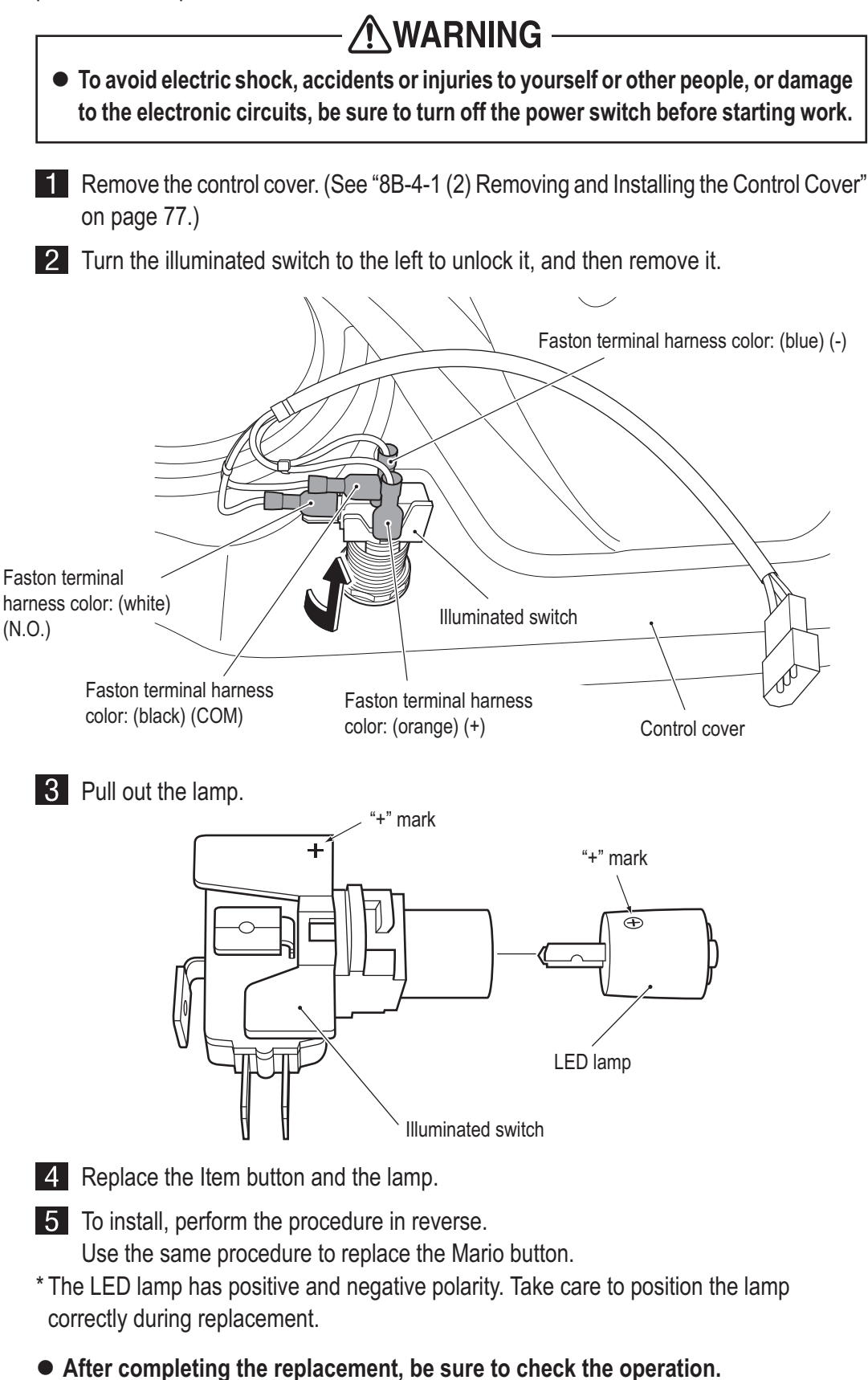

(See "7-6-4 (a) SWITCH TEST" on page 37.)

NOTICE

(4) Replacing the LCD Monitor

# **WARNING** -

• To avoid electric shock, accidents or injuries to yourself or other people, or damage to the electronic circuits, be sure to turn off the power switch before starting work.

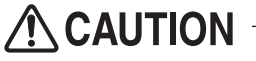

• The LCD monitor weighs approx. 22 lb (10 kg). Be very careful while working, because dropping it may cause injury.

1 Remove the two torx bolts (M5 x 30) from the rear of the front assembly, and then unlock the rear door with the service key (BACK) and remove it.

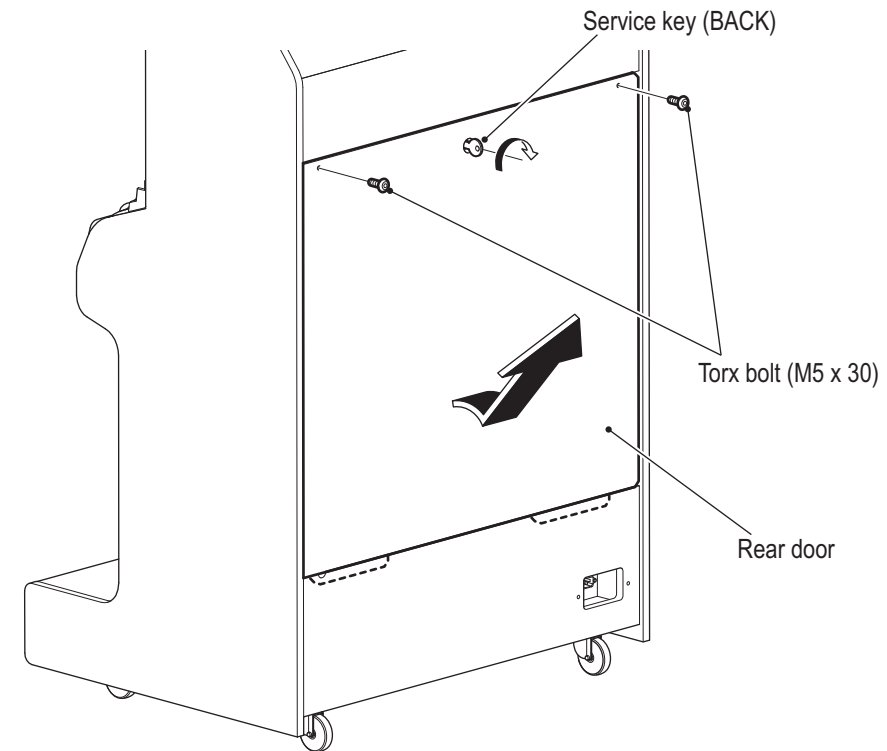

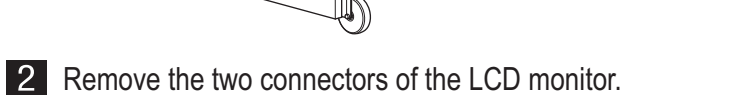

LCD monitor (rear)

- **3** Remove the control cover. (See "8B-4-1 (2) Removing and Installing the Control Cover" on page 77.)
- 4 Remove the top cover. (See "8B-4-1 (1) Replacing the Rainbow PC Board (Top cover)" on page 76.)
- 5 Remove the three torx bolts (M5 x 25), disconnect the connector and then remove the monitor side BK (L). Remove the monitor side BK (R) in the same way.

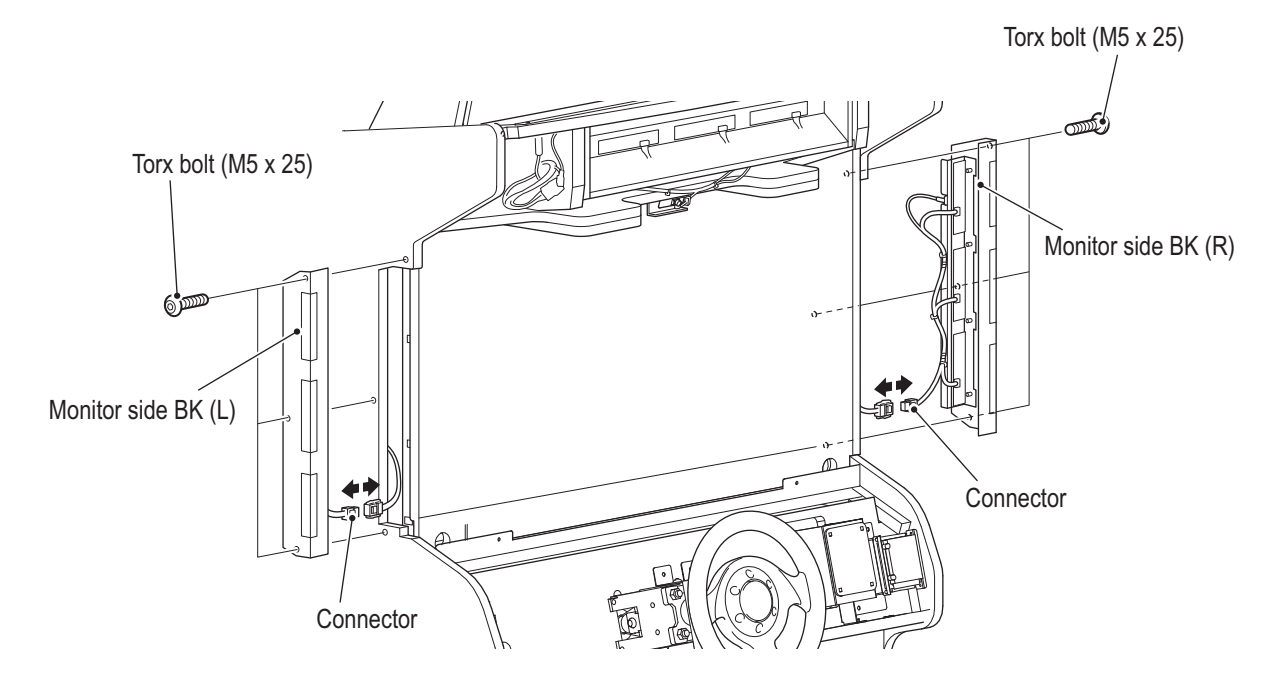

6 Remove the three torx bolts (M5 x 25), and then remove the monitor stopper (lower).

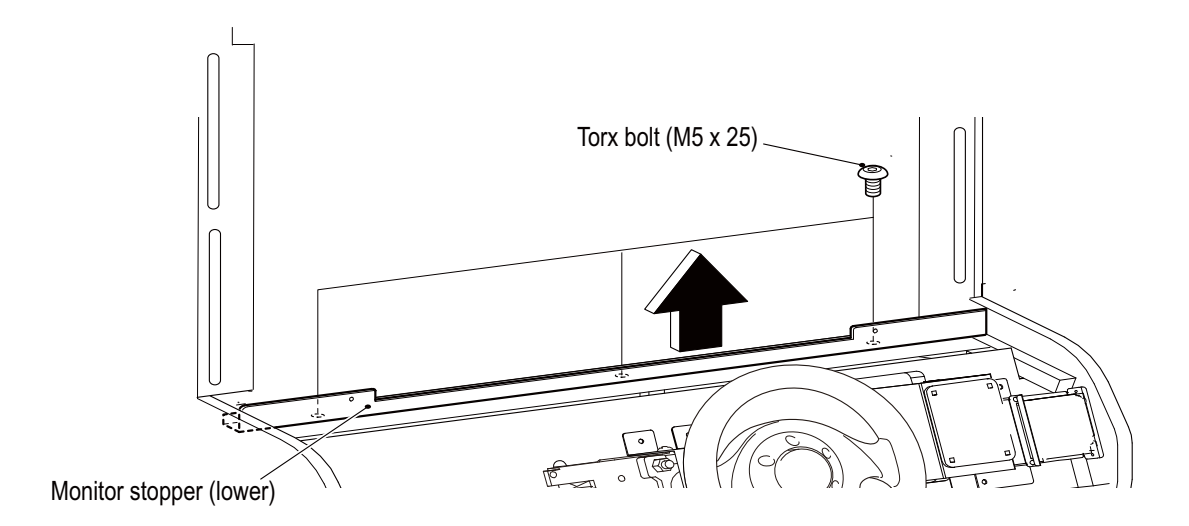

7 Loosen the two torx bolts (M5 x 25) on the rear of the camera assembly, and then remove the monitor stopper (upper).

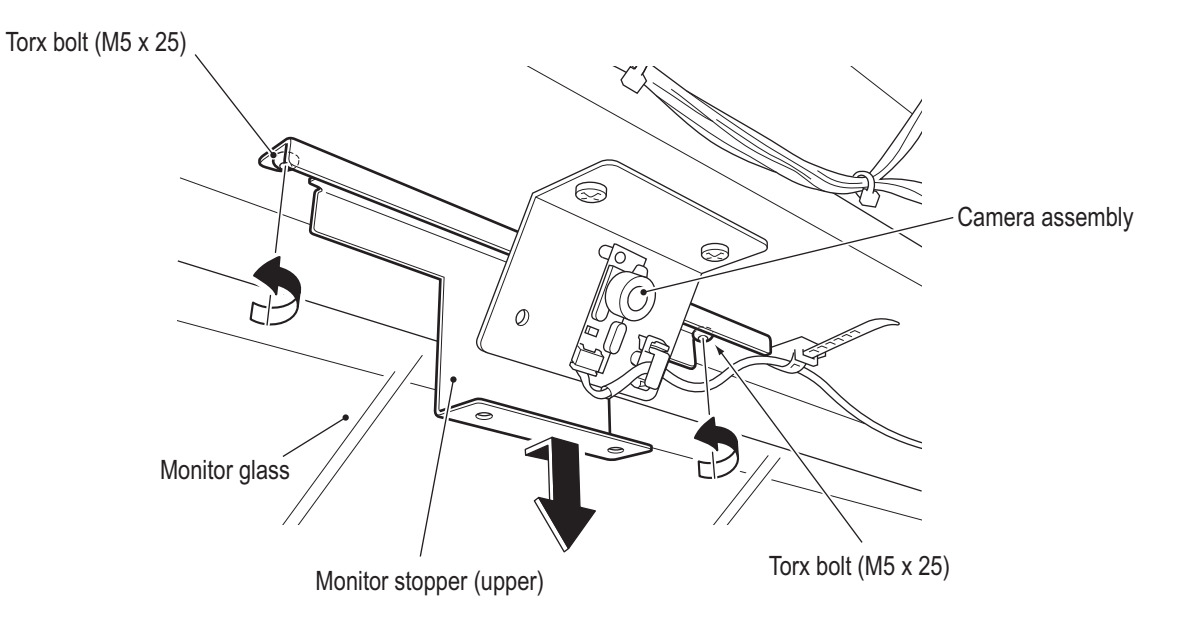

8 Lift up the monitor glass slightly, pull out the bottom side towards you and remove it.

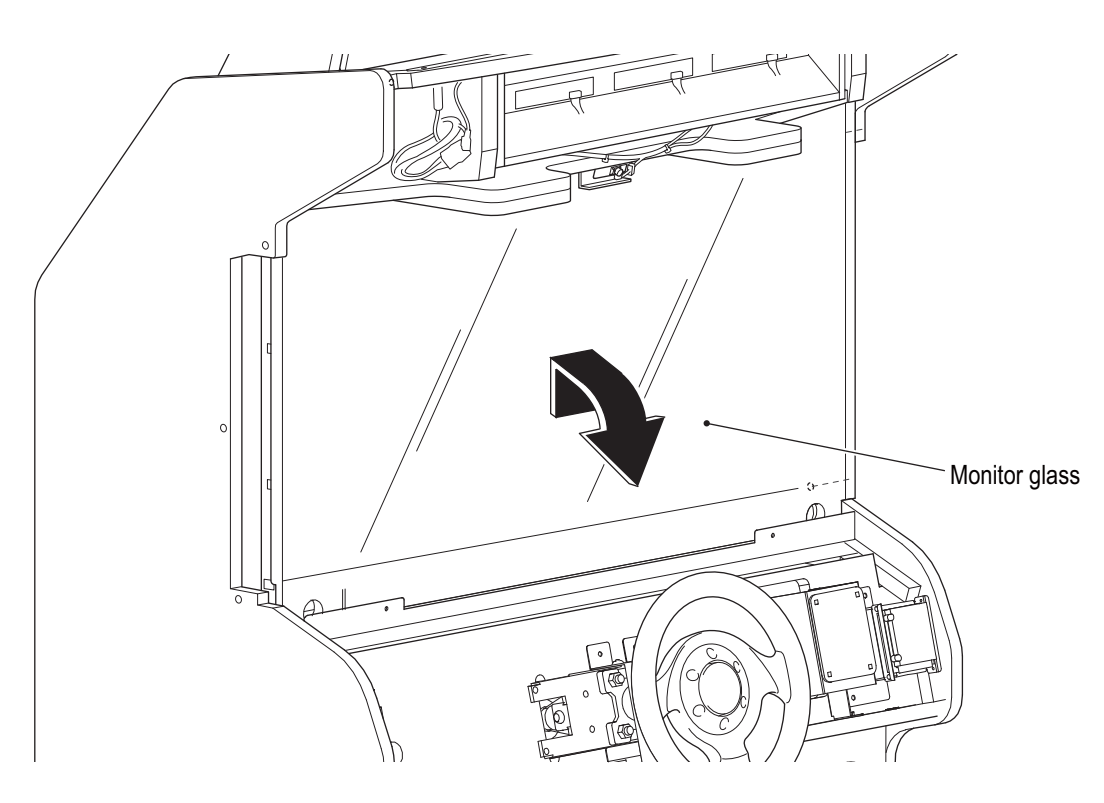

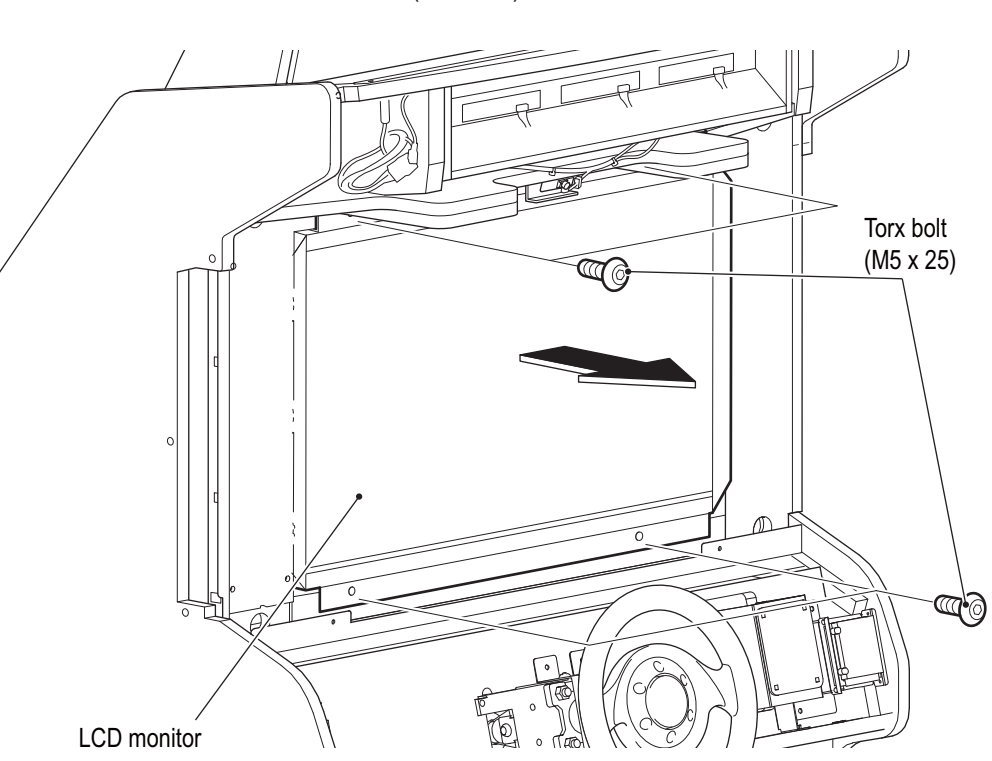

**9** Remove the four torx bolts (M5 x 25), and then remove the LCD monitor.

**10** Remove the four Phillips pan head screws (M4 x 10), remove the LCD brackets and replace the LCD monitor.

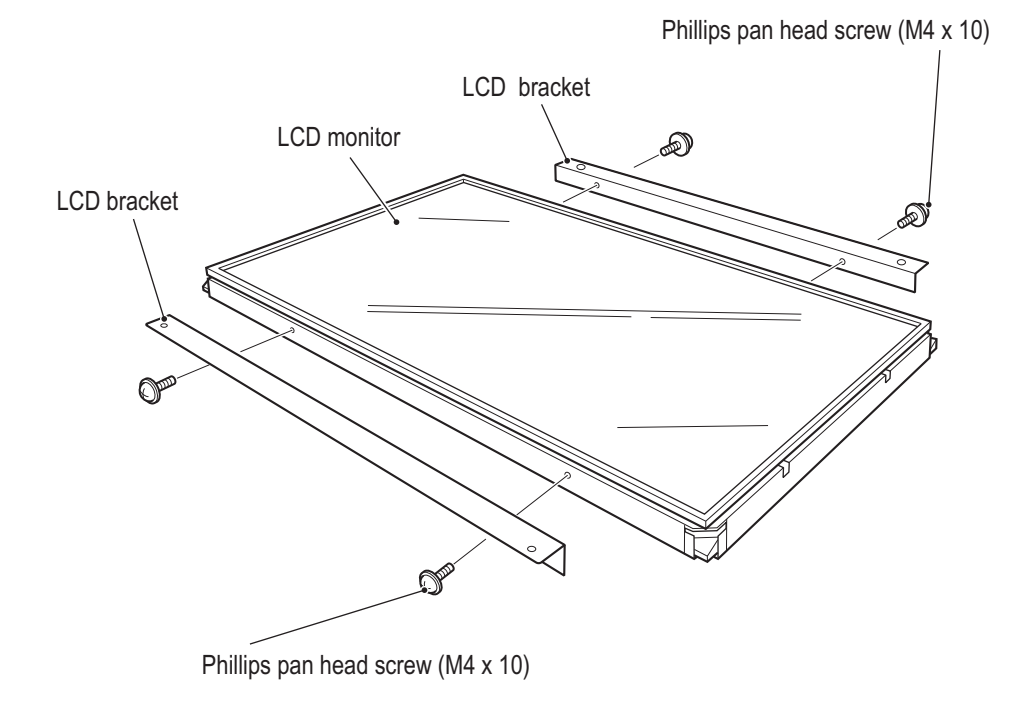

**11** To install, perform the procedure in reverse.

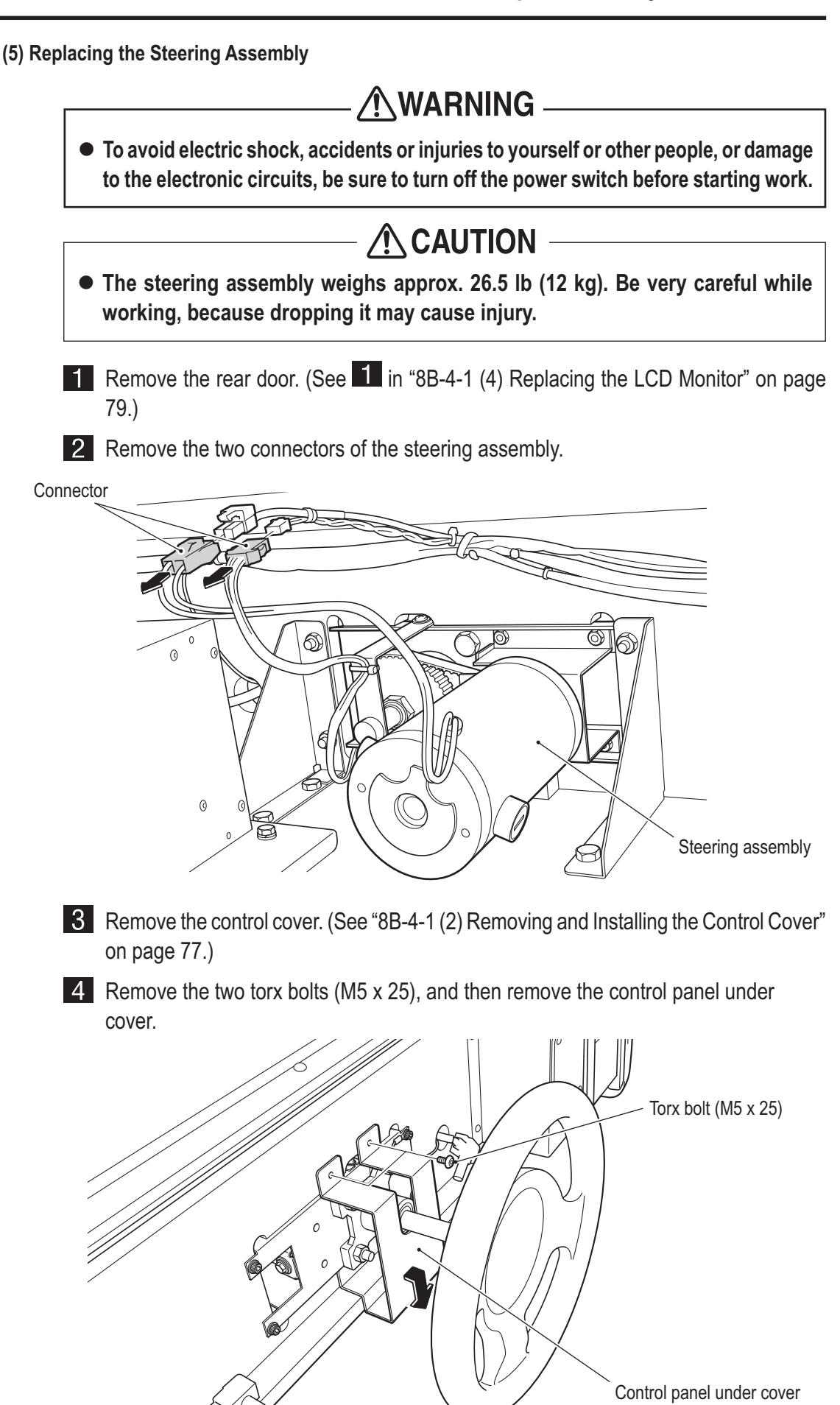

Test Mode

Troubleshooting

5 Remove the four cap bolts (M6 x 30) and the ground terminal, then slowly pull out the steering assembly and replace it.

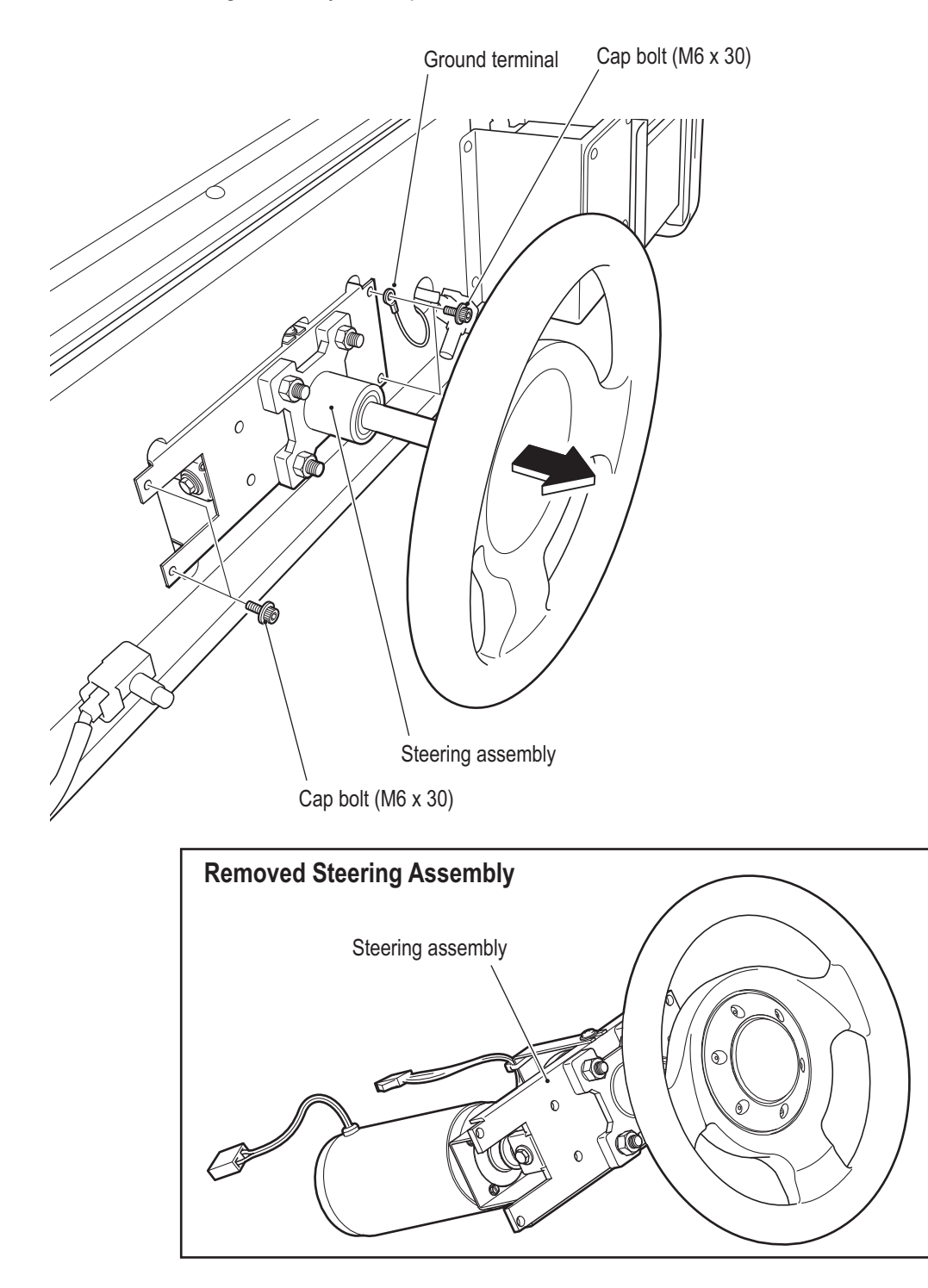

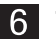

6 To install, perform the procedure in reverse.

NOTICE

• After completing the replacement, be sure to initialize and check the operation. (See "7-6-11 Adjustments after Parts Replacement (GO TO I/F INITIALIZE)" on page 53 and "7-6-4 (a) SWITCH TEST" on page 37.)

(6) Replacing the Rainbow PC Board (monitor side)

There are six LEDs. The replacement of the top left LED is described below.

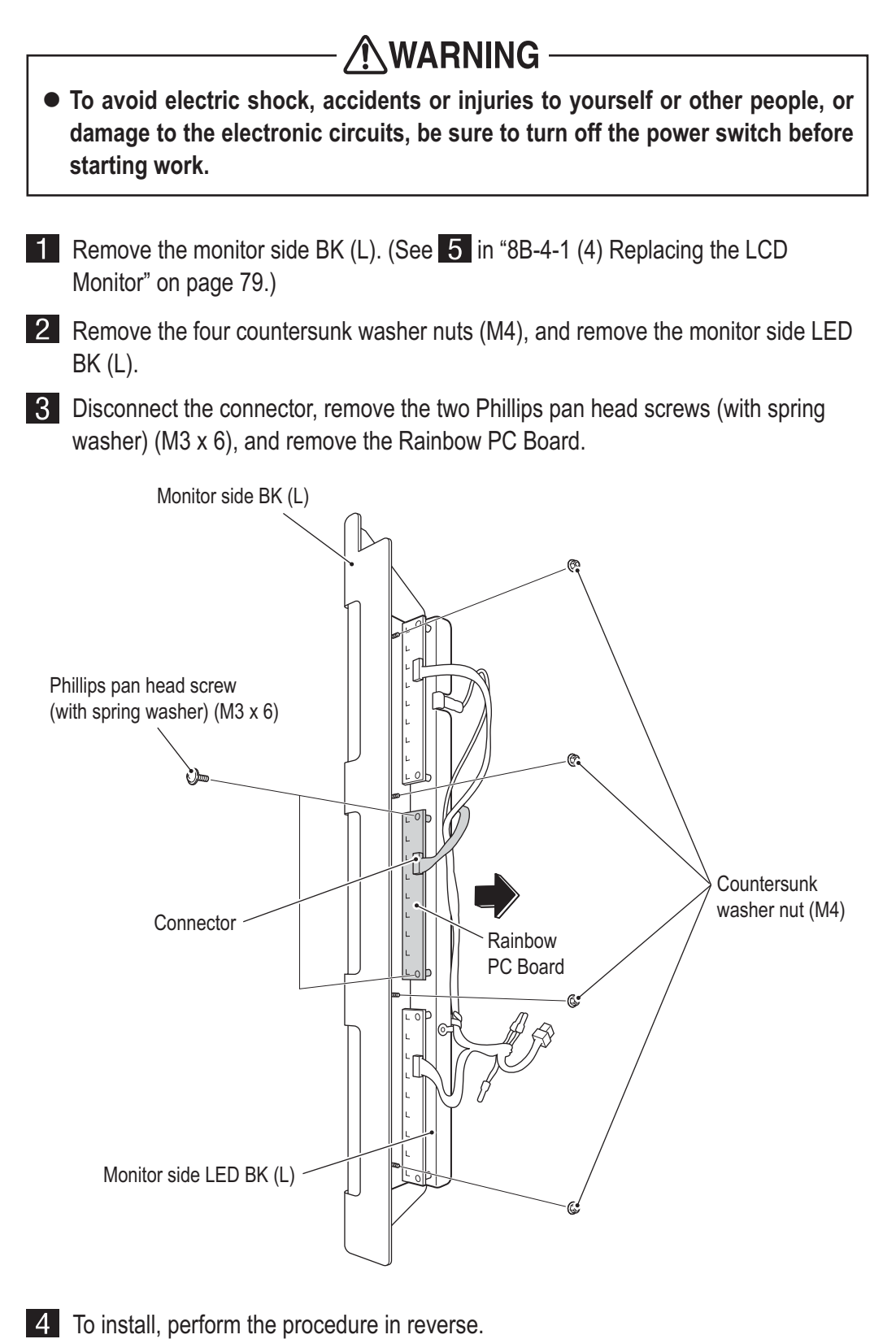

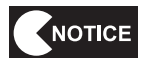

• After completing the replacement, be sure to check the operation. (See "7-6-4 (b) LAMP TEST" on page 39.)

85

Test Mode

- Must be performed by a technician -
  - (7) Replacing the Camera

 To avoid electric shock, accidents or injuries to yourself or other people, or damage to the electronic circuits, be sure to turn off the power switch before starting work.

- Remove the top cover, monitor side cover (L) and monitor side cover (R).
   (See 1 in "8B-4-1 (1) Replacing the Rainbow PC Board (top cover)" on page 76.)
- 2 Disconnect the connector, remove the two Phillips pan head screws (with flat and spring washers) (M2 x 10), and remove the camera assembly.

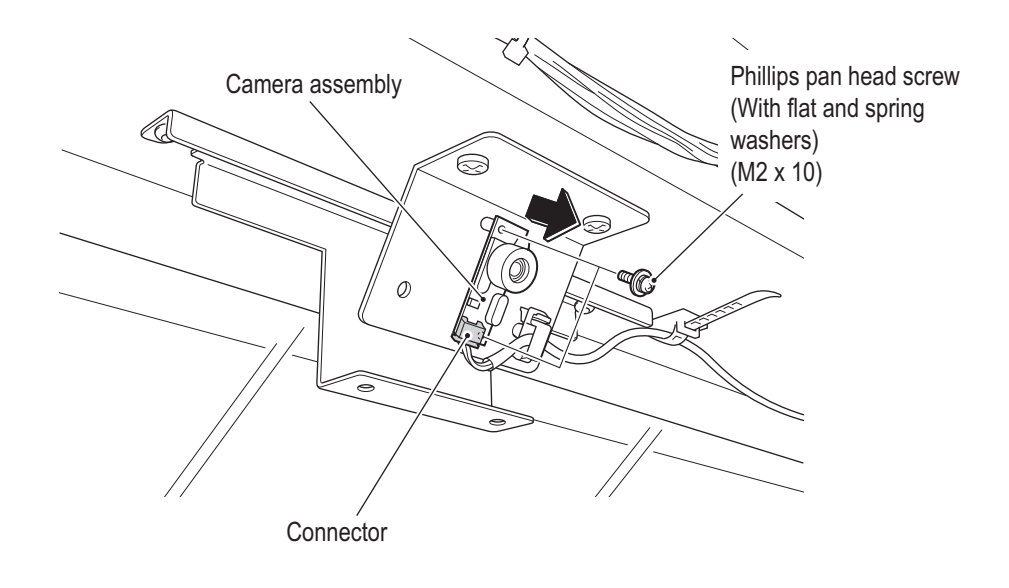

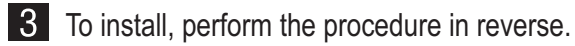

• After completing the replacement, be sure to check the operation. (See "7-4-6 (c) NAMCAM (CAMERA) TEST" on page 40.) (8) Replacing the LED Bar (L)

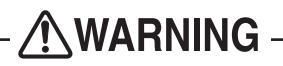

- To avoid electric shock, accidents or injuries to yourself or other people, or damage to the electronic circuits, be sure to turn off the power switch before starting work.
- The PC board is sensitive to static electricity. If a person handles a PC board while charged with static electricity, the parts on the PC board may be damaged. Before handling the PC board, discharge the static electricity from your body; for example, by touching the surface of grounded metal.

Turn off the power switch. (See "8A-2-4 Power Switch Position and Turning the Power Switch On" on page 67.)

2 Remove the six torx bolts (M5 x 25), and remove the top acrylic.

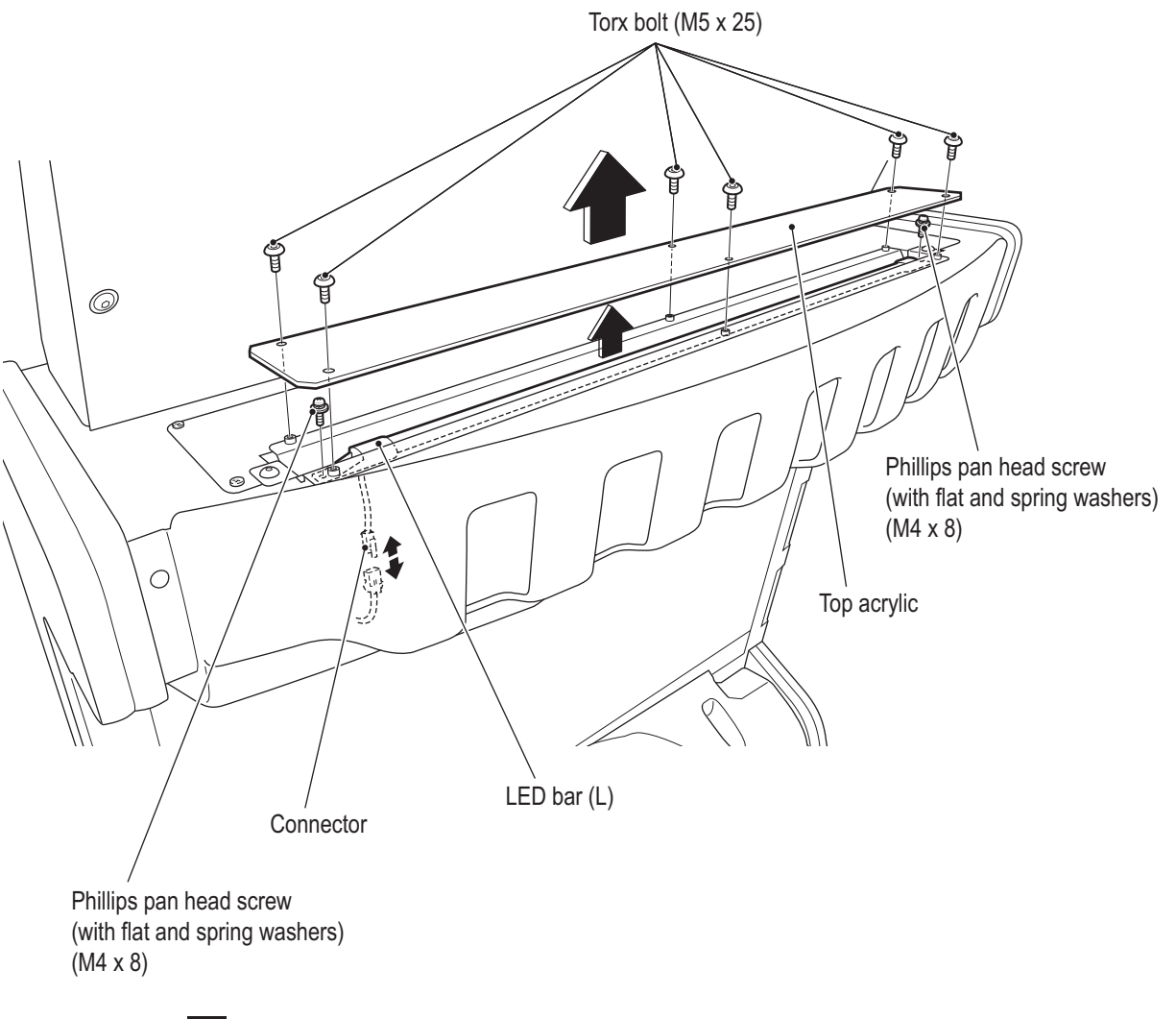

**3** Remove the two Phillips pan head screws (with flat and spring washers) (M4 x 8), disconnect the connector and replace the LED bar (L).

4 To install, perform the procedure in reverse.

Troubleshooting

#### 8B-4-2 Front Assembly Rear Side

(1) Replacing the Game PC Board

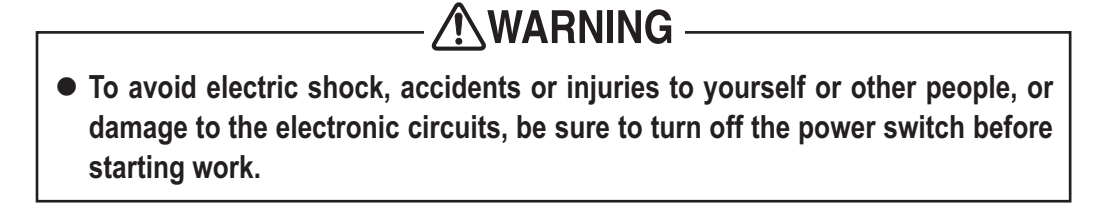

- The Game PC Board weighs approx. 17.6 lb (8 kg). Be very careful while working, because dropping it may cause injury.
- **1** Remove the rear door. (See **1** in "8B-4-1 (4) Replacing the LCD Monitor" on page 79.)
- **2** Disconnect the nine connectors, remove the four countersunk washer nuts (M6), and remove the Game PC Board together with the rack base.

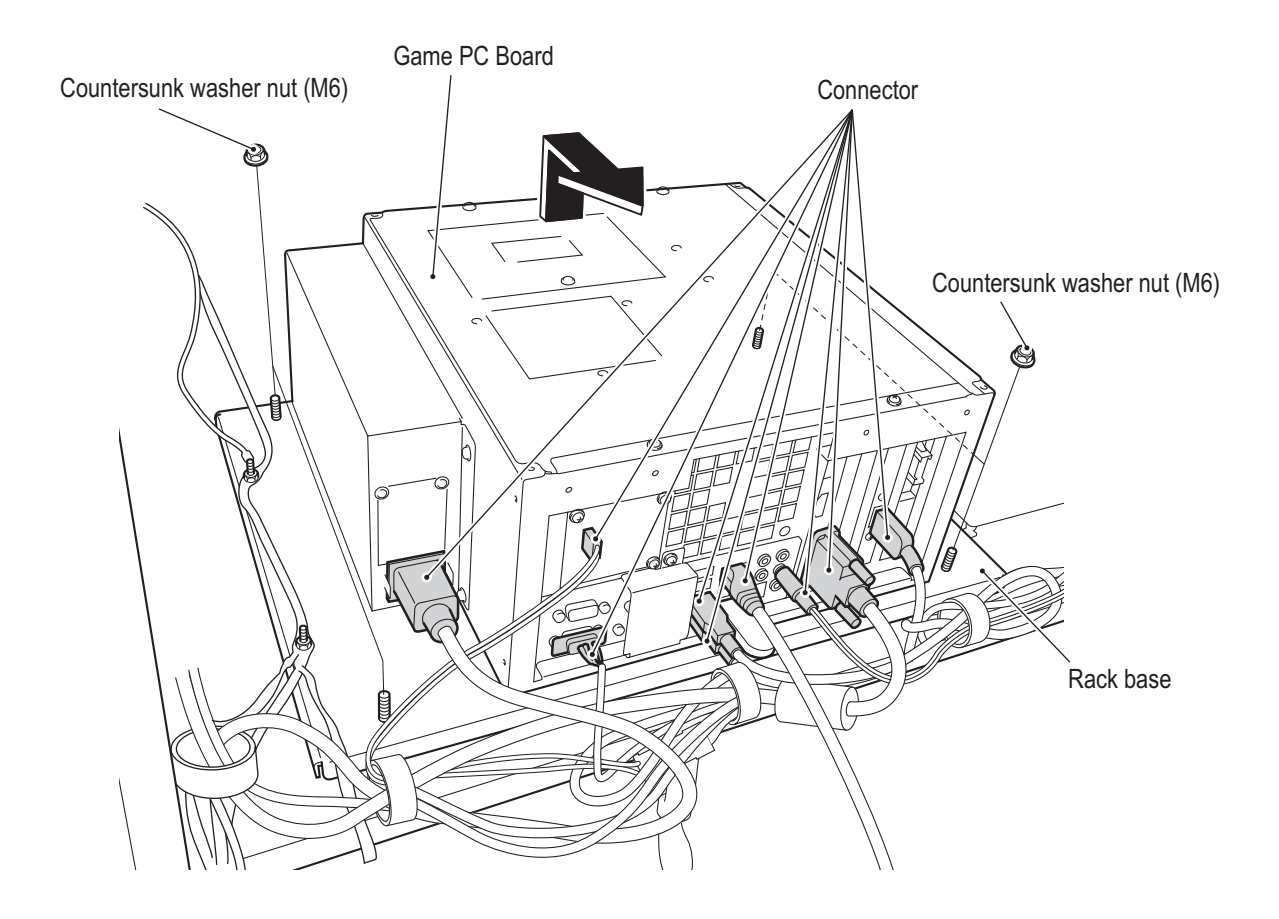

**3** Turn over the Game PC Board. Remove the six Phillips pan head screws (with flat and spring washers) (M4 x 14), remove the rack base and replace the Game PC Board.

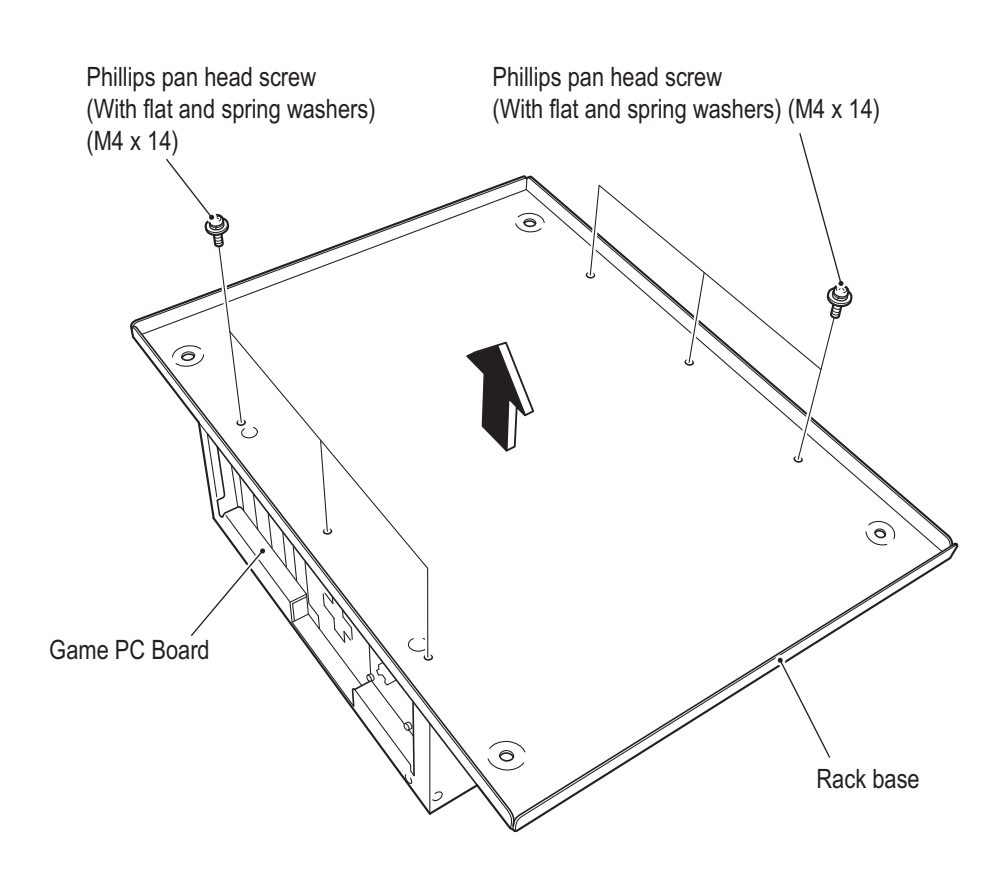

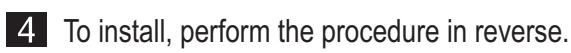

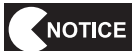

- When sending a part for repair (Game PC Board), wrap it in sponge or bubble wrap before packing it in a cardboard box. Make sure that the box is not exposed to outside pressure.
- After completing the replacement, be sure to check the operation and initialize. (See "7-6 Test Mode" on page 31.)

• When installing, follow the indications on the game PC board, and connect the connectors correctly.

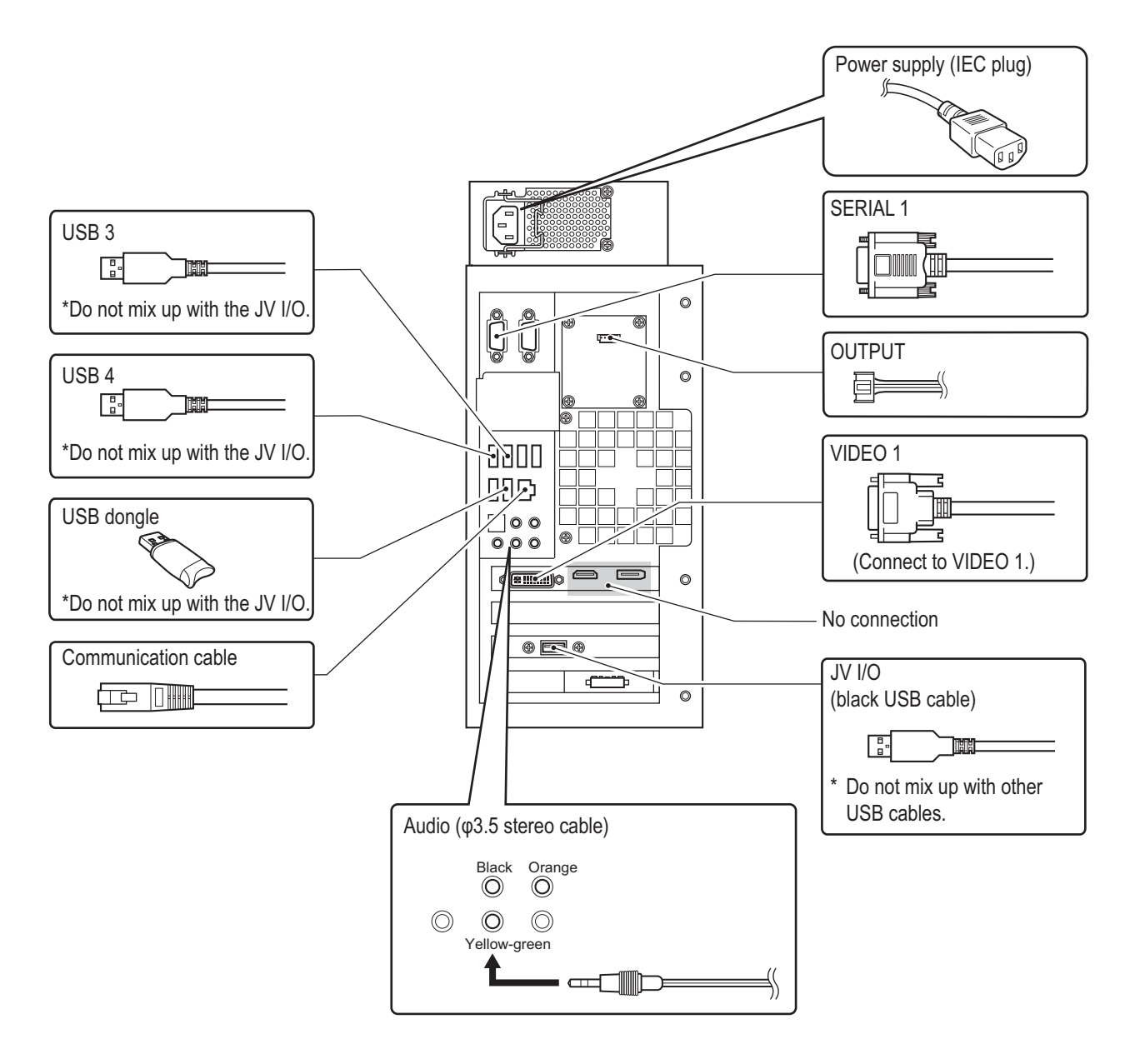

(2) Replacing the STR4 (M) PC Board

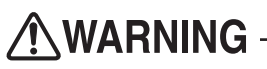

• To avoid electric shock, accidents or injuries to yourself or other people, or damage to the electronic circuits, be sure to turn off the power switch before starting work.

NOTICE

- To avoid damaging the electronic circuits, make sure that the connector direction is correct when connecting the connectors.
- The PC board is sensitive to static electricity. If a person handles a PC board while charged with static electricity, the parts on the PC board may be damaged. Before handling the PC board, discharge the static electricity from your body; for example, by touching the surface of grounded metal.
- Remove the rear door. (See **1** in "8B-4-1 (4) Replacing the LCD Monitor" on page 79.)

Disconnect the six connectors, remove the STR4 (M) PC board from the locking spacers, and replace it.

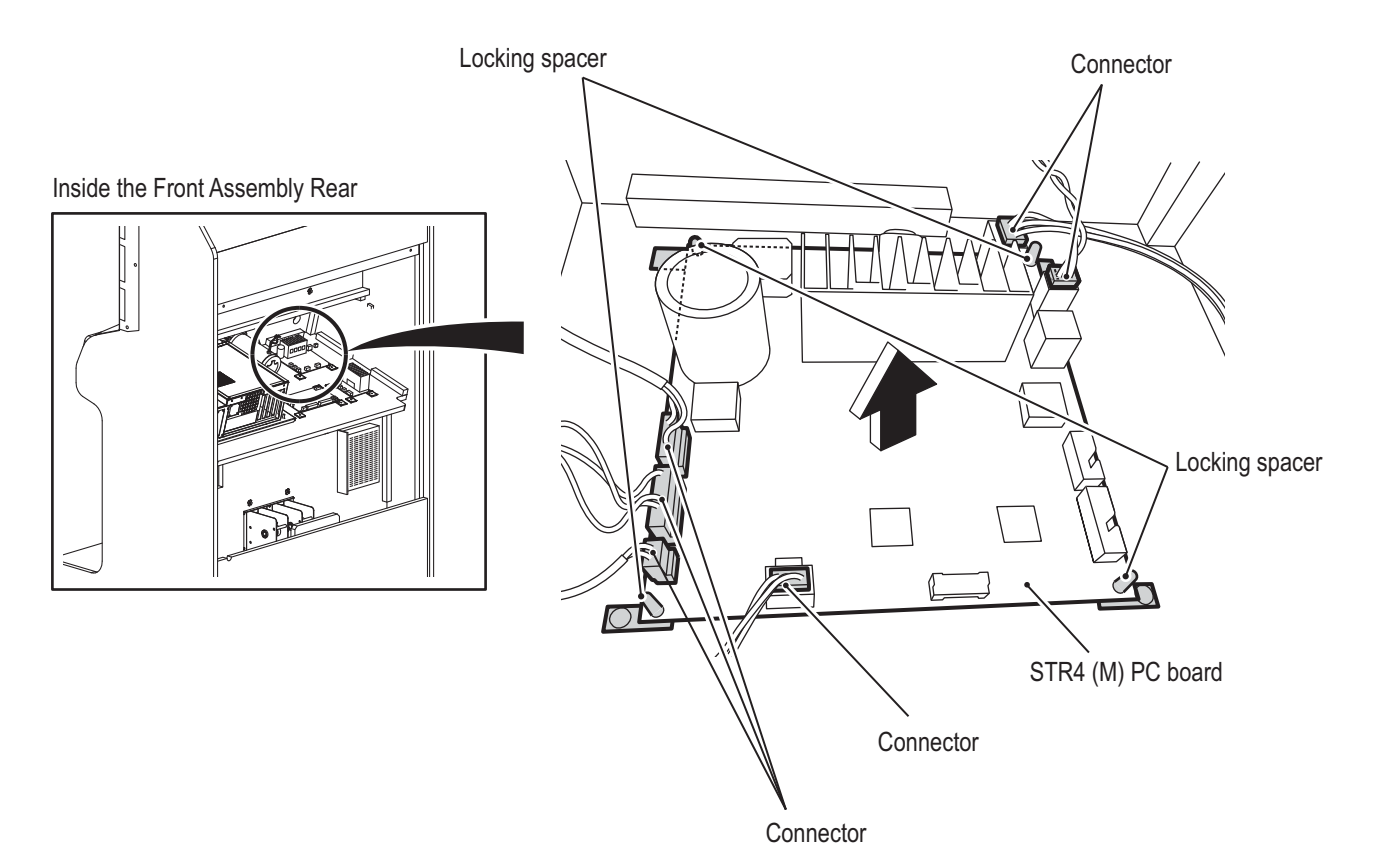

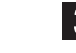

**3** To install, perform the procedure in reverse.

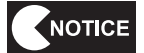

After completing the replacement, be sure to check the operation and initialize.

(See "7-6-11 Adjustments after Parts Replacement (GO TO I/F INITIALIZE)" on page 53 and "7-6-4 (a) SWITCH TEST" on page 37.)

(3) Replacing the NA-JV (M) PC Board

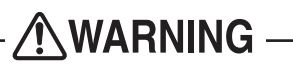

• To avoid electric shock, accidents or injuries to yourself or other people, or damage to the electronic circuits, be sure to turn off the power switch before starting work.

- To avoid damaging the electronic circuits, make sure that the connector direction is correct when connecting the connectors.
- The PC board is sensitive to static electricity. If a person handles a PC board while charged with static electricity, the parts on the PC board may be damaged. Before handling the PC board, discharge the static electricity from your body; for example, by touching the surface of grounded metal.
- Remove the rear door. (See **1** in "8B-4-1 (4) Replacing the LCD Monitor" on page 79.)

2 Disconnect the four connectors, remove the NA-JV (M) PC board from the locking spacers, and replace it.

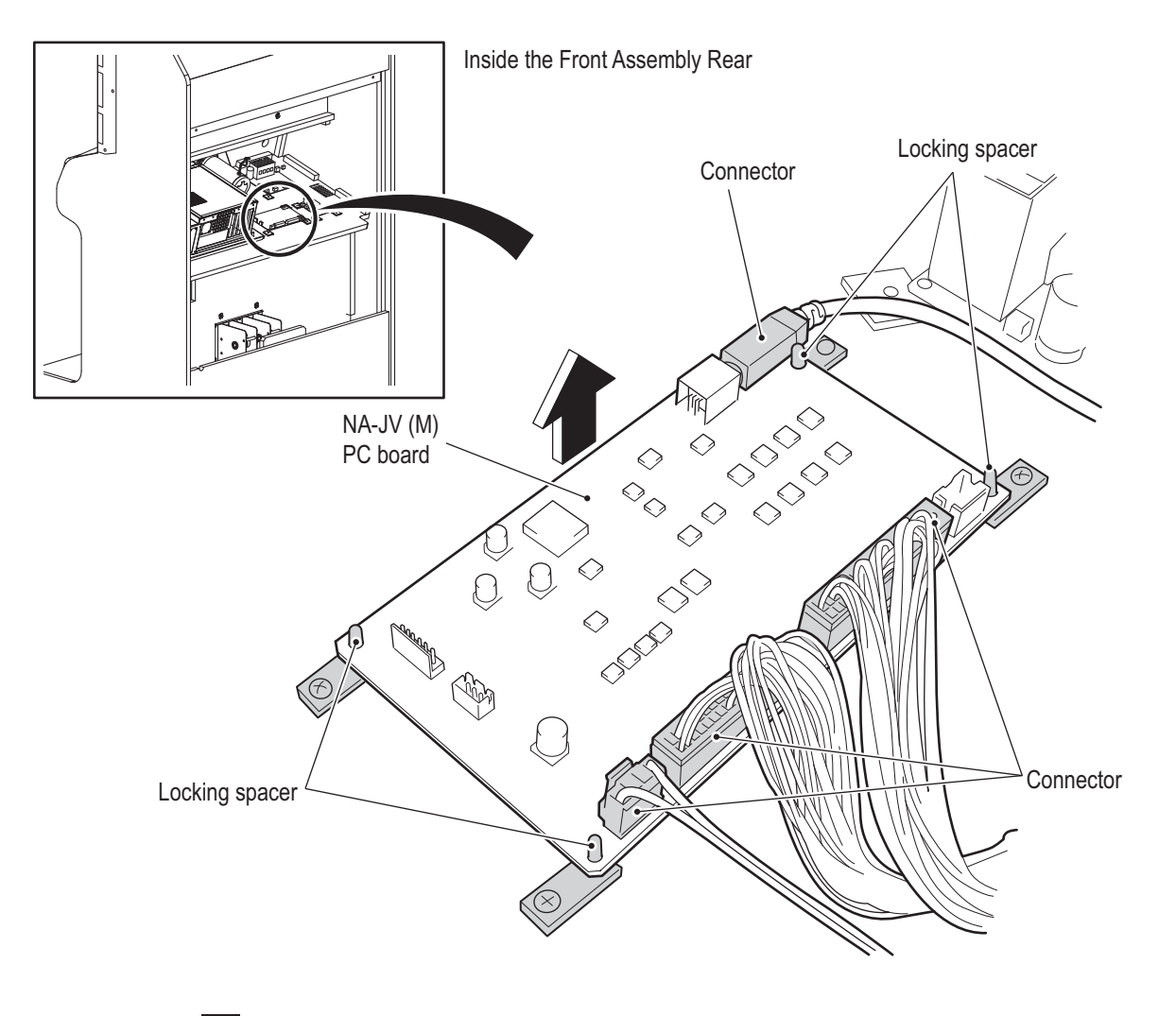

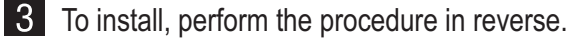

(4) Replacing the Amp PC Board

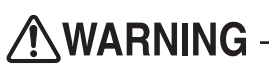

• To avoid electric shock, accidents or injuries to yourself or other people, or damage to the electronic circuits, be sure to turn off the power switch before starting work.

- To avoid damaging the electronic circuits, make sure that the connector direction is correct when connecting the connectors.
- The PC board is sensitive to static electricity. If a person handles a PC board while charged with static electricity, the parts on the PC board may be damaged. Before handling the PC board, discharge the static electricity from your body; for example, by touching the surface of grounded metal.
- Remove the rear door. (See **1** in "8B-4-1 (4) Replacing the LCD Monitor" on page 79.)
- **2** Disconnect the four connectors, remove the amp PC board from the locking spacers, and replace it.

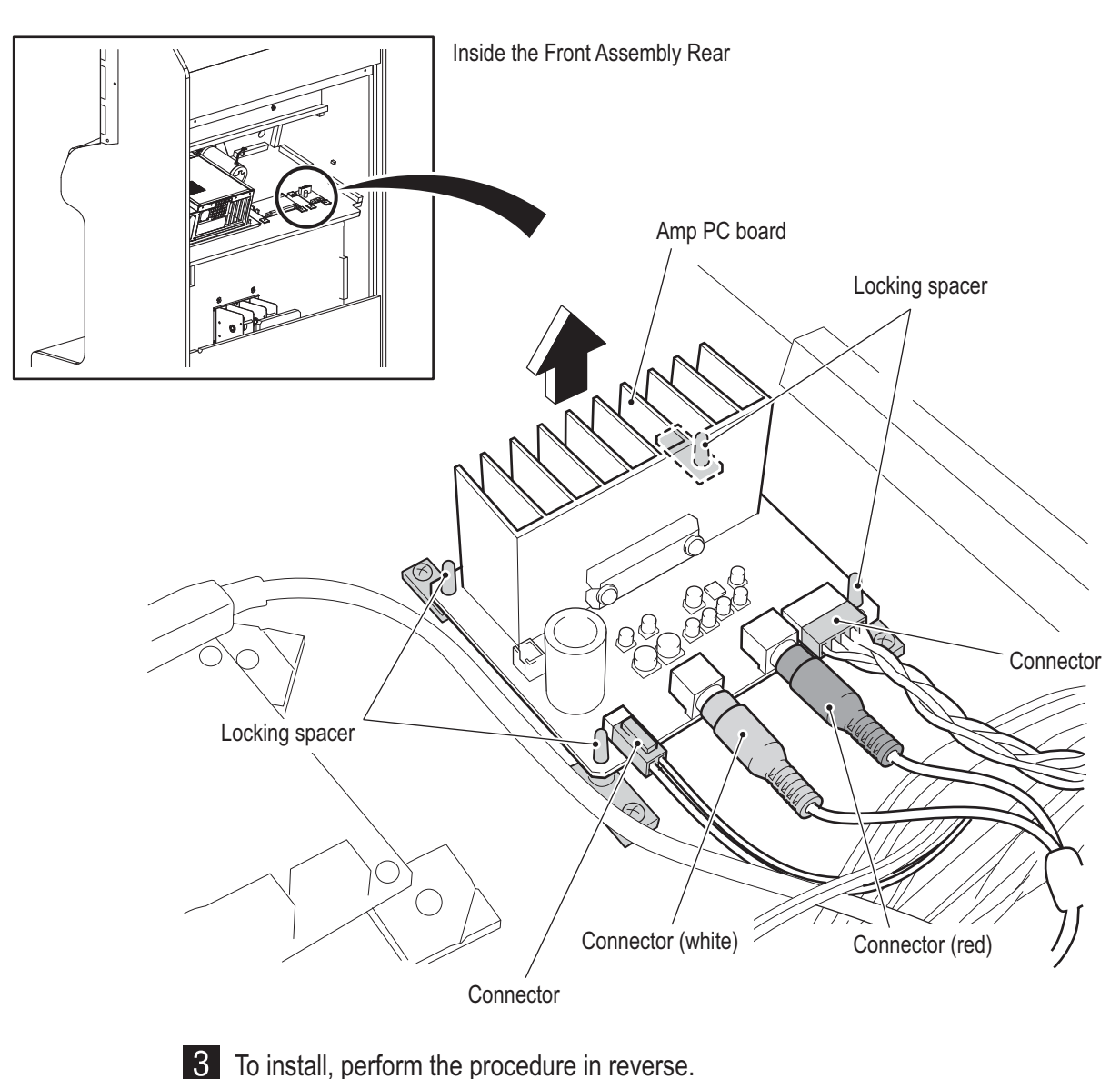

Troubleshooting

(5) Replacing the Switching Regulator (12 V)

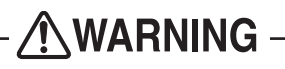

- To avoid electric shock, accidents or injuries to yourself or other people, or damage to the electronic circuits, be sure to turn off the power switch before starting work.
- To avoid damaging the electronic circuits, make sure that the connector direction is correct when connecting the connectors.
- The PC board is vulnerable to static electricity. If a person handles a PC board while charged with static electricity, the parts on the PC board may be damaged. Before handling the PC board, discharge the static electricity from your body; for example, by touching the surface of grounded metal.
- Turn off the power switch. (See "8A-2-4 Power Switch Position and Turning the Power Switch On" on page 67)
- 2 Remove the rear door. (See **1** in "8B-4-1 (4) Replacing the LCD Monitor" on page 79.)
- **3** Remove the eight screws, disconnect the ring terminals from the regulator, remove the two Phillips pan head screws (with flat and spring washers M4 x 12), and replace the switching regulator (12 V).

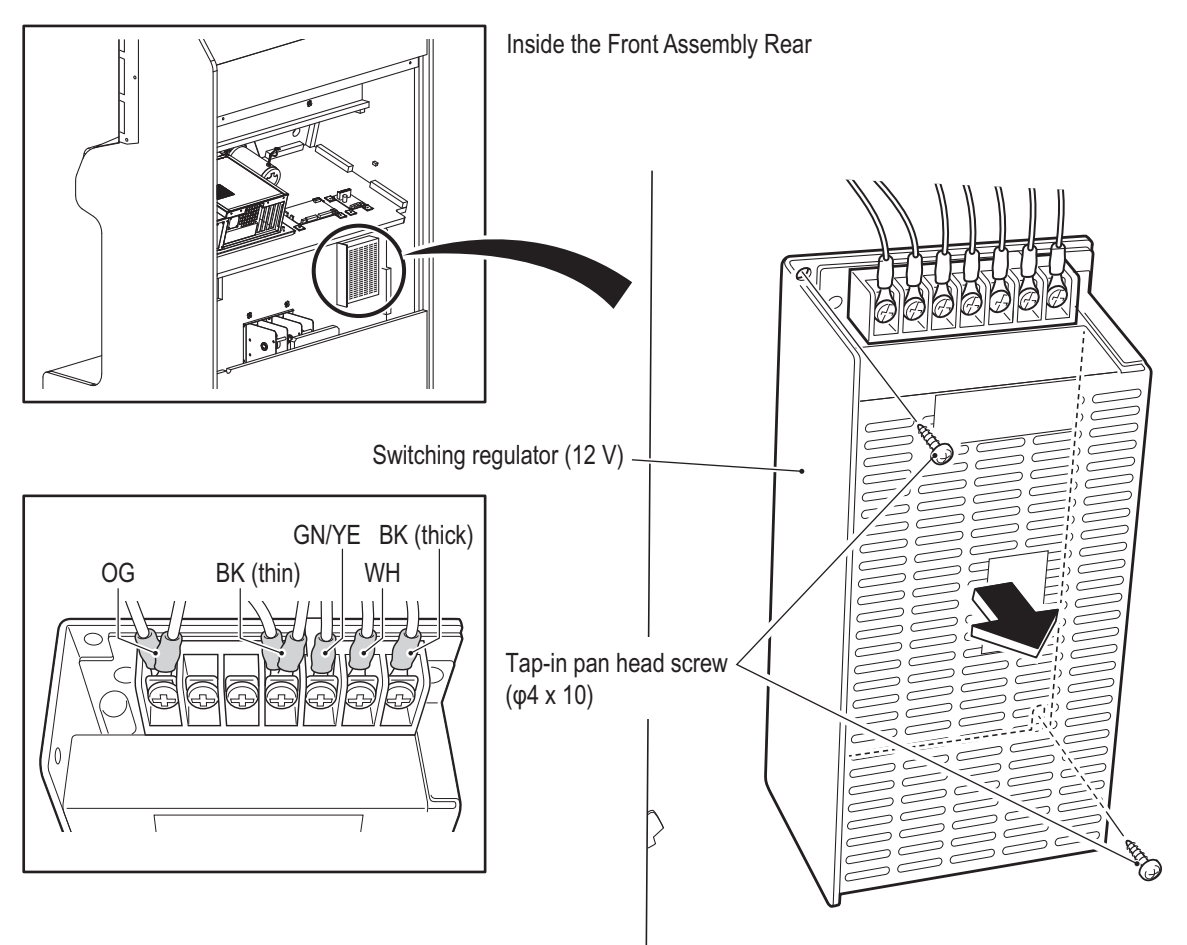

**4** To install, perform the procedure in reverse. Refer to the figure above for the ring terminal connection locations.

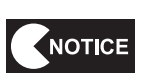

• When connecting the ring terminals, check the harness colors and contact conditions carefully to avoid damaging the electronic circuits.

(6) Replacing the Fuse

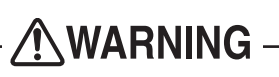

- To avoid electric shock, accidents or injuries to yourself or other people, or damage to the electronic circuits, be sure to turn off the power switch before starting work.
- Never use a fuse other than the specified fuse (250 V 5 A), because it may cause a fire. A fuse is required to prevent a fire or accident. To order a fuse, contact your distributor.
- 1 Remove the rear door. (See 1 in "8B-4-1 (4) Replacing the LCD Monitor" on page 79.)
- 2 Replace the fuse (5 A SB).

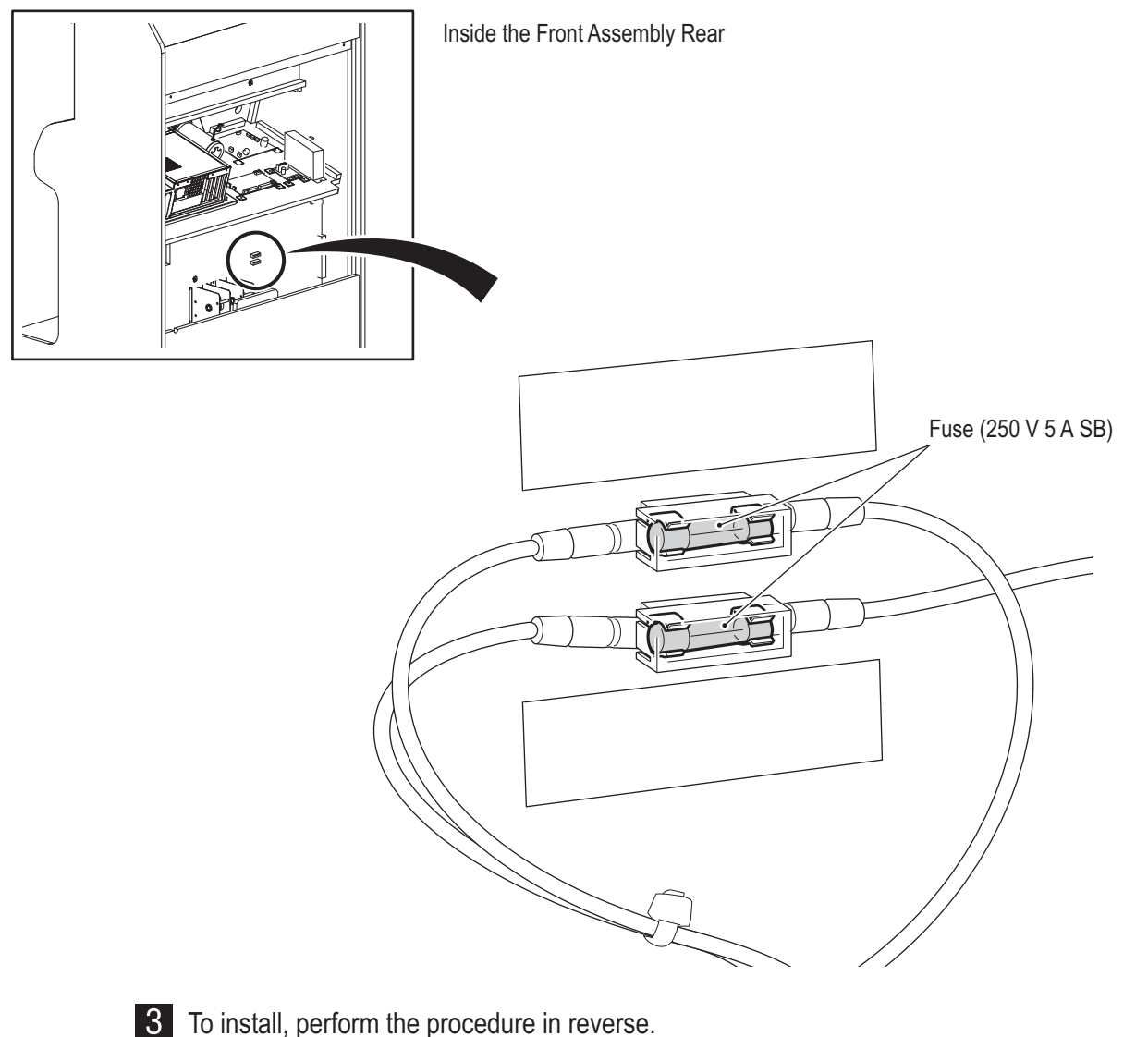

Test Mode

#### 8B-4-3 Pedal Assembly

(1) Removing and Installing the Pedal Assembly

To avoid electric shock, accidents or injuries to yourself or other people, or damage to the electronic circuits, be sure to turn off the power switch before starting work.

The pedal assembly weighs approx. 8.8 lb. Be very careful while working, because dropping it may cause an injury.

Remove the rear door. (See 1 in "8B-4-1 (4) Replacing the LCD Monitor" on page 79.)

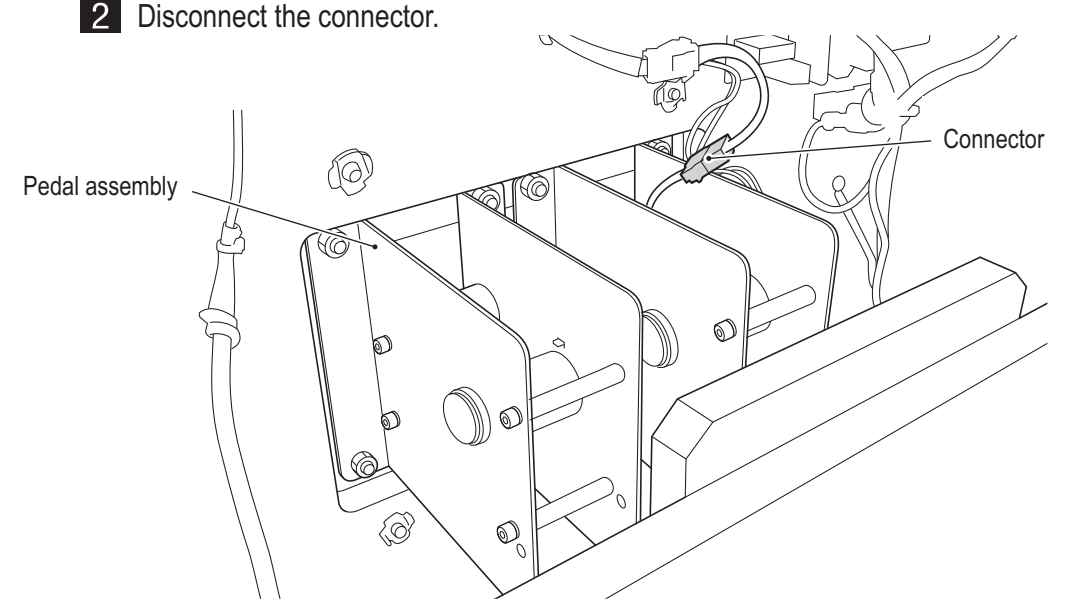

**3** Remove the four torx bolts (M5 x 25), and then slowly remove the pedal assembly.

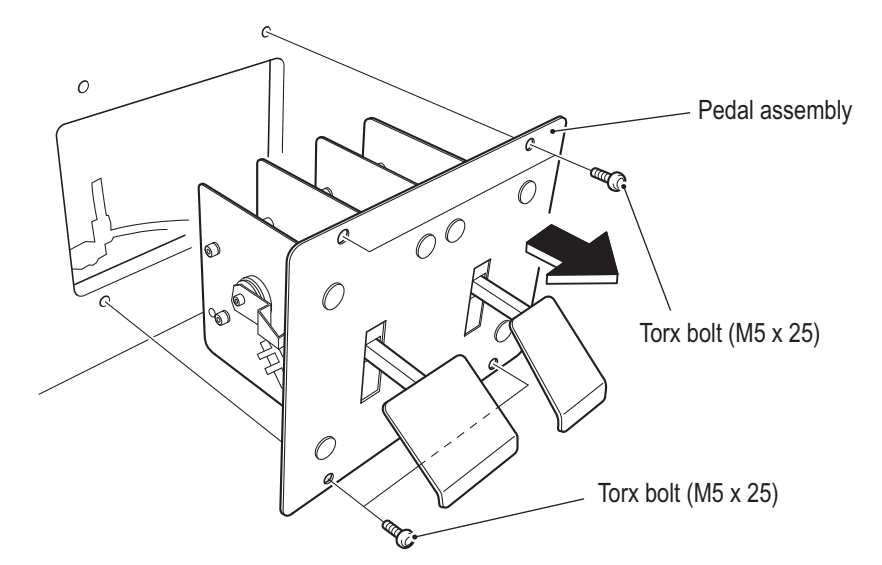

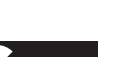

4 To install, perform the procedure in reverse.

• After completing the replacement, be sure to check the operation and initialize. (See "7-6-11 Adjustments after Parts Replacement (GO TO I/F INITIALIZE)" on page 53 and "7-6-4 (a) SWITCH TEST" on page 37.)

#### 8B-4-4 Seat Assembly

(1) Replacing the Slide Unit

# WARNING

- To avoid electric shock, accidents or injuries to yourself or other people, or damage to the electronic circuits, be sure to turn off the power switch before starting work.
- The slide unit and seat weigh approx. 33.1 lb. When laying down and removing the slide unit and seat, there is a danger of trapping your hands or an object. Make sure there is no one in the surrounding area.
- 1 Remove the six Phillips pan head screws (M5 x 25), remove the under cover. Then remove the 10 flange socket bolts (M6 x 30) to remove the seat slide assembly.

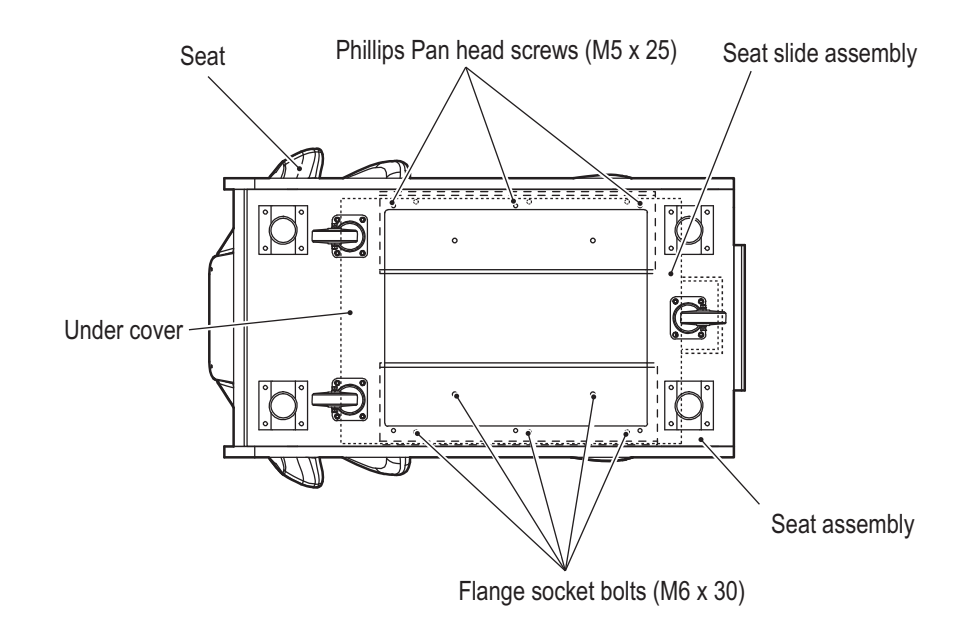

2 Remove the four flange socket bolts (M8 x 40), and replace the slide unit.

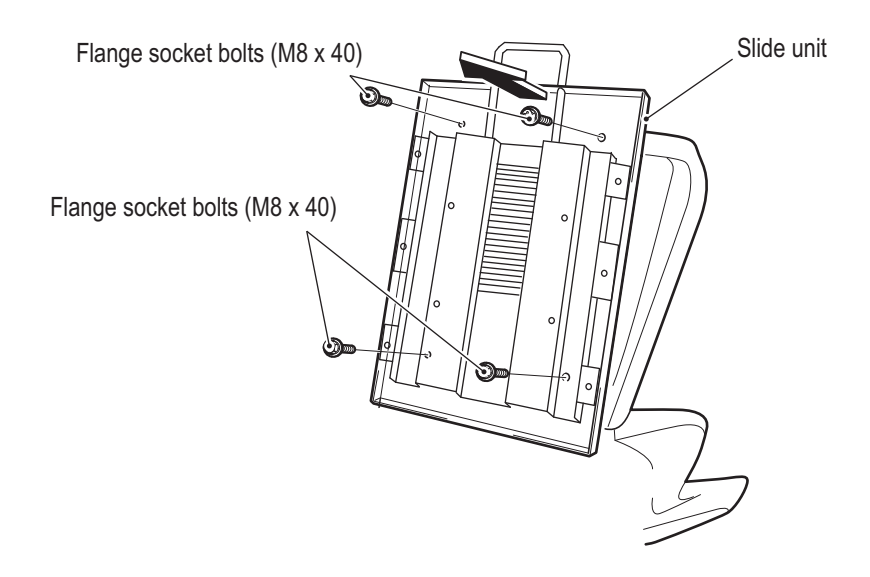

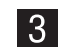

3 To install, perform the procedure in reverse.

Troubleshooting

#### (2) Replacing the LED Bar (S)

This machine uses two LED bars (S). Refer to the procedure below, and replace the LED bar (S) that corresponds to the malfunction location.

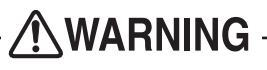

• To avoid electric shock, accidents or injuries to yourself or other people, or damage to the electronic circuits, be sure to turn off the power switch before starting work.

• The PC board is sensitive to static electricity. If a person handles a PC board while charged with static electricity, the parts on the PC board may be damaged. Before handling the PC board, discharge the static electricity from your body; for example, by touching the surface of grounded metal.

- Turn off the power switch. (See "8A-2-4 Power Switch Position and Turning the Power Switch On" on page 67.)
- **2** Remove the eight button head bolts (M4 x 8) and eight flat washers (M4), and remove the seat back cover.

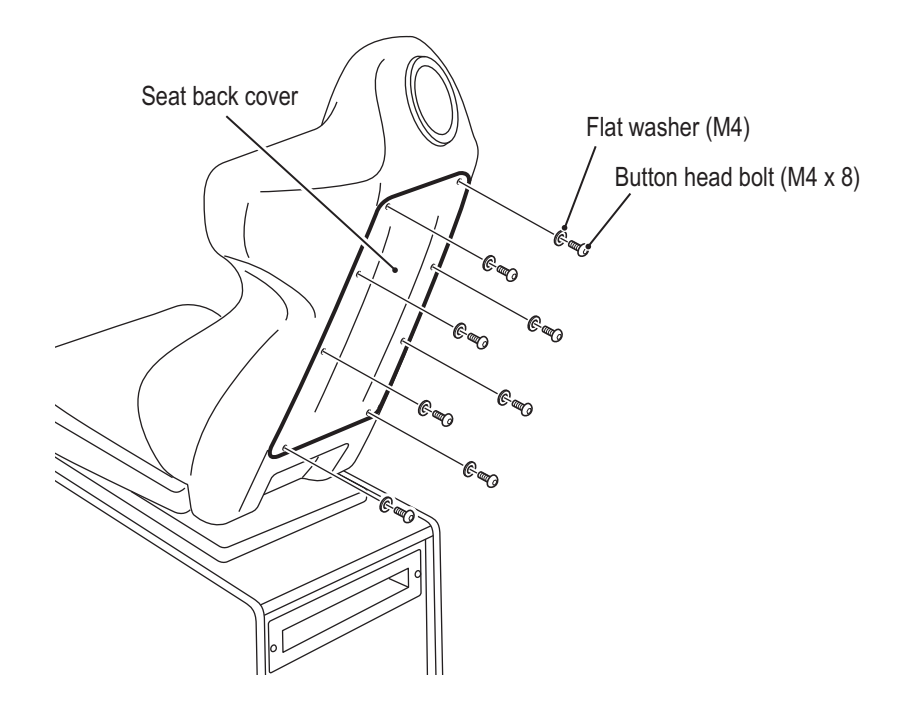

3 Disconnect the two connectors, remove the four Phillips tap-in binding screws (M4 x 8), and remove the seat LED bracket.

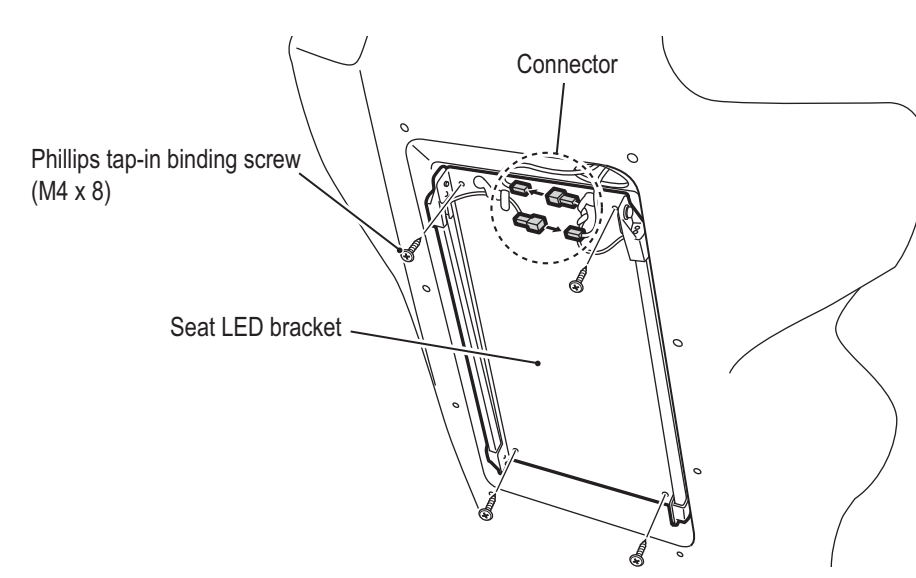

4 Remove the cord clip and the two Phillips pan head screws (with flat and spring washers) (M4 x 8), and remove the LED bar (S).

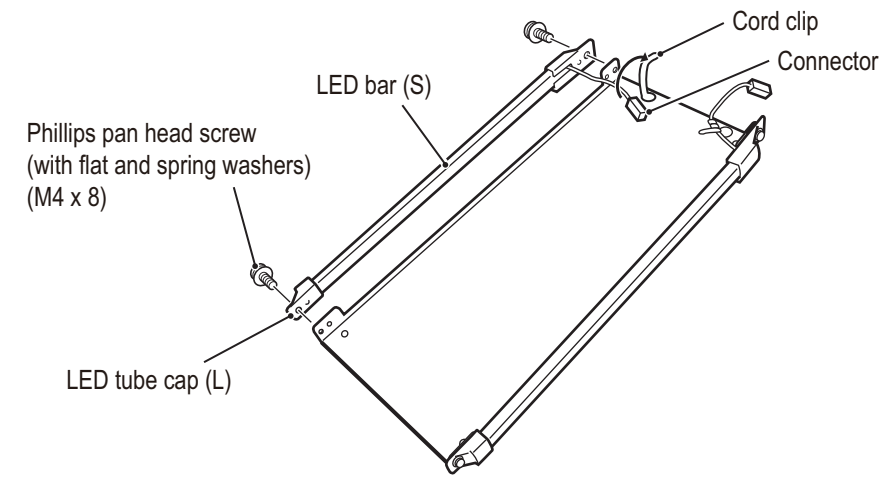

5 To install, perform the procedure in reverse.

# 

• Install the LED bar (S) so that the light emitters face the direction shown in the figure below. (When installing, the light emitters face toward the inside.)

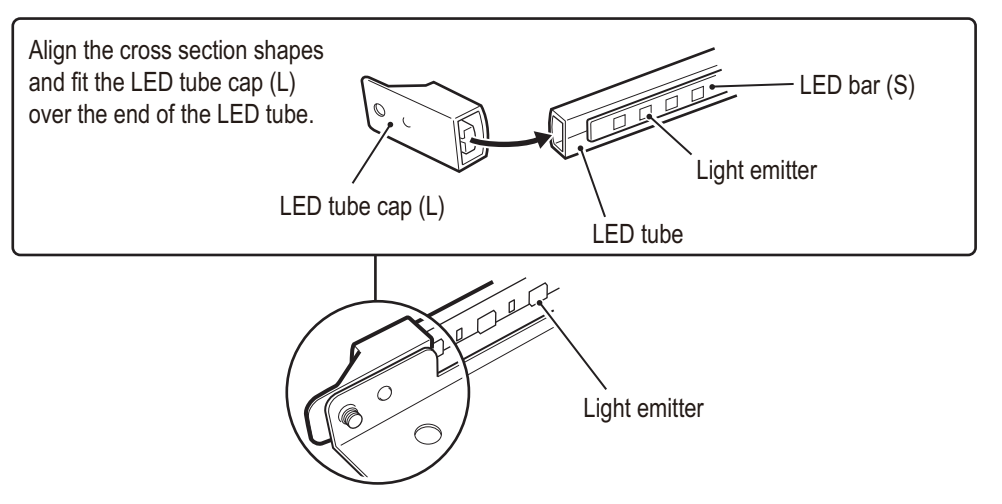

• When installing, take care to press the LED Bar (S) all the way into the guide in the center of the LED tube cap (L) so that it will not come loose.

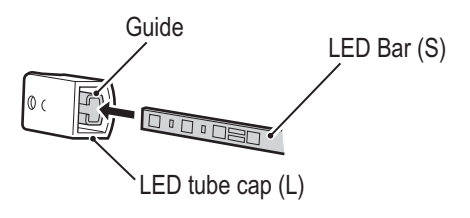

#### (3) Replacing the Rainbow PC Board (seat)

This machine uses two Rainbow PC Board (seat). Refer to the procedure below, and replace the Rainbow PC Board (seat) that corresponds to the malfunction location.

# WARNING

 To avoid electric shock, accidents or injuries to yourself or other people, or damage to the electronic circuits, be sure to turn off the power switch before starting work.

#### 

• The PC board is sensitive to static electricity. If a person handles a PC board while charged with static electricity, the parts on the PC board may be damaged. Before handling the PC board, discharge the static electricity from your body; for example, by touching the surface of grounded metal.

**1** Turn off the power switch. (See "8A-2-4 Power Switch Position and Turning the Power Switch On" on page 67.)

2 Remove the two torx bolts (M5 x 25), and remove the Tail Lamp Panel.

3 Remove the connector.

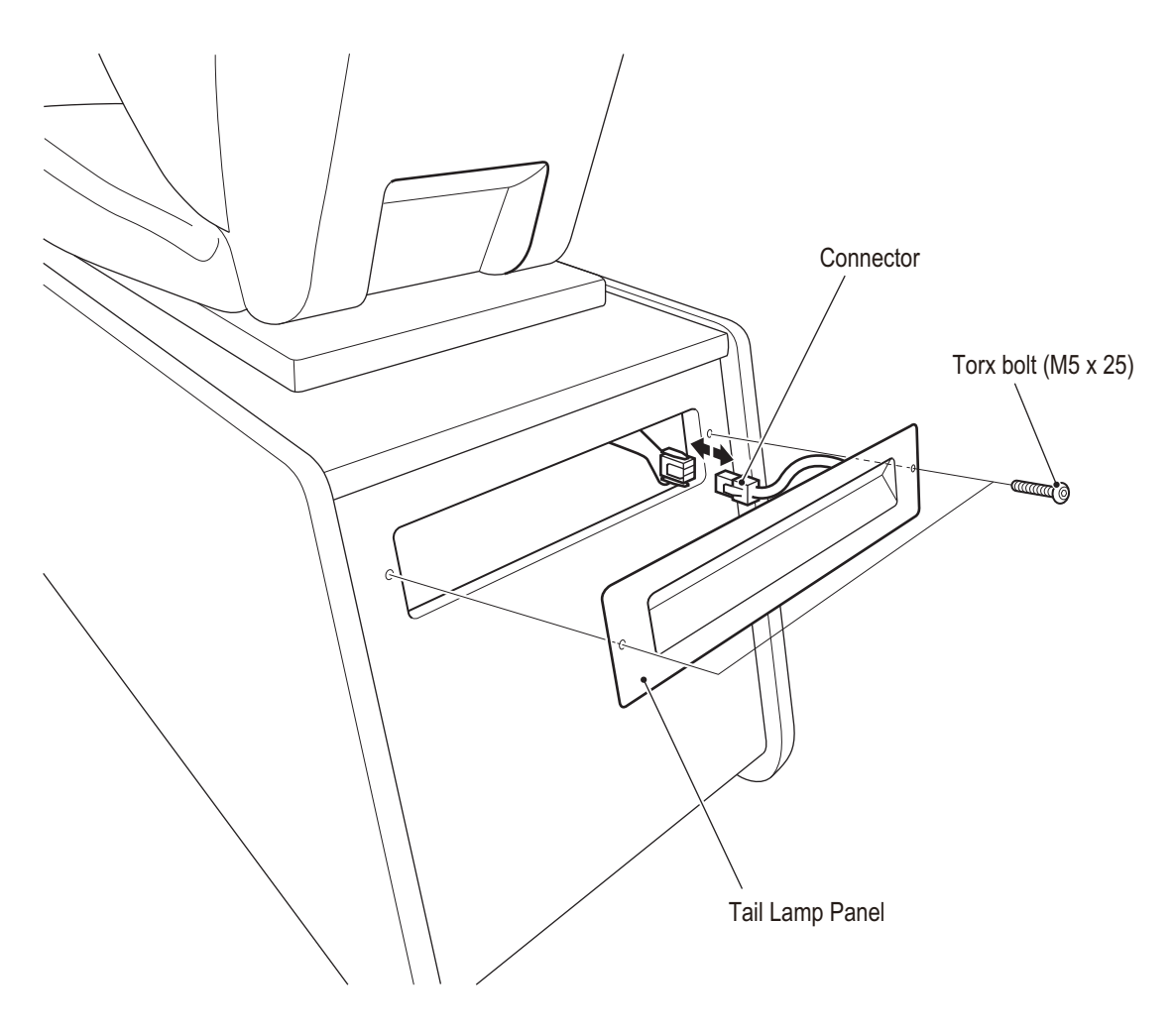

Troubleshooting

4 Disconnect the connector, remove the two Phillips pan head screws (with spring washer) (M3 x 6), and remove the Rainbow PC Board.

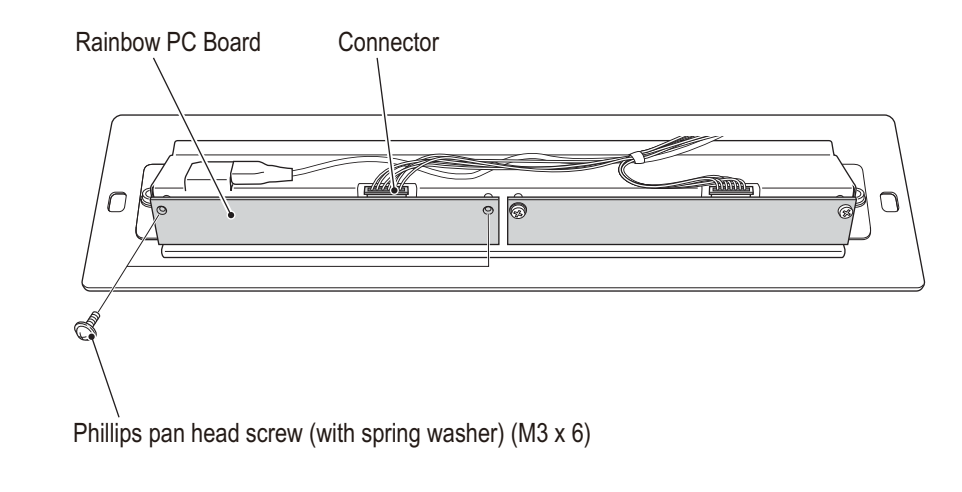

**5** To install, perform the procedure in reverse.

# 9. Disposal

# **WARNING** -

- When disposing of the machine, follow the applicable regulations for collection, transportation and disposal.
- When delegating the collection, transportation and disposal of the machine, be sure to delegate to specialists in each field.

# 10. Parts List

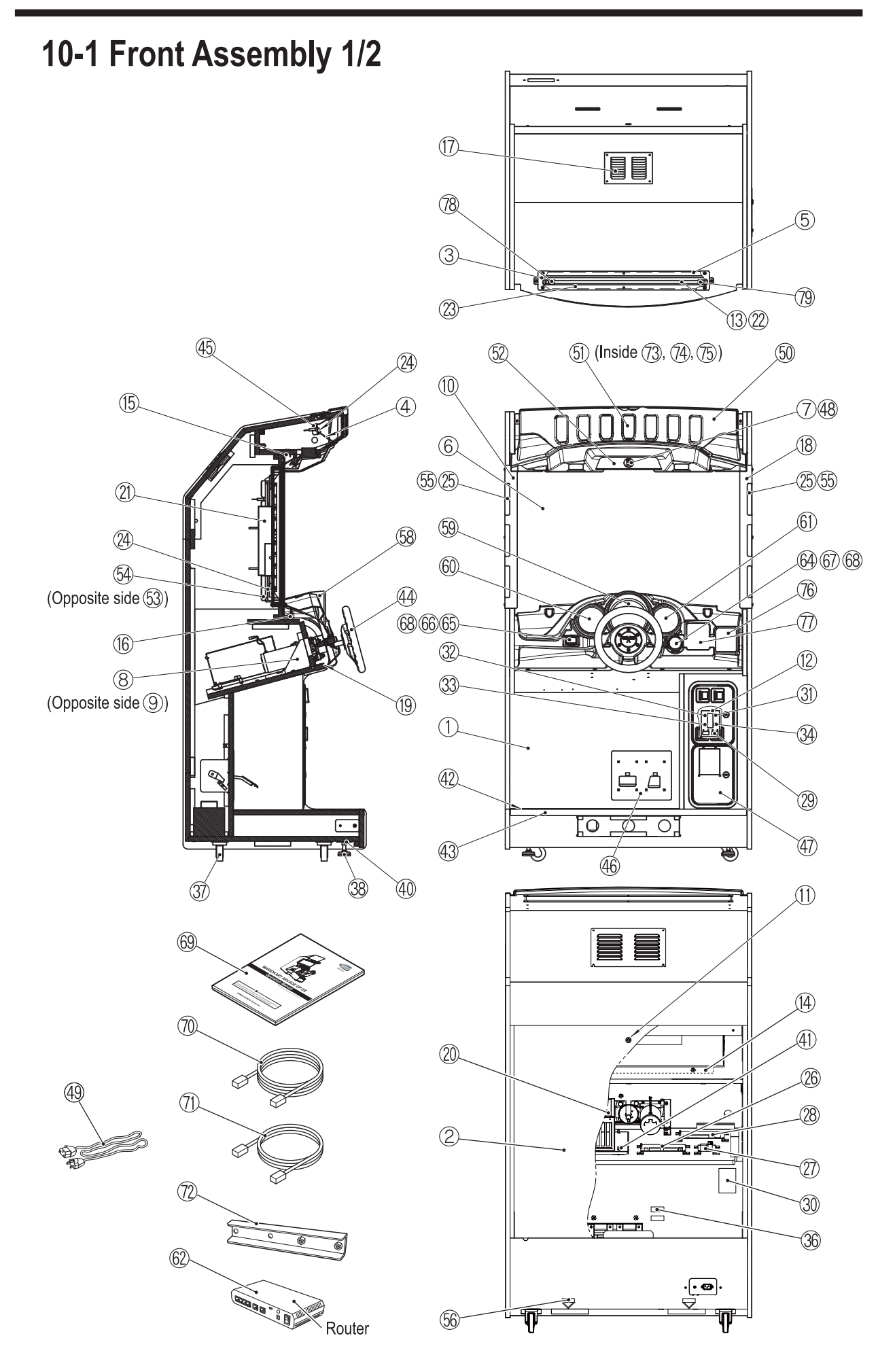

| No. | Name                       | Qty. | Type or Rating           | Part No.     |
|-----|----------------------------|------|--------------------------|--------------|
| 1   | Main cabinet               | 1    |                          |              |
| 2   | Rear door                  | 1    |                          |              |
| 3   | Top acrylic                | 1    |                          | XMK3-735-018 |
| 4   | Signboard reflector        | 1    |                          | XMK3-735-027 |
| 5   | Cushion                    | 2    |                          | XMK3-735-030 |
| 6   | Monitor glass              | 1    |                          | XMK3-734-950 |
| 7   | Camera bracket             | 1    |                          | XMK3-735-035 |
| 8   | Steering stay (L)          | 1    |                          | XMK3-734-951 |
| 9   | Steering stay (R)          | 1    |                          | XMK3-734-952 |
| 10  | Monitor side bracket (L)   | 1    |                          | XMK3-735-022 |
| 11  | Door key                   | 1    |                          | XMK3-735-015 |
| 12  | Service plate              | 1    |                          | XMK3-734-982 |
| 13  | Led tube 600               | 1    |                          | XMK3-733-330 |
| 14  | LCD bracket                | 1    |                          | XMK3-734-964 |
| 15  | Monitor stopper (upper)    | 1    |                          | XMK3-734-957 |
| 16  | Monitor stopper (lower)    | 1    |                          | XMK3-734-958 |
| 17  | Ventilation panel          | 1    |                          | XMK3-735-003 |
| 18  | Monitor side bracket (R)   | 1    |                          | XMK3-735-023 |
| 19  | Control panel under cover  | 1    |                          | XMK3-734-969 |
| 20  | Game PC Board              | 1    | SYS ES3 (A) ASSY         |              |
| 21  | LCD monitor                | 1    |                          |              |
| 22  | Led bar 600                | 1    |                          | XMK3-735-045 |
| 23  | POP LED bracket            | 1    |                          | XMK3-735-029 |
| 24  | Rainbow PC Board           | 9    | SCU02-A                  | XMK3-307-781 |
| 25  | Corner cover (M)           | 2    |                          | XMK3-735-020 |
| 26  | NA-JV (M) PC board         | 1    | NA-JV (M) PCB (ROM) Assy |              |
| 27  | Amp PC board               | 1    | V389 C2-IS AMP PCB Assy  |              |
| 28  | Steering PC board          | 1    | STR4 (M) PCB (ROM) Assy  |              |
| 29  | Coin counter               | 2    |                          | XMK3-734-985 |
| 30  | Switching regulator (12 V) | 1    | RS-150-12                |              |
| 31  | Switch (toggle)            | 1    |                          | XMK3-734-983 |
| 32  | Switch (push)              | 1    | PBS-10B                  | XMK3-735-016 |
| 33  | Switch (push)              | 1    | PBS-10B                  | XMK3-735-016 |
| 34  | Switch (toggle)            | 1    |                          | XMK3-734-984 |
|     |                            |      |                          |              |
| 36  | Current fuse (5A SB)       | 2    |                          | XMK3-734-977 |
| 37  | Caster (adjustable)        | 4    |                          | XMK3-734-995 |
| 38  | Adjustment bolt            | 4    |                          | XMK3-734-994 |
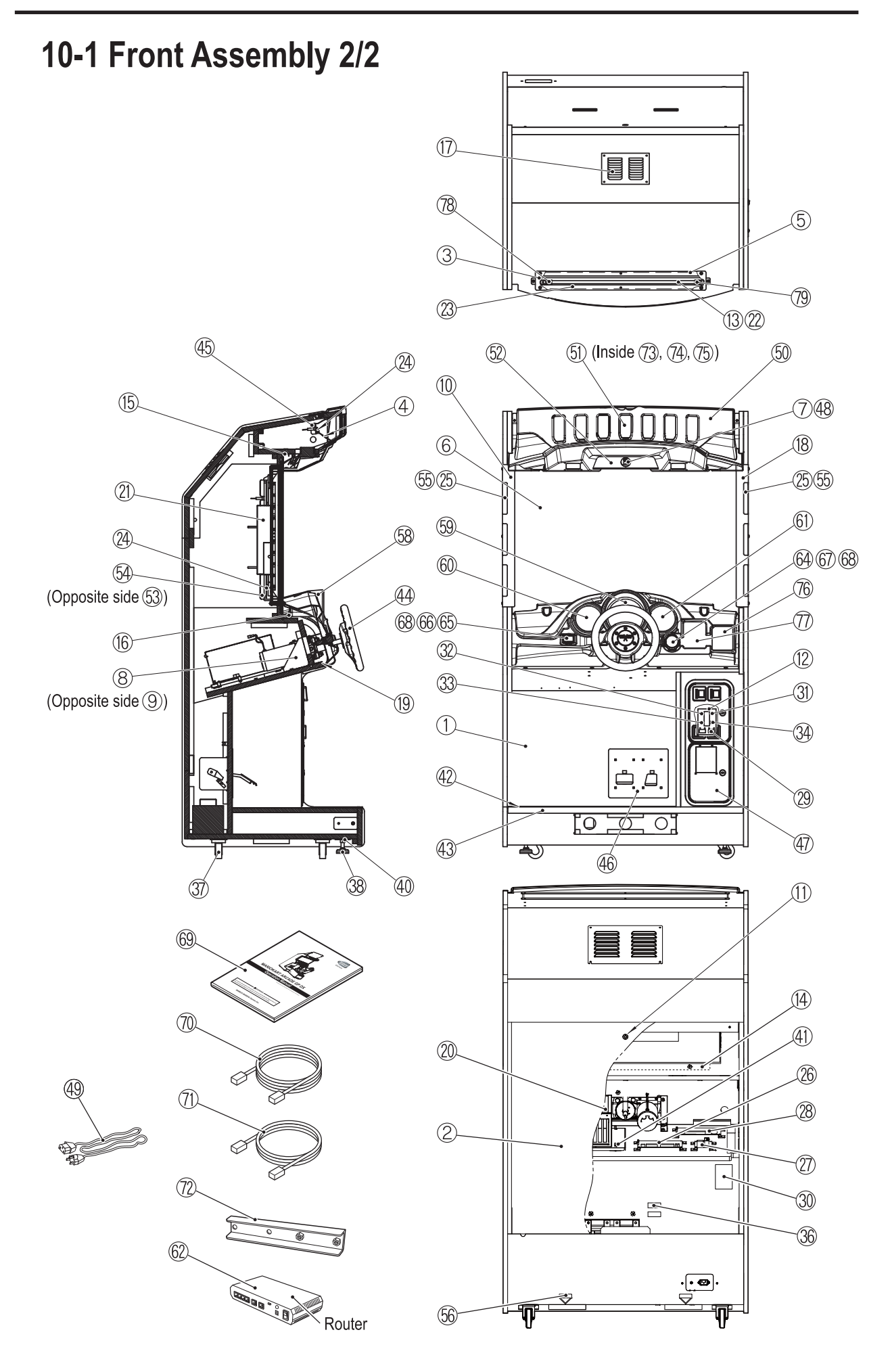

| No. | Name                                                     | Qty.            | Type or Rating                                        | Part No.     |
|-----|----------------------------------------------------------|-----------------|-------------------------------------------------------|--------------|
| 40  | Adjuster bracket                                         | 4               |                                                       | XMK3-734-996 |
| 41  | Anti-vibration rubber                                    | 4               | BG0MA25270                                            | XMK3-734-993 |
| 42  | Floor mat                                                | 1               |                                                       | XMK3-734-968 |
| 43  | Floor mat retainer                                       | 1               |                                                       | XMK3-735-010 |
| 44  | 270 active steering<br>wheel assembly                    | 1               | 50-0102-50EX                                          |              |
| 45  | Support bracket                                          | 2               |                                                       | XMK3-735-028 |
| 46  | Dual pedal assembly paintloc<br>std w/ms & 5k pot on gas | 1               |                                                       |              |
| 47  | Over/under door with cashbox                             | 1               | BNWCD-L2SB (US - 2 Slots)<br>BNWCD-L10H (UK - 1 Slot) |              |
| 48  | USB camera                                               | 1               | KBCR-M05VU-HPB2010-C0                                 | XMK3-307-523 |
| 49  | Power cord                                               | 1               |                                                       |              |
| 50  | Top cover (M)                                            | 1               |                                                       | XMK3-734-970 |
| 51  | Top filter (M)                                           | 6               |                                                       | XMK3-734-973 |
| 52  | Camera cover (M)                                         | 1               |                                                       | XMK3-734-975 |
| 53  | LED bracket (L)                                          | 1               |                                                       | XMK3-735-024 |
| 54  | LED bracket (R)                                          | 1               |                                                       | XMK3-735-025 |
| 55  | Side sheet                                               | 2               |                                                       | XMK3-733-393 |
| 56  | Fork sticker                                             | 2               |                                                       |              |
| 58  | Control cover (M)                                        | 1               |                                                       | XMK3-734-986 |
| 59  | Meter sticker (A) (M)                                    | 1               |                                                       | XMK3-734-987 |
| 60  | Meter sticker (B) (M)                                    | 1               |                                                       | XMK3-734-988 |
| 61  | Meter sticker (C) (M)                                    | 1               |                                                       | XMK3-734-989 |
| 62  | Router                                                   | 1* <sup>1</sup> | AR260S V2                                             |              |
| 64  | Item sticker                                             | 1               |                                                       | XMK3-734-990 |
| 65  | Mario button sticker                                     | 1               |                                                       | XMK3-734-991 |
| 66  | Illuminated switch (SQUARE)                              | 1               | BLC-DP-BK-G-CW                                        | XMK3-735-043 |
| 67  | Illuminated switch (ROUND)                               | 1               | BLC-DP-BK-D-CB                                        | XMK3-735-044 |
| 68  | LED LAMP                                                 | 2               | 14 V                                                  |              |
| 69  | Operation manual (this manual)                           | 1               |                                                       | XMK3-735-005 |
| 70  | Communication cable (5 m)                                | 1               | 5 m                                                   |              |
| 71  | Communication cable (1 m)                                | <b>1</b> *1     | 1 m                                                   |              |
| 72  | Connection bracket                                       | 2               |                                                       | XMK3-735-000 |
| 73  | Filter sheet (A)                                         | 1               |                                                       | XMK3-733-390 |
| 74  | Filter sheet (B)                                         | 1               |                                                       | XMK3-733-391 |
| 75  | Filter sheet (C)                                         | 1               |                                                       | XMK3-733-392 |
| 76  | Manual sticker (A)                                       | 1               |                                                       | XMK3-733-388 |
| 77  | Manual sticker (B)                                       | 1               |                                                       | XMK3-733-389 |
| 78  | LED tube cap U                                           | 1               |                                                       | XMK3-727-161 |
| 79  | LED tube cap L                                           | 1               |                                                       | XMK3-727-162 |

 $^{\ast 1}$  The quantity noted in the table above is the quantity per 2 ~ 4 machines.

## 10-2 Cord Box Assembly

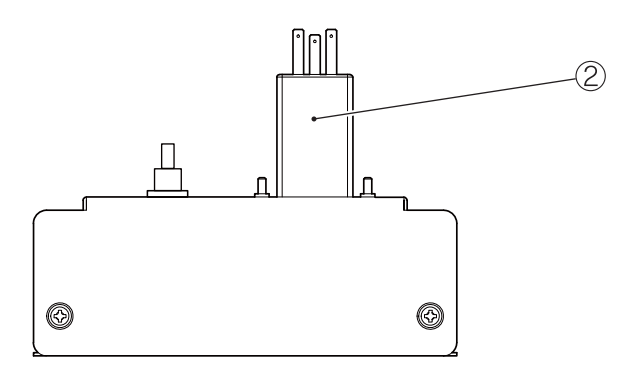

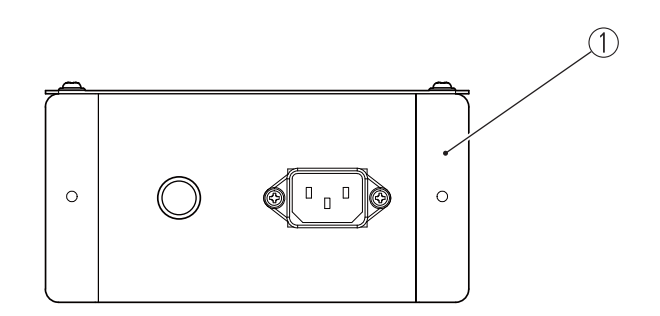

| No. | Name         | Qty. | Type or Rating | Part No.     |
|-----|--------------|------|----------------|--------------|
| 1   | Cord box     | 1    |                | XMK3-735-014 |
| 2   | Noise filter | 1    |                | XMK3-734-979 |

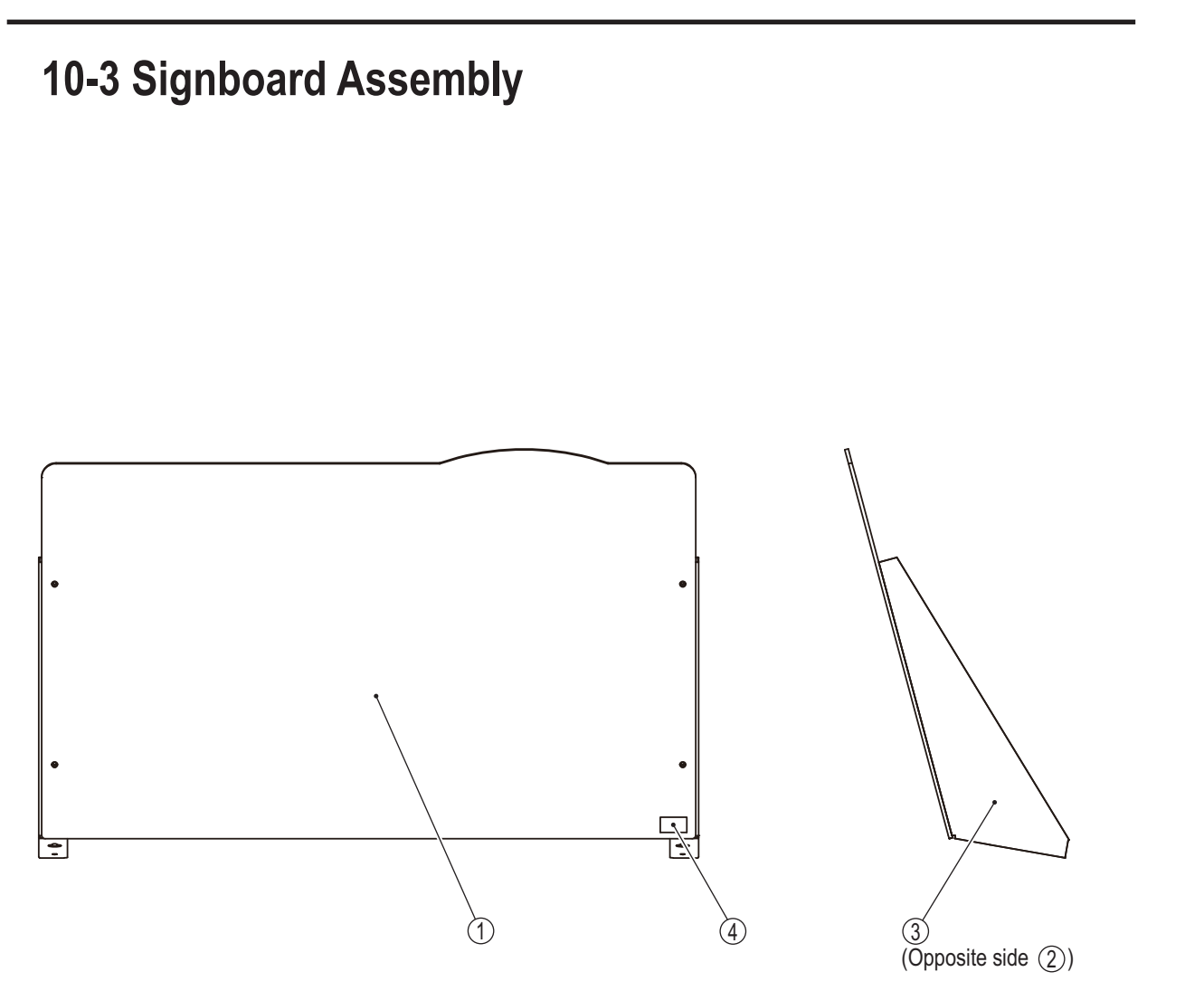

| No. | Name            | Qty. | Type or Rating | Part No.     |
|-----|-----------------|------|----------------|--------------|
| 1   | Title panel     | 1    |                | XMK3-733-386 |
| 2   | POP bracket (L) | 1    |                | XMK3-735-031 |
| 3   | POP bracket (R) | 1    |                | XMK3-735-032 |
| 4   | Security seal   | 1    |                |              |

### **10-4 Seat Assembly**

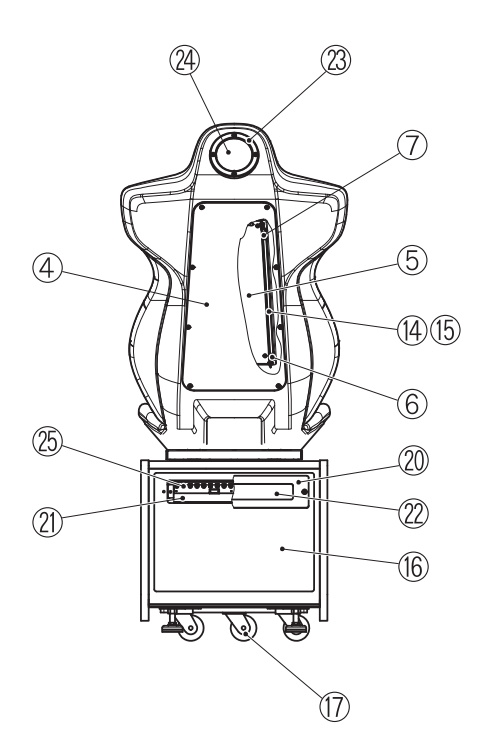

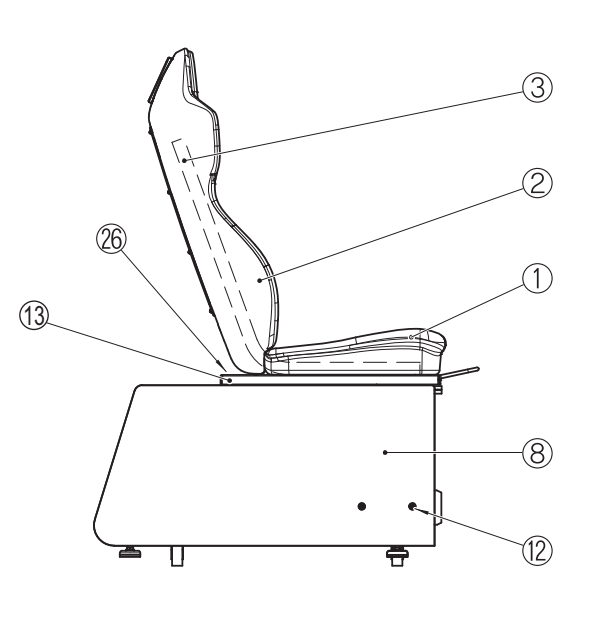

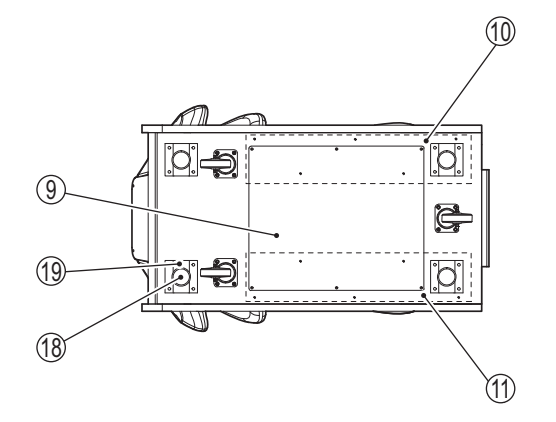

| No. | Name                           | Qty. | Type or Rating   | Part No.     |
|-----|--------------------------------|------|------------------|--------------|
| 1   | Seat cushion                   | 1    |                  | XMK3-735-047 |
| 2   | Seat back                      | 1    |                  | XMK3-735-048 |
| 3   | Seat pipe                      | 2    |                  | XMK3-735-014 |
| 4   | Seat back cover                | 1    |                  | XMK3-733-366 |
| 5   | Seat LED bracket               | 1    |                  | XMK3-733-365 |
| 6   | LED tube cap (L)               | 2    |                  | XMK3-727-161 |
| 7   | LED tube cap (R)               | 2    |                  | XMK3-727-162 |
| 8   | Seat base                      | 1    |                  |              |
| 9   | Under cover                    | 1    |                  |              |
| 10  | Seat rail stay                 | 1    |                  | XMK3-734-999 |
| 11  | Seat rail stay                 | 1    |                  | XMK3-734-999 |
| 12  | Washer B                       | 4    | φ11 x 32 x t 1.6 |              |
| 13  | Seat slide assembly            | 1    |                  |              |
| 14  | LED bar 300                    | 2    |                  | XMK3-735-046 |
| 15  | LED tube 300                   | 2    |                  | XMK3-733-371 |
| 16  | Base end sticker (M)           | 1    |                  | XMK3-733-387 |
| 17  | Caster (adjustable)            | 3    |                  | XMK3-734-995 |
| 18  | Adjustment bolt                | 4    |                  | XMK3-734-994 |
| 19  | Adjuster bracket               | 4    |                  | XMK3-734-996 |
| 20  | Tail lamp panel                | 1    |                  | XMK3-735-033 |
| 21  | Tail lamp reflector            | 1    |                  | XMK3-735-034 |
| 22  | Tail lamp cover                | 1    |                  | XMK3-735-019 |
| 23  | Emblem                         | 1    |                  | XMK3-733-369 |
| 24  | Emblem sticker                 | 1    |                  | XMK3-733-370 |
| 25  | Rainbow PC Board               | 2    | SCU02-A          | XMK3-307-781 |
| 26  | Caution sticker Seat Slide (C) | 1    |                  | XMK3-735-006 |
|     |                                |      |                  |              |
|     |                                |      |                  |              |
|     |                                |      |                  |              |
|     |                                |      |                  |              |
|     |                                |      |                  |              |
|     |                                |      |                  |              |
|     |                                |      |                  |              |
|     |                                |      |                  |              |
|     |                                |      |                  |              |
|     |                                |      |                  |              |
|     |                                |      |                  |              |
|     |                                |      |                  |              |
|     |                                |      |                  |              |
|     |                                |      |                  |              |
|     |                                |      |                  |              |
|     |                                |      |                  |              |

Test Mode

## 10-5 Pedal Assembly

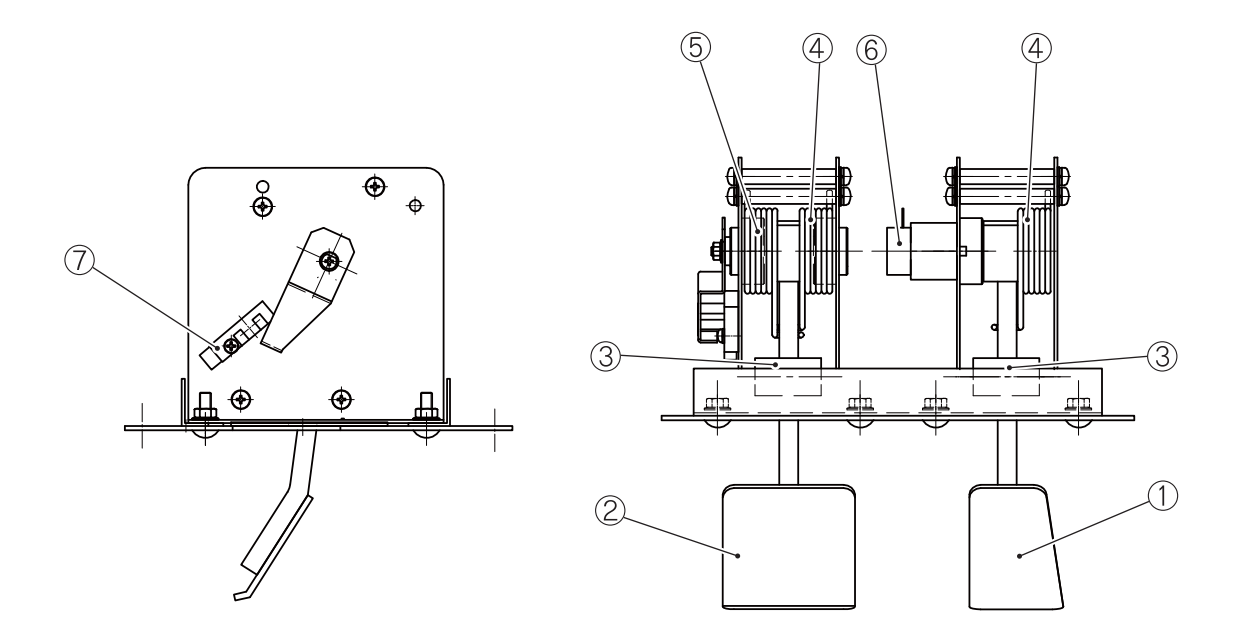

| No. | Name          | Qty. | Type or Rating                   | Part No.     |
|-----|---------------|------|----------------------------------|--------------|
| 1   | Pedal A       | 1    |                                  | XMK3-727-987 |
| 2   | Pedal B       | 1    |                                  | XMK3-727-986 |
| 3   | Cushion       | 4    |                                  | XMK3-727-994 |
| 4   | Spring A      | 2    |                                  | XMK3-727-998 |
| 5   | Spring B      | 1    |                                  | XMK3-727-999 |
| 6   | POTENTIOMETOR | 1    | F24KN5-20 B1Kb7-B0 L20FC*8.5 (0) | XMK3-008-076 |
| 7   | SENSOR        | 1    | KI1300                           | XMK3-000-677 |

A

8B

Parts List

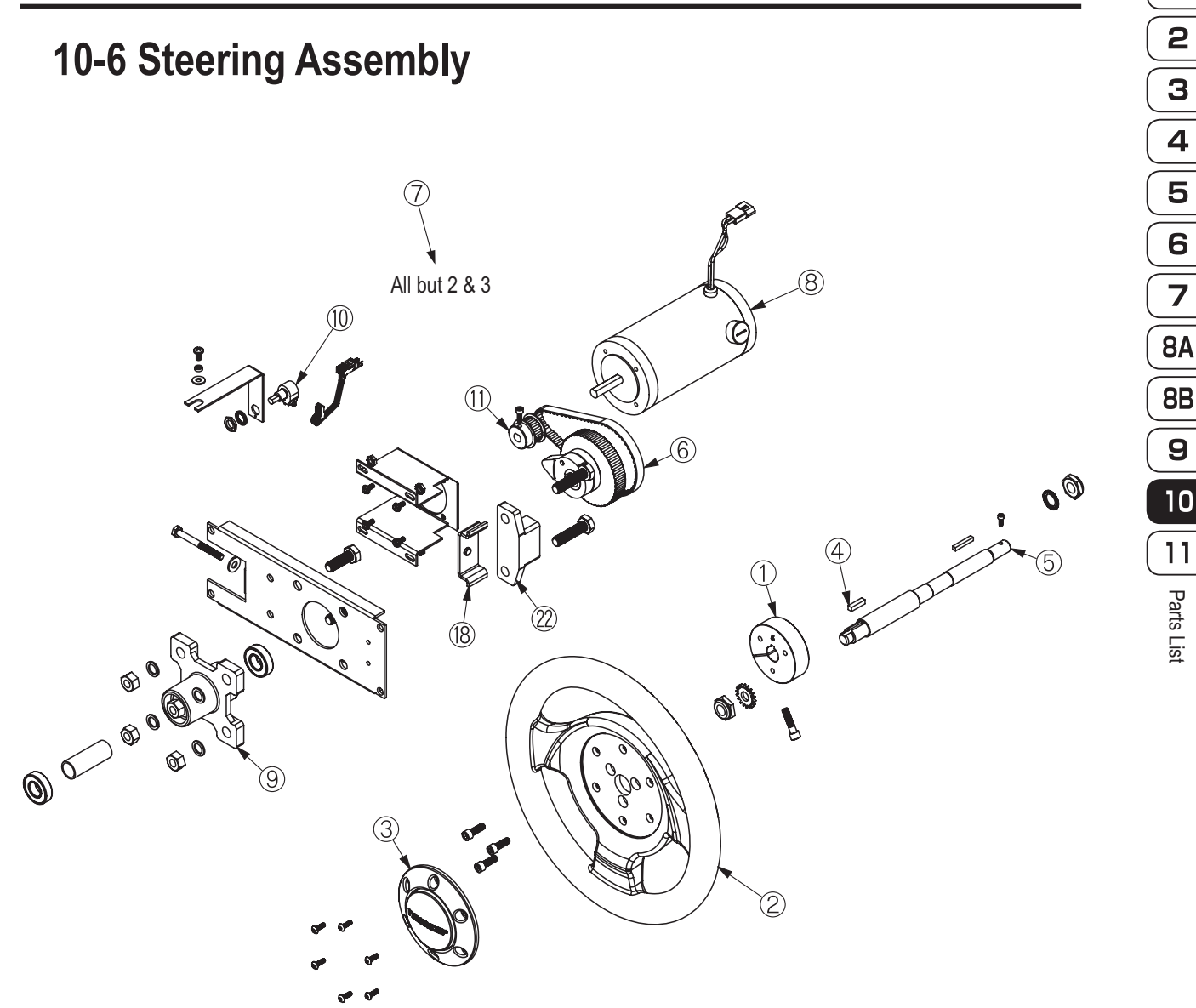

| No. | Name                                      | Qty. | Type or Rating | Part No.     |
|-----|-------------------------------------------|------|----------------|--------------|
| 1   | Hub, Steering                             | 1    |                | XMK3-727-813 |
| 2   | Steering Wheel                            | 1    |                | XMK3-727-814 |
| 3   | Сар                                       | 1    |                | XMK3-727-815 |
| 4   | Кеу                                       | 1    |                | XMK3-727-782 |
| 5   | Shaft                                     | 1    |                | XMK3-727-784 |
| 6   | Timing Belt                               | 1    |                | XMK3-727-804 |
| 7   | Feedback Steering Assembly, all but 2 & 3 | 1    |                |              |
| 8   | Feedback Motor                            | 1    |                | XMK3-727-787 |
| 9   | Bearing Holder                            | 1    |                | XMK3-727-789 |
| 10  | 5K Potentiometer                          | 1    |                | XMK3-727-805 |
| 11  | Motor Gear Shaft                          | 1    |                | XMK3-727-793 |

# **11. Wiring Diagram**

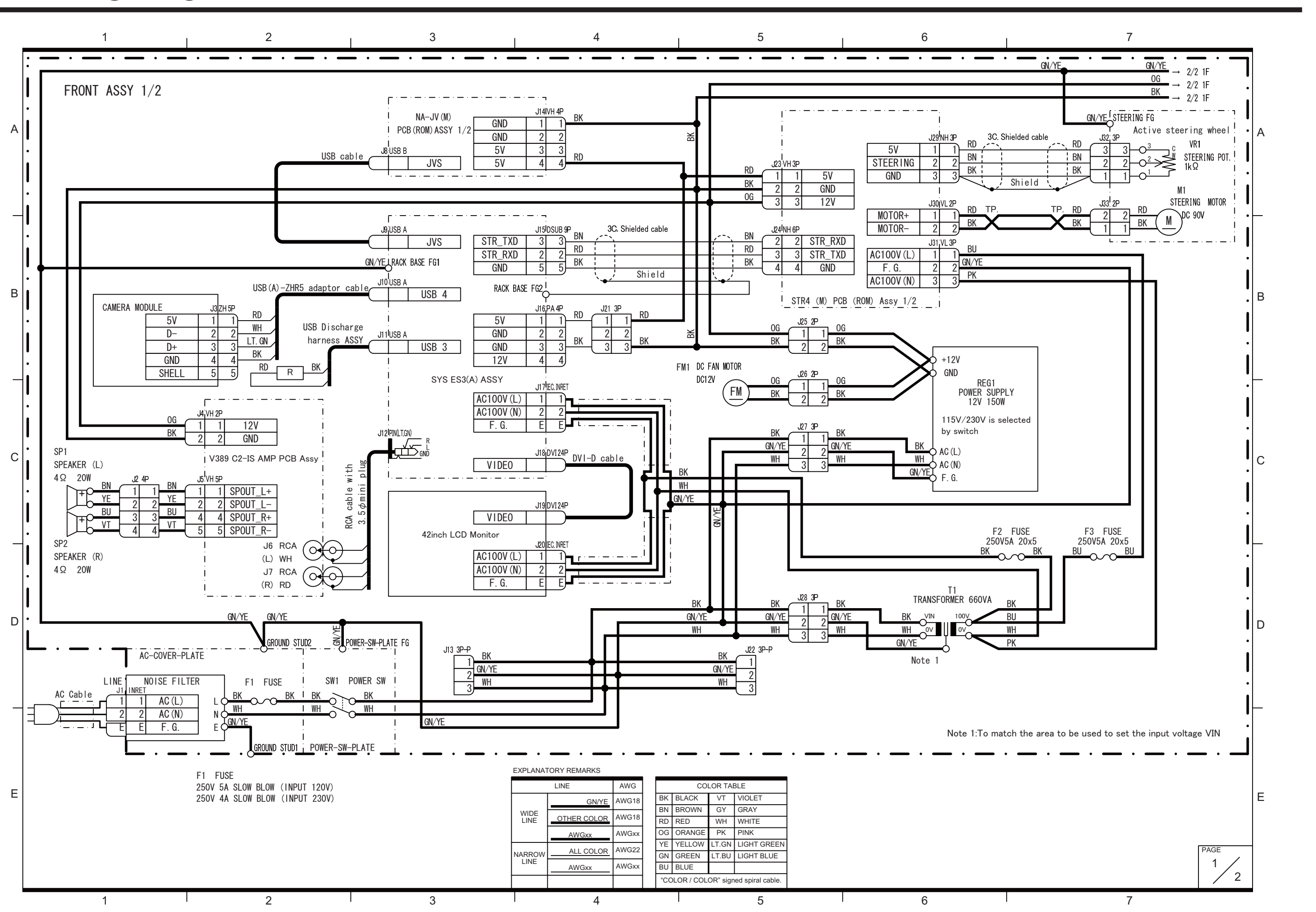

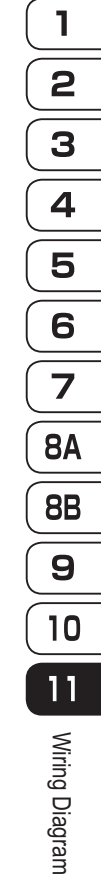

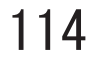

Test Mode

Troubleshooting

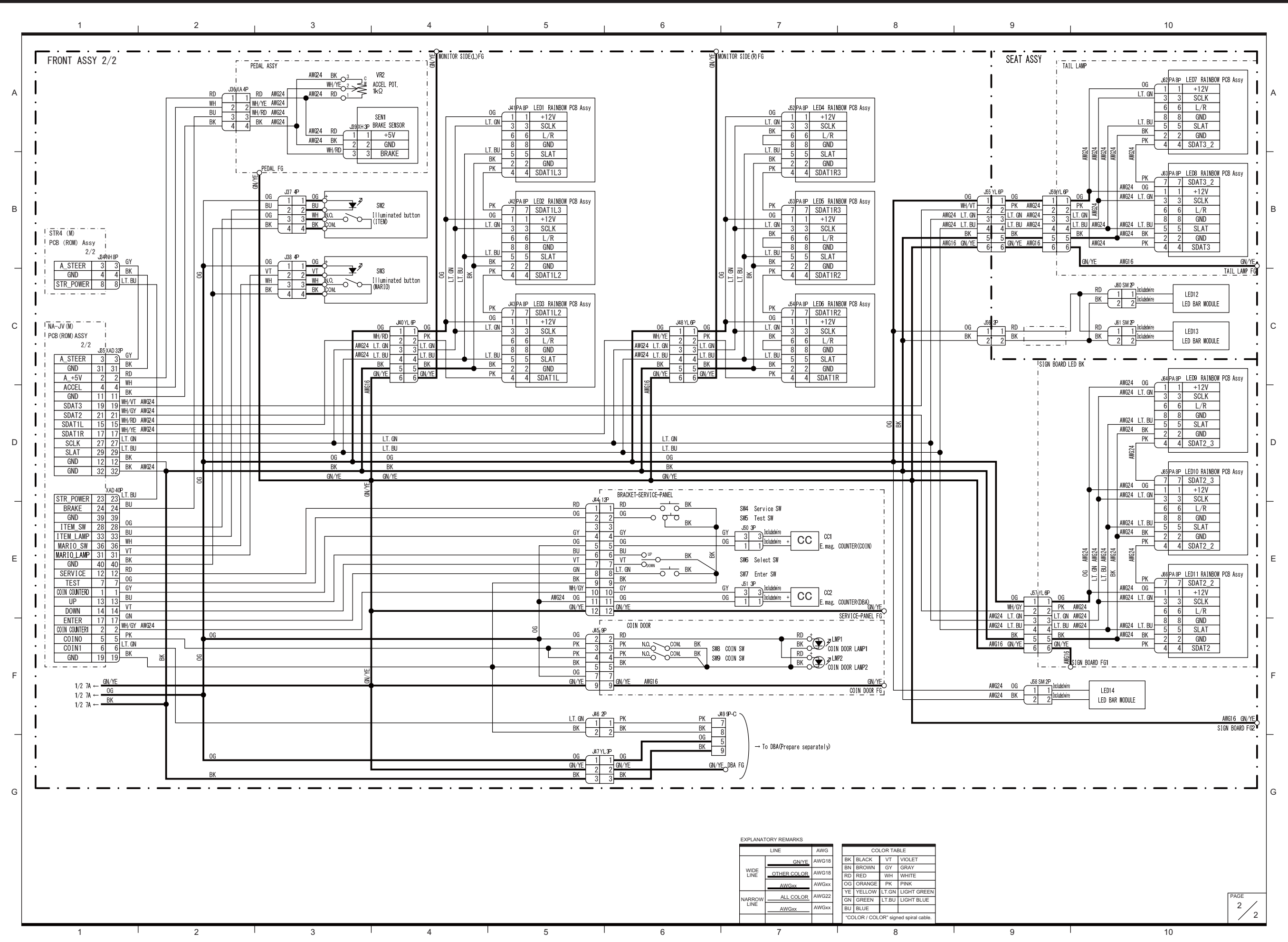

### 11. Wiring Diagram

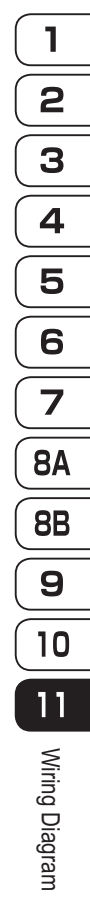

Test Mode Troubleshooting

115

#### **Copyrights and Trademarks**

The software used in this machine is protected by copyright laws. It is prohibited to copy, adapt, distribute publicly, or use the software for purposes other than the operation of this machine.

Infringement of copyright laws may subject persons to criminal penalties.

Do not use the recording media containing the software in a machine other than the specified game machine. Doing so may result in mechanical malfunction.

This software uses fonts by Fontworks Inc. The Fontworks company name and Fontworks font names are trademarks or registered trademarks of Fontworks Inc. This product uses fonts by Morisawa Inc.

BISHAMON Silicon Studio Corporation Matchlock Corporation. (3D VFX Tool BISHAMON)

This product includes the following software used under third party license. See below for the license conditions and other information.

cURL 7.22.0

COPYRIGHT AND PERMISSION NOTICE

Copyright (c) 1996 - 2012, Daniel Stenberg, <daniel@haxx.se>.

All rights reserved.

Permission to use, copy, modify, and distribute this software for any purpose with or without fee is hereby granted, provided that the above copyright notice and this permission notice appear in all copies.

THE SOFTWARE IS PROVIDED "AS IS", WITHOUT WARRANTY OF ANY KIND, EXPRESS OR

IMPLIED, INCLUDING BUT NOT LIMITED TO THE WARRANTIES OF MERCHANTABILITY, FITNESS FOR A PARTICULAR PURPOSE AND NONINFRINGEMENT OF THIRD PARTY RIGHTS. IN

NO EVENT SHALL THE AUTHORS OR COPYRIGHT HOLDERS BE LIABLE FOR ANY CLAIM,

DAMAGES OR OTHER LIABILITY, WHETHER IN AN ACTION OF CONTRACT, TORT OR OTHERWISE, ARISING FROM, OUT OF OR IN CONNECTION WITH THE SOFTWARE OR THE USE

OR OTHER DEALINGS IN THE SOFTWARE.

Except as contained in this notice, the name of a copyright holder shall not be used in advertising or otherwise to promote the sale, use or other dealings in this Software without prior written authorization of the copyright holder.

Camellia C-language Version Crypto Search Engine 1.2.0 Copyright (c) 2006,2007 NTT (Nippon Telegraph and Telephone Corporation) . All rights reserved.

Redistribution and use in source and binary forms, with or without modification, are permitted provided that the following conditions are met:

- 1. Redistributions of source code must retain the above copyright notice, this list of conditions and the following disclaimer as the first lines of this file unmodified.
- 2. Redistributions in binary form must reproduce the above copyright notice, this list of conditions and the following disclaimer in the documentation and/or other materials provided with the distribution.

THIS SOFTWARE IS PROVIDED BY NTT "AS IS" AND ANY EXPRESS OR IMPLIED WARRANTIES, INCLUDING, BUT NOT LIMITED TO, THE IMPLIED WARRANTIES OF MERCHANTABILITY AND FITNESS FOR A PARTICULAR PURPOSE ARE DISCLAIMED. IN NO EVENT SHALL NTT BE LIABLE FOR ANY DIRECT, INDIRECT, INCIDENTAL, SPECIAL, EXEMPLARY, OR CONSEQUENTIAL DAMAGES (INCLUDING, BUT NOT LIMITED TO, PROCUREMENT OF SUBSTITUTE GOODS OR SERVICES; LOSS OF USE, DATA, OR PROFITS; OR BUSINESS INTERRUPTION) HOWEVER CAUSED AND ON ANY THEORY OF LIABILITY, WHETHER IN CONTRACT, STRICT LIABILITY, OR TORT (INCLUDING NEGLIGENCE OR OTHERWISE) ARISING IN ANY WAY OUT OF THE USE OF THIS SOFTWARE, EVEN IF ADVISED OF THE POSSIBILITY OF SUCH DAMAGE.

\_\_\_\_\_

OpenSSL 1.0.1c This product includes software developed by the OpenSSL Project for use in the OpenSSL Toolkit (http://www.openssl.org/)

LICENSE ISSUES

The OpenSSL toolkit stays under a dual license, i.e. both the conditions of the OpenSSL License and the original SSLeay license apply to the toolkit. See below for the actual license texts. Actually both licenses are BSD-style Open Source licenses. In case of any license issues related to OpenSSL please contact openssl-core@openssl.org.

OpenSSL License

-----

- \* Copyright (c) 1998-2011 The OpenSSL Project. All rights reserved.
- \* Redistribution and use in source and binary forms, with or without
- \* modification, are permitted provided that the following conditions
- \* are met:
- \* 1. Redistributions of source code must retain the above copyright

\* notice, this list of conditions and the following disclaimer.

\*

\* 2. Redistributions in binary form must reproduce the above copyright

- \* notice, this list of conditions and the following disclaimer in
- \* the documentation and/or other materials provided with the
- \* distribution.

\*

\* 3. All advertising materials mentioning features or use of this

- software must display the following acknowledgment:
- "This product includes software developed by the OpenSSL Project
- \* for use in the OpenSSL Toolkit. (http://www.openssl.org/)"

;

- \* 4. The names "OpenSSL Toolkit" and "OpenSSL Project" must not be used to
- endorse or promote products derived from this software without
- \* prior written permission. For written permission, please contact
- \* openssl-core@openssl.org.
- \* 5. Products derived from this software may not be called "OpenSSL"
- nor may "OpenSSL" appear in their names without prior written
- \* permission of the OpenSSL Project.

,

- \* 6. Redistributions of any form whatsoever must retain the following
- \* acknowledgment:
- \* "This product includes software developed by the OpenSSL Project
- \* for use in the OpenSSL Toolkit (http://www.openssl.org/)"

\*

- \* THIS SOFTWARE IS PROVIDED BY THE OpenSSL PROJECT "AS IS" AND ANY
- \* EXPRESSED OR IMPLIED WARRANTIES, INCLUDING, BUT NOT LIMITED TO, THE
- \* IMPLIED WARRANTIES OF MERCHANTABILITY AND FITNESS FOR A PARTICULAR
- \* PURPOSE ARE DISCLAIMED. IN NO EVENT SHALL THE OpenSSL PROJECT OR
- \* ITS CONTRIBUTORS BE LIABLE FOR ANY DIRECT, INDIRECT, INCIDENTAL,
- \* SPECIAL, EXEMPLARY, OR CONSEQUENTIAL DAMAGES (INCLUDING, BUT
- \* NOT LIMITED TO, PROCUREMENT OF SUBSTITUTE GOODS OR SERVICES;
- \* LOSS OF USE, DATA, OR PROFITS; OR BUSINESS INTERRUPTION)
- \* HOWEVER CAUSED AND ON ANY THEORY OF LIABILITY, WHETHER IN CONTRACT,
- \* STRICT LIABILITY, OR TORT (INCLUDING NEGLIGENCE OR OTHERWISE)
- \* ARISING IN ANY WAY OUT OF THE USE OF THIS SOFTWARE, EVEN IF ADVISED
- \* OF THE POSSIBILITY OF SUCH DAMAGE.

\* \_\_\_\_\_

\*

- \* This product includes cryptographic software written by Eric Young
- \* (eay@cryptsoft.com). This product includes software written by Tim
- \* Hudson (tjh@cryptsoft.com).
- \*/

Original SSLeay License

------

/\* Copyright (C) 1995-1998 Eric Young (eay@cryptsoft.com)

\* All rights reserved.

\* This package is an SSL implementation written

\* by Eric Young (eay@cryptsoft.com).

\* The implementation was written so as to conform with Netscapes SSL.

\*

\* This library is free for commercial and non-commercial use as long as

\* the following conditions are aheared to. The following conditions

\* apply to all code found in this distribution, be it the RC4, RSA,

\* Ihash, DES, etc., code; not just the SSL code. The SSL documentation

\* included with this distribution is covered by the same copyright terms

\* except that the holder is Tim Hudson (tjh@cryptsoft.com).

\*

\* Copyright remains Eric Young's, and as such any Copyright notices in \* the code are not to be removed.

\* If this package is used in a product, Eric Young should be given attribution

\* as the author of the parts of the library used.

\* This can be in the form of a textual message at program startup or

\* in documentation (online or textual) provided with the package.

\*

\* Redistribution and use in source and binary forms, with or without \* modification, are permitted provided that the following conditions \* are met:

\*

\* 1. Redistributions of source code must retain the copyright

\* notice, this list of conditions and the following disclaimer.

\*

\* 2. Redistributions in binary form must reproduce the above copyright

\* notice, this list of conditions and the following disclaimer in the

\* documentation and/or other materials provided with the distribution.

\*

\* 3. All advertising materials mentioning features or use of this software

- \* must display the following acknowledgement:
- \* "This product includes cryptographic software written by
- \* Eric Young (eay@cryptsoft.com)"
- \* The word 'cryptographic' can be left out if the rouines from the library
- \* being used are not cryptographic related :-).
- \*

\* 4. If you include any Windows specific code (or a derivative thereof) from

\* the apps directory (application code) you must include an acknowledgement:

\* "This product includes software written by Tim Hudson (tjh@cryptsoft.com)"

,

\* THIS SOFTWARE IS PROVIDED BY ERIC YOUNG "AS IS" AND

\* ANY EXPRESS OR IMPLIED WARRANTIES, INCLUDING, BUT NOT LIMITED TO, THE

\* IMPLIED WARRANTIES OF MERCHANTABILITY AND FITNESS FOR A PARTICULAR

\* PURPOSE ARE DISCLAIMED. IN NO EVENT SHALL THE AUTHOR OR CONTRIBUTORS

\* BE LIABLE FOR ANY DIRECT, INDIRECT, INCIDENTAL, SPECIAL, EXEMPLARY, OR

\* CONSEQUENTIAL DAMAGES (INCLUDING, BUT NOT LIMITED TO, PROCUREMENT OF

\* SUBSTITUTE GOODS OR SERVICES; LOSS OF USE, DATA, OR PROFITS; OR

\* BUSINESS INTERRUPTION) HOWEVER CAUSED AND ON ANY THEORY OF LIABILITY,

\* WHETHER IN CONTRACT, STRICT LIABILITY, OR TORT (INCLUDING NEGLIGENCE OR

\* OTHERWISE) ARISING IN ANY WAY OUT OF THE USE OF THIS SOFTWARE, EVEN IF

\* ADVISED OF THE POSSIBILITY OF SUCH DAMAGE.

\*

- \* The licence and distribution terms for any publically available version or
- \* derivative of this code cannot be changed. i.e. this code cannot simply be
- \* copied and put under another distribution licence
- \* [including the GNU Public Licence.]

\*/

#### MICROSOFT SOFTWARE LICENSE TERMS

#### WINDOWS EMBEDDED STANDARD 7

These license terms are an agreement between you and NAMCO BANDAI Games Inc.("NBGI"). Please read them. They apply to the software included on this device. The software also includes any separate media on which you received the software.

The software on this device includes software licensed from Microsoft Corporation or its affiliate.

The terms also apply to any Microsoft

- updates,
- supplements,
- Internet-based services, and
- support services

for this software, unless other terms accompany those items. If so, those terms apply.

If you obtain updates or supplements directly from Microsoft, then Microsoft, and not NBGI, licenses those to you.

As described below, using the software also operates as your consent to the transmission of certain computer information for Internet-based services.

By using the software, you accept these terms. If you do not accept them, do not use the software. Instead, contact NBGI to determine its return policy for a refund or credit.

If you comply with these license terms, you have the rights below.

#### 1. USE RIGHTS

**Use.** The software license is permanently assigned to the device with which you acquired the software. You may use the software on the device.

#### 2. ADDITIONAL LICENSING REQUIREMENTS AND/OR USE RIGHTS

- **a. Specific Use.** NBGI designed the device for a specific use. You may only use the software for that use.
- **b.** Other Software. You may use other programs with the software as long as the other programs
  - directly supports the manufacturer's specific use for the device, or
  - provide system utilities, resource management, or anti-virus or similar protection.
  - Software that provides consumer or business tasks or processes may not be run on the device. This includes email, word processing, spreadsheet, database, scheduling and personal finance software. The device may use terminal services protocols to access such software running on a server.
- **c.** Device Connections. You may not use the software as server software. In other words, more than one device may not access, display, run, share or use the software at the same time.

You may use terminal services protocols to connect the device to a server running business task or processes software such as email, word processing, scheduling or spreadsheets.

You may allow up to ten other devices to access the software to use

- File Services,
- Print Services,
- Internet Information Services, and
- Internet Connection Sharing and Telephony Services.

The ten connection limit applies to devices that access the software indirectly through "multiplexing" or other software or hardware that pools connections. You may use unlimited inbound connections at any time via TCP/IP.

**d. Remote Access Technologies.** You may access and use the software remotely from another device using remote access technologies as follows.

<u>Remote Desktop</u>. The single primary user of the device may access a session from any other device using Remote Desktop or similar technologies. A "session" means the experience of interacting with the software, directly or indirectly, through any combination of input, output and display peripherals. Other users may access a session from any device using these technologies, if the remote device is separately licensed to run the software.

Other Access Technologies. You may use Remote Assistance or similar technologies to share an active session.

Other Remote Uses. You may allow any number of devices to access the software for purposes other than those described in the Device Connections and Remote Access Technologies sections above, such as to synchronize data between devices.

- e. Font Components. While the software is running, you may use its fonts to display and print content. You may only
  - embed fonts in content as permitted by the embedding restrictions in the fonts; and
  - temporarily download them to a printer or other output device to print content.
- f. Icons, images and sounds. While the software is running, you may use but not share its icons, images, sounds, and media.

**3. VHD BOOT.** Additional copies of the software created using the software's Virtual Hard Disk functionality ("VHD Image") may be pre-installed on the physical hard disk of the device. These VHD Images may only be used for maintaining or updating the software installed on the physical hard disk or drive. If the VHD Image is the only software on your device, it may be used as the primary operating system but all other copies of the VHD Image may only be used for maintaining.

- 4. POTENTIALLY UNWANTED SOFTWARE. The software may include Windows Defender. If Windows Defender is turned on, it will search this device for "spyware," "adware" and other potentially unwanted software. If it finds potentially unwanted software, the software will ask you if you want to ignore, disable (quarantine) or remove it. Any potentially unwanted software rated "high" or "severe," will be automatically removed after scanning unless you change the default setting. Removing or disabling potentially unwanted software may result in
  - · Other software on your device ceasing to work, or
  - · Your breaching a license to use other software on this device

By using this software , it is possible that you will also remove or disable software that is not potentially unwanted software.

5. SCOPE OF LICENSE. The software is licensed, not sold. This agreement only gives you some rights to use the software. NBGI and Microsoft reserve all other rights. Unless applicable law gives you more rights despite this limitation, you may use the software only as expressly permitted in this agreement. In doing so, you must comply with any technical limitations in the software that allow you to use it only in certain ways. For more information, see the software documentation or contact NBGI. You may not:

- work around any technical limitations in the software;
- reverse engineer, decompile or disassemble the software;
- make more copies of the software than specified in this agreement;
- publish the software for others to copy;
- rent, lease or lend the software; or
- use the software for commercial software hosting services.

Except as expressly provided in this agreement, rights to access the software on this device do not give you any right to implement Microsoft patents or other Microsoft intellectual property in software or devices that access this device.

- 6. INTERNET-BASED SERVICES. Microsoft provides Internet-based services with the software. Microsoft may change or cancel them at any time.
  - a. Consent for Internet-Based Services. The device may contain one or more of the software features described below. These features connect to Microsoft or service provider computer systems over the Internet. In some cases, you will not receive a separate notice when they connect. For more information about these features, visit

go.microsoft.com/fwlink/?linkid=104604.

By using these features, you consent to the transmission of this information. Microsoft does not use the information to identify or contact you.

<u>Computer Information</u>. The following features use Internet protocols, which send to the appropriate systems computer information, such as your Internet protocol address, the type of operating system and browser, the name and version of the software you are using, and the language code of the device where you installed the software. Microsoft uses this information to make the Internet-based services available to you. NBGI has elected to turn on the following features on the device.

- <u>Plug and Play and Plug and Play Extensions.</u> You may connect new hardware to your device. Your device may not have the drivers needed to communicate with that hardware. If so, the update feature of the software can obtain the correct driver from Microsoft and install it on your device.
- <u>Web Content Features</u>. Features in the software can retrieve related content from Microsoft and provide it to you. Examples of these features are clip art, templates, online training, online assistance and Appshelp. You may choose to switch them off or not use them.
- <u>Digital Certificates</u>. The software uses x.509 version 3 digital certificates. These digital certificates confirm the identity of user sending information to each other and allow you to encrypt the information. The software retrieves certificates and updates certificate revocation lists over the Internet.
- <u>Auto Root Update</u>. The Auto Root Update feature updates the list of trusted certificate authorities. You can switch off this feature.
- Windows Media Digital Rights Management. Content owners use Windows Media digital rights management technology (WMDRM) to protect their intellectual property, including copyrights. This software and third party software use WMDRM to play and copy WMDRM-protected content. If the software fails to protect the content, content owners may ask Microsoft to revoke the software's ability to use WMDRM to play or copy protected content. Revocation does not affect other content. When you download licenses for protected content, you agree that Microsoft may include a revocation list with the licenses. Content owners may require you to upgrade WMDRM to access their content. Microsoft software that includes WMDRM will ask for your consent prior to the upgrade. If you decline an upgrade, you will not be able to access content that requires the upgrade. You may switch off WMDRM features that access the Internet. When these features are off, you can still play content for which you have a valid license.
- · Windows Media Player. When you use Windows Media Player, it checks with Microsoft for
  - compatible online music services in your region;
  - · new versions of the player; and
  - · codecs if your device does not have the correct ones for playing content.

You can switch off this feature. For more information, go to: <u>go.microsoft.com/</u> fwlink/?LinkId=51331.

- Malicious Software Removal/Clean On Upgrade. Before installation of the software, the software will check and remove certain malicious software listed at www.support.microsoft. com/?kbid=890830 ("Malware") from your device. When the software checks your device for Malware, a report will be sent to Microsoft about any Malware detected or errors that occurred while the software was checking for Malware. No information that can be used to identify you is included in the report. You may disable the software's Malware reporting functionality by following the instructions found at www.support.microsoft.com/?kbid=890830.
- <u>Network Awareness</u>. This feature determines whether a system is connected to a network by either passive monitoring of network traffic or active DNS or HTTP queries. The query only transfers standard TCP/IP or DNS information for routing purposes. You can switch off the active query feature through a registry setting.
- Windows Time Service. This service synchronizes with www.time.windows.com once a week to provide your I device with the correct time. The connection uses standard NTP protocol.
- <u>Search Suggestions Service</u>. In Internet Explorer, when you type a search query in the Instant Search box or type a question mark (?) before your search term in the Address bar, you will see search suggestions as you type (if supported by your search provider). Everything you type in the Instant Search box or in the Address bar when preceded by a question mark (?) is sent to your search provider as you type. Also, when you press Enter or click the Search button, the text in the Instant Search box or Address bar is sent to the search provider. If you use a Microsoft search provider, use of the information sent is subject to the Microsoft Online Privacy Statement. This statement is available at go.microsoft.com/fwlink/?linkid=31493. If you use a third-party search provider, use of the information sent will be subject to the third party's privacy practices. You can turn search suggestions off at any time. To do so, use Manage Add-ons under the Tools button in Internet Explorer. For more information about the search suggestions service, see go.microsoft.com/fwlink/?linkid=128106.
- Consent to Update Infrared Emitter/Receiver. The software may contain technology to ensure the proper functioning of the infrared emitter/receiver device shipped with certain Media Center-based products. You agree that the software may update the firmware of this device.
- Media Center Online Promotions. If you use Media Center features of the software to access Internet-based content or other Internet-based services, such services may obtain the following information from the software to enable you to receive, accept and use certain promotional offers:
  - certain device information, such as your Internet protocol address, the type of operating system and browser you are using, and the name and version of the software you are using,
  - the requested content, and
  - the language code of the device where you installed the software.
- Your use of the Media Center features to connect to those services serves as your consent to the collection and use of such information.
- <u>Media Playback Updates.</u> The software on the device may include media playback features which receives updates directly from the MSCORP Media Playback Update servers. If activated by your manufacturer, these updates will be downloaded and installed without further notice to you. The manufacturer is responsible for ensuring these updates work on your device.

- Windows Update Agent. The software on the device includes Windows Update Agent ("WUA"). This feature enables your device to access Windows Updates either directly from MSCORP Windows Update server or from a server installed with the required server component and from the Microsoft Windows Update server. To enable the proper functioning of the Windows Update service will be required from time to time and downloaded and installed without further notice to you. Without limiting any other disclaimer in these license terms or any license terms accompanying a Windows Update, you acknowledge and agree that no warranty is provided by Microsoft Corporation or their affiliates with respect to any Windows Update that you install or attempt to install on your device.
- **b.** Use of Information. Microsoft may use the device information, error reports, and Malware reports to improve our software and services. We may also share it with others, such as hardware and software vendors. They may use the information to improve how their products run with Microsoft software.
- **c. Misuse of Internet-based Services.** You may not use these services in any way that could harm them or impair anyone else's use of them. You may not use the services to try to gain unauthorized access to any service, data, account or network by any means.
- 7. **PRODUCT SUPPORT.** Contact NBGI for support options. Refer to the support number provided with the device.
- 8. MICROSOFT .NET BENCHMARK TESTING. The software includes one or more components of the .NET Framework (".NET Components"). You may conduct internal benchmark testing of those components. You may disclose the results of any benchmark test of those components, provided that you comply with the conditions set forth at go.microsoft.com/fwlink/?LinkID=66406. Notwithstanding any other agreement you may have with Microsoft, if you disclose such benchmark test results, Microsoft shall have the right to disclose the results of benchmark tests it conducts of your products that compete with the applicable .NET Component, provided it complies with the same conditions set forth at go.microsoft.com/fwlink/?LinkID=66406.
- **9. BACKUP COPY.** You may make one backup copy of the software. You may use it only to reinstall the software on the device.
- **10. DOCUMENTATION.** Any person that has valid access to your device or internal network may copy and use the documentation for your internal, reference purposes.
- 11. PROOF OF LICENSE. If you acquired the software on the device, or on a disc or other media, a genuine Certificate of Authenticity label with a genuine copy of the software identifies licensed software. To be valid, this label must be affixed to the device, or included on or in NBGI's software packaging. If you receive the label separately, it is not valid. You should keep the label on the device or packaging to prove that you are licensed to use the software. To identify genuine Microsoft software, see <a href="http://www.howtotell.com">http://www.howtotell.com</a>.
- **12. TRANSFER TO A THIRD PARTY.** You may transfer the software only with the device, the Certificate of Authenticity label, and these license terms directly to a third party. Before the transfer, that party must agree that these license terms apply to the transfer and use of the software. You may not retain any copies of the software including the backup copy.

13. NOTICE ABOUT THE H.264/AVC VISUAL STANDARD, THE VC-1 VIDEO STANDARD, THE MPEG-4 VISUAL STANDARD AND THE MPEG-2 VIDEO STANDARD. This software may include H.264/ AVC, VC-1, MPEG-4 Part 2, and MPEG-2 visual compression technology. If the software includes those visual compression technologies MPEG LA, L.L.C. requires this notice:

THIS PRODUCT IS LICENSED UNDER ONE OR MORE VIDEO PATENT PORTFOLIO LICENSES SUCH AS, AND WITHOUT LIMITATION, THE AVC, THE VC-1, THE MPEG-4 PART 2 VISUAL, AND THE MPEG 2 VIDEO PATENT PORTFOLIO LICENSES FOR THE PERSONAL AND NON-COMMERCIAL USE OF A CONSUMER TO (i) ENCODE VIDEO IN COMPLIANCE WITH THE ABOVE STANDARDS ("VIDEO STANDARDS") AND/OR (ii) DECODE VIDEO THAT WAS ENCODED BY A CONSUMER ENGAGED IN A PERSONAL AND NON-COMMERCIAL ACTIVITY OR WAS OBTAINED FROM A VIDEO PROVIDER LICENSED TO PROVIDE VIDEO UNDER SUCH PATENT PORTFOLIO LICENSES. NONE OF THE LICENSES EXTEND TO ANY OTHER PRODUCT REGARDLESS OF WHETHER SUCH PRODUCT IS INCLUDED WITH THIS PRODUCT IN A SINGLE ARTICLE. NO LICENSE IS GRANTED OR SHALL BE IMPLIED FOR ANY OTHER USE. ADDITIONAL INFORMATION MAY BE OBTAINED FROM MPEG LA, L.L.C. SEE WWW.MPEGLA.COM.

- 14. NOTICE ABOUT THE MP3 AUDIO STANDARD. This software includes MP3 audio encoding and decoding technology as defined by ISO/IEC 11172-3 and ISO/IEC 13818-3. It is not licensed for any implementation or distribution in any commercial product or service.
- 15. NOT FAULT TOLERANT. The software is not fault tolerant. NBGI installed the software on the device and is responsible for how it operates on the device.
- **16. RESTRICTED USE.** The Microsoft software was designed for systems that do not require fail-safe performance. You may not use the Microsoft software in any device or system in which a malfunction of the software would result in foreseeable risk of injury or death to any person. This includes operation of nuclear facilities, aircraft navigation or communication systems and air traffic control.
- 17. NO WARRANTIES FOR THE SOFTWARE. The software is provided "as is". You bear all risks of using it. Microsoft gives no express warranties, guarantees or conditions. Any warranties you receive regarding the device or the software do not originate from, and are not binding on, Microsoft or its affiliates. When allowed by your local laws, NBGI and Microsoft exclude implied warranties of merchantability, fitness for a particular purpose and non-infringement.
- 18. LIABILITY LIMITATIONS. You can recover from Microsoft and its affiliates only direct damages up to two hundred fifty U.S. Dollars (U.S. \$250.00). You cannot recover any other damages, including consequential, lost profits, special, indirect or incidental damages. This limitation applies to:
  - anything related to the software, services, content (including code) on third party internet sites, or third party programs, and
  - claims for breach of contract, breach of warranty, guarantee or condition, strict liability, negligence, or other tort to the extent permitted by applicable law.

It also applies even if Microsoft should have been aware of the possibility of the damages. The above limitation may not apply to you because your country may not allow the exclusion or limitation of incidental, consequential or other damages.

- 19. EXPORT RESTRICTIONS. The software is subject to United States export laws and regulations. You must comply with all domestic and international export laws and regulations that apply to the software. These laws include restrictions on destinations, end users and end use. For additional information, see www.microsoft.com/exporting.
- **20. ENTIRE AGREEMENT.** This agreement, additional terms (including any printed-paper license terms that accompany the software and may modify or replace some or all of these terms), and the terms for supplements, updates, Internet-based services and support services that you use, are the entire agreement for the software and support services.

#### 21. APPLICABLE LAW

- **a. United States.** If you acquired the software in the United States, Washington state law governs the interpretation of this agreement and applies to claims for breach of it, regardless of conflict of laws principles. The laws of the state where you live govern all other claims, including claims under state consumer protection laws, unfair competition laws, and in tort.
- **b.** Outside the United States. If you acquired the software in any other country, the laws of that country apply.

**22. Third Party Programs.** Microsoft provides the following copyright notices for third party software included in the software. These notices are required by the respective copyright holders and do not change your license to use this software.

Portions of this software are based in part on the work of Spider Systems ® Limited. Because Microsoft has included the Spider Systems Limited software in this product, Microsoft is required to include the following text that accompanied such software:

Copyright 1987 Spider Systems Limited Copyright 1988 Spider Systems Limited Copyright 1990 Spider Systems Limited

Portions of this software are based in part on the work of Seagate Software.

Portions of this software are based in part on the work of ACE\*COMM Corp. Because Microsoft has included the ACE\*COMM Corp. software in this product, Microsoft is required to include the following text that accompanied such software:

Copyright 1995-1997 ACE\*COMM Corp

Portions of this software are based in part on the work of Sam Leffler and Silicon Graphics, Inc. Because Microsoft has included the Sam Leffler and Silicon Graphics software in this product, Microsoft is required to include the following text that accompanied such software:

Copyright © 1988-1997 Sam Leffler Copyright © 1991-1997 Silicon Graphics, Inc.

Permission to use, copy, modify, distribute, and sell this software and its documentation for any purpose is hereby granted without fee, provided that (i) the above copyright notices and this permission notice appear in all copies of the software and related documentation, and (ii) the names of Sam Leffler and Silicon Graphics may not be used in any advertising or publicity relating to the software without the specific, prior written permission of Sam Leffler and Silicon Graphics.

THE SOFTWARE IS PROVIDED "AS-IS" AND WITHOUT WARRANTY OF ANY KIND, EXPRESS, IMPLIED OR OTHERWISE, INCLUDING WITHOUT LIMITATION, ANY WARRANTY OF MERCHANTABILITY OR FITNESS FOR A PARTICULAR PURPOSE. IN NO EVENT SHALL SAM LEFFLER OR SILICON GRAPHICS BE LIABLE FOR ANY SPECIAL, INCIDENTAL, INDIRECT OR CONSEQUENTIAL DAMAGES OF ANY KIND, OR ANY DAMAGES WHATSOEVER RESULTING FROM LOSS OF USE, DATA OR PROFITS, WHETHER OR NOT ADVISED OF THE POSSIBILITY OF DAMAGE, AND ON ANY THEORY OF LIABILITY, ARISING OUT OF OR IN CONNECTION WITH THE USE OR PERFORMANCE OF THIS SOFTWARE.

Portions Copyright © 1998 PictureTel Corporation

Portions of this software are based in part on the work of Highground Systems. Because Microsoft has included the Highground Systems software in this product, Microsoft is required to include the following text that accompanied such software:

Copyright © 1996-1999 Highground Systems

Windows 7 incorporates compression code from the Info-ZIP group. There are no extra charges or costs due to the use of this code, and the original compression sources are freely available from http://www.info-zip.org/ or ftp://ftp.info-zip.org/pub/infozip/src/ on the Internet.

Portions Copyright © 2000 SRS Labs, Inc

This product includes software from the 'zlib' general purpose compression library.

Portions of this software are based in part on the work of ScanSoft, Inc. Because Microsoft has included the ScanSoft, Inc. software in this product, Microsoft is required to include the following text that accompanied such software:

TextBridge® OCR © by ScanSoft, Inc.

Portions of this software are based in part on the work of University of Southern California. Because Microsoft has included the University of Southern California software in this product, Microsoft is required to include the following text that accompanied such software:

Copyright © 1996 by the University of Southern California All rights reserved.

Permission to use, copy, modify, and distribute this software and its documentation in source and binary forms for any purpose and without fee is hereby granted, provided that both the above copyright notice and this permission notice appear in all copies, and that any documentation, advertising materials, and other materials related to such distribution and use acknowledge that the software was developed in part by the University of Southern California, Information Sciences Institute. The name of the University may not be used to endorse or promote products derived from this software without specific prior written permission.

THE UNIVERSITY OF SOUTHERN CALIFORNIA makes no representations about the suitability of this software for any purpose. THIS SOFTWARE IS PROVIDED "AS IS" AND WITHOUT ANY EXPRESS OR IMPLIED WARRANTIES, INCLUDING, WITHOUT LIMITATION, THE IMPLIED WARRANTIES OF MERCHANTABILITY AND FITNESS FOR A PARTICULAR PURPOSE.

Other copyrights might apply to parts of this software and are so noted when applicable.

Portions of this software are based in part on the work of James Kanze. Because Microsoft has included the James Kanze software in this product, Microsoft is required to include the following text that accompanied such software:

COPYRIGHT AND PERMISSION NOTICE

All rights reserved.

Permission is hereby granted, free of charge, to any person obtaining a copy of this software and associated documentation files (the "Software"), to deal in the Software without restriction, including without limitation the rights to use, copy, publish, distribute, and/or sell copies of the Software, and to permit persons to whom the Software is furnished to do so, provided that the above copyright notice(s) and this permission notice appear in all copies of the Software and that both the above copyright notice(s) and this permission notice appear in supporting documentation. Permission is also given to modify the software to any extend, under the condition that, in the modified software, the prefix "GB\_" is changed to something else, and the name directories for includes files ("gb" in this distribution) is also changed.

THE SOFTWARE IS PROVIDED "AS IS", WITHOUT WARRANTY OF ANY KIND, EXPRESS OR IMPLIED, INCLUDING BUT NOT LIMITED TO THE WARRANTIES OF MERCHANTABILITY, FITNESS FOR A PARTICULAR PURPOSE AND NONINFRINGEMENT OF THIRD PARTY RIGHTS. IN NO EVENT SHALL THE COPYRIGHT HOLDER OR HOLDERS INCLUDED IN THIS NOTICE BE LIABLE FOR ANY CLAIM, OR ANY SPECIAL INDIRECT OR CONSEQUENTIAL DAMAGES, OR ANY DAMAGES WHATSOEVER RESULTING FROM LOSS OF USE, DATA OR PROFITS, WHETHER IN AN ACTION OF CONTRACT, NEGLIGENCE OR OTHER TORTIOUS ACTION, ARISING OUT OF OR IN CONNECTION WITH THE USE OR PERFORMANCE OF THIS SOFTWARE.

Except as contained in this notice, the name of a copyright holder shall not be used in advertising or otherwise to promote the sale, use or other dealings in this Software without prior written authorization of the copyright holder.

This product contains software from Cisco ISAKMP Services.

Portions of this software are based in part on the work of RSA Data Security, Inc. Because Microsoft has included the RSA Data Security, Inc. software in this product, Microsoft is required to include the following text that accompanied such software:

Copyright © 1990, RSA Data Security, Inc. All rights reserved.

License to copy and use this software is granted provided that it is identified as the "RSA Data Security, Inc. MD5 Message-Digest Algorithm" in all material mentioning or referencing this software or this function. License is also granted to make and use derivative works provided that such works are identified as "derived from the RSA Data Security, Inc. MD5 Message-Digest Algorithm" in all material mentioning or referencing the derived work.

RSA Data Security, Inc. makes no representations concerning either the merchantability of this software or the suitability of this software for any particular purpose. It is provided "as is" without express or implied warranty of any kind.

These notices must be retained in any copies of any part of this documentation and/or software.

Portions of this software are based in part on the work of OpenVision Technologies, Inc. Because Microsoft has included the OpenVision Technologies, Inc. software in this product, Microsoft is required to include the following text that accompanied such software:

Copyright 1993 by OpenVision Technologies, Inc.

Permission to use, copy, modify, distribute, and sell this software and its documentation for any purpose is hereby granted without fee, provided that the above copyright notice appears in all copies and that both that copyright notice and this permission notice appear in supporting documentation, and that the name of OpenVision not be used in advertising or publicity pertaining to distribution of the software without specific, written prior permission. OpenVision makes no representations about the suitability of this software for any purpose. It is provided "as is" without express or implied warranty. OPENVISION DISCLAIMS ALL WARRANTIES WITH REGARD TO THIS SOFTWARE, INCLUDING

ALL IMPLIED WARRANTIES OF MERCHANTABILITY AND FITNESS, IN NO EVENT SHALL OPENVISION BE LIABLE FOR ANY SPECIAL, INDIRECT OR CONSEQUENTIAL DAMAGES OR ANY DAMAGES WHATSOEVER RESULTING FROM LOSS OF USE, DATA OR PROFITS, WHETHER IN AN ACTION OF CONTRACT, NEGLIGENCE OR OTHER TORTIOUS ACTION, ARISING OUT OF OR IN CONNECTION WITH THE USE OR PERFORMANCE OF THIS SOFTWARE.

Portions of this software are based in part on the work of Regents of The University of Michigan. Because Microsoft has included the Regents of The University of Michigan software in this product, Microsoft is required to include the following text that accompanied such software:

Copyright © 1995, 1996 Regents of The University of Michigan. All Rights Reserved.

Permission to use, copy, modify, and distribute this software and its documentation for any purpose and without fee is hereby granted, provided that the above copyright notice appears in all copies and that both that copyright notice and this permission notice appear in supporting documentation, and that the name of The University of Michigan not be used in advertising or publicity pertaining to distribution of the software without specific, written prior permission. This software is supplied as is without expressed or implied warranties of any kind.

Copyright @ 1993, 1994 Regents of the University of Michigan. All rights reserved.

Redistribution and use in source and binary forms are permitted provided that this notice is preserved and that due credit is given to the University of Michigan at Ann Arbor. The name of the University may not be used to endorse or promote products derived from this software without specific prior written permission. This software is provided "as is" without express or implied warranty.

Portions of this software are based in part on the work of Massachusetts Institute of Technology. Because Microsoft has included the Massachusetts Institute of Technology software in this product, Microsoft is required to include the following text that accompanied such software:

Copyright 1989, 1990 by the Massachusetts Institute of Technology. All Rights Reserved.

Export of this software from the United States of America may require a specific license from the United States Government. It is the responsibility of any person or organization contemplating export to obtain such a license before exporting.

WITHIN THAT CONSTRAINT, permission to use, copy, modify, and distribute this software and its documentation for any purpose and without fee is hereby granted, provided that the above copyright notice appear in all copies and that both that copyright notice and

this permission notice appear in supporting documentation, and that the name of M.I.T. not be used in advertising or publicity pertaining to distribution of the software without specific, written prior permission. M.I.T. makes no representations about the suitability of this software for any purpose. It is provided "as is" without express or implied warranty.

Under U.S. law, this software may not be exported outside the US without license from the U.S. Commerce department.

Copyright 1994 by the Massachusetts Institute of Technology. All Rights Reserved.

Export of this software from the United States of America may require a specific license from the United States Government. It is the responsibility of any person or organization contemplating export to obtain such a license before exporting.

WITHIN THAT CONSTRAINT, permission to use, copy, modify, and distribute this software and its documentation for any purpose and without fee is hereby granted, provided that the above copyright notice appear in all copies and that both that copyright notice and this permission notice appear in supporting documentation, and that the name of M.I.T. not be used in advertising or publicity pertaining to distribution of the software without specific, written prior permission. M.I.T. makes no representations about the suitability of this software for any purpose. It is provided "as is" without express or implied warranty.

This product includes software developed by the University of California, Berkeley and its contributors.

Portions of this software are based in part on the work of the "Entrust" security technology licensed from Northern Telecom.

Portions of this software are based in part on the work of Hewlett-Packard Company. Because Microsoft has included the Hewlett-Packard Company software in this product, Microsoft is required to include the following text that accompanied such software:

Copyright © 1994 Hewlett-Packard Company

Permission to use, copy, modify, distribute and sell this software and its documentation for any purpose is hereby granted without fee, provided that the above copyright notice appear in all copies and that both that copyright notice and this permission notice appear in supporting documentation. Hewlett-Packard Company and Microsoft Corporation make no representations about the suitability of this software for any purpose. It is provided "as is" without express or implied warranty.

This product includes software from the 'libpng' PNG reference library.

Portions of this software are based in part on the work of Autodesk, Inc. Because Microsoft has included the Autodesk, Inc. software in this product, Microsoft is required to include the following text that accompanied such software:

© Copyright 1995 by Autodesk, Inc.

This product contains graphics filter software; this software is based in part on the work of the Independent JPEG Group.

This product includes "True Verb" technology from KS Waves Ltd.

Portions of this software are based in part on the work of SGS-Thomson Microelectronics, Inc. Because Microsoft has included the SGS-Thomson Microelectronics, Inc. software in this product, Microsoft is required to include the following text that accompanied such software:

Copyright 1996 SGS-Thomson Microelectronics, Inc. All Rights Reserved

Portions of this software are based in part on the work of Unicode, Inc. Because Microsoft has included the Unicode, Inc. software in this product, Microsoft is required to include the following text that accompanied such software:

COPYRIGHT AND PERMISSION NOTICE

Copyright © 1991-2005 Unicode, Inc. All rights reserved. Distributed under the Terms of Use in http:// www.unicode.org/copyright.html.

Permission is hereby granted, free of charge, to any person obtaining a copy of the Unicode data files and any associated documentation (the "Data Files") or Unicode software and any associated documentation (the "Software") to deal in the Data Files or Software without restriction, including without limitation the rights to use, copy, modify, merge, publish, distribute, and/or sell copies of the Data Files or Software, and to permit persons to whom the Data Files or Software are furnished to do so, provided that (a) the above copyright notice(s) and this permission notice appear with all copies of the Data Files or Software, (b) both the above copyright notice(s) and this permission notice appear in associated documentation, and © there is clear notice in each modified Data File or in the Software as well as in the documentation associated with the Data File(s) or Software that the data or software has been modified.

THE DATA FILES AND SOFTWARE ARE PROVIDED "AS IS", WITHOUT WARRANTY OF ANY KIND, EXPRESS OR IMPLIED, INCLUDING BUT NOT LIMITED TO THE WARRANTIES OF MERCHANTABILITY, FITNESS FOR A PARTICULAR PURPOSE AND NONINFRINGEMENT OF THIRD PARTY RIGHTS. IN NO EVENT SHALL THE COPYRIGHT HOLDER OR HOLDERS INCLUDED IN THIS NOTICE BE LIABLE FOR ANY CLAIM, OR ANY SPECIAL INDIRECT OR CONSEQUENTIAL DAMAGES, OR ANY DAMAGES WHATSOEVER RESULTING FROM LOSS OF USE, DATA OR PROFITS, WHETHER IN AN ACTION OF CONTRACT, NEGLIGENCE OR OTHER TORTIOUS ACTION, ARISING OUT OF OR IN CONNECTION WITH THE USE OR PERFORMANCE OF THE DATA FILES OR SOFTWARE.

Except as contained in this notice, the name of a copyright holder shall not be used in advertising or otherwise to promote the sale, use or other dealings in these Data Files or Software without prior written authorization of the copyright holder.

The Combined PostScript Driver was the result of a cooperative development process by Adobe Systems Incorporated and Microsoft Corporation.

Portions of this software are based in part on the work of Media Cybernetics. Because Microsoft has included the Media Cybernetics software in this product, Microsoft is required to include the following text that accompanied such software:

HALO Image File Format Library © 1991-1992 Media Cybernetics, Inc.

Portions of this software are based in part on the work of Luigi Rizzo. Because Microsoft has included the

Luigi Rizzo software in this product, Microsoft is required to include the following text that accompanied such software:

© 1997-98 Luigi Rizzo (luigi@iet.unipi.it)

Portions derived from code by Phil Karn (karn@ka9q.ampr.org), Robert Morelos-Zaragoza (robert@ spectra.eng.hawaii.edu) and Hari Thirumoorthy (harit@spectra.eng.hawaii.edu), Aug 1995

Redistribution and use in source and binary forms, with or without modification, are permitted provided that the following conditions are met:

1. Redistributions of source code must retain the above copyright notice, this list of conditions and the following disclaimer.

2. Redistributions in binary form must reproduce the above copyright notice, this list of conditions and the following disclaimer in the documentation and/or other materials provided with the distribution.

THIS SOFTWARE IS PROVIDED BY THE AUTHORS "AS IS" AND ANY EXPRESS OR IMPLIED WARRANTIES, INCLUDING, BUT NOT LIMITED TO, THE IMPLIED WARRANTIES OF MERCHANTABILITY AND FITNESS FOR A PARTICULAR PURPOSE ARE DISCLAIMED. IN NO EVENT SHALL THE AUTHORS BE LIABLE FOR ANY DIRECT, INDIRECT, INCIDENTAL, SPECIAL, EXEMPLARY, OR CONSEQUENTIAL DAMAGES (INCLUDING, BUT NOT LIMITED TO, PROCUREMENT OF SUBSTITUTE GOODS OR SERVICES; LOSS OF USE, DATA, OR PROFITS; OR BUSINESS INTERRUPTION) HOWEVER CAUSED AND ON ANY THEORY OF LIABILITY, WHETHER IN CONTRACT, STRICT LIABILITY, OR TORT (INCLUDING NEGLIGENCE OR OTHERWISE) ARISING IN ANY WAY OUT OF THE USE OF THIS SOFTWARE, EVEN IF ADVISED OF THE POSSIBILITY OF SUCH DAMAGE.

Portions of this software are based in part on the work of W3C. Because Microsoft has included the W3C software in this product, Microsoft is required to include the following text that accompanied such software:

W3C ® SOFTWARE NOTICE AND LICENSE

http://www.w3.org/Consortium/Legal/2002/copyright-software-20021231

This work (and included software, documentation such as READMEs, or other related items) is being provided by the copyright holders under the following license. By obtaining, using and/or copying this work, you (the licensee) agree that you have read, understood, and will comply with the following terms and conditions.

Permission to copy, modify, and distribute this software and its documentation, with or without modification, for any purpose and without fee or royalty is hereby granted, provided that you include the following on ALL copies of the software and documentation or portions thereof, including modifications:

The full text of this NOTICE in a location viewable to users of the redistributed or derivative work.
Any pre-existing intellectual property disclaimers, notices, or terms and conditions. If none exist, the W3C Software Short Notice should be included (hypertext is preferred, text is permitted) within the body of any redistributed or derivative code.

3. Notice of any changes or modifications to the files, including the date changes were made. (We recommend you provide URLs to the location from which the code is derived.)

THIS SOFTWARE AND DOCUMENTATION IS PROVIDED "AS IS," AND COPYRIGHT HOLDERS MAKE NO REPRESENTATIONS OR WARRANTIES, EXPRESS OR IMPLIED, INCLUDING BUT NOT LIMITED TO, WARRANTIES OF MERCHANTABILITY OR FITNESS FOR ANY PARTICULAR PURPOSE OR THAT THE USE OF THE SOFTWARE OR DOCUMENTATION WILL NOT INFRINGE ANY THIRD PARTY PATENTS, COPYRIGHTS, TRADEMARKS OR OTHER RIGHTS.

COPYRIGHT HOLDERS WILL NOT BE LIABLE FOR ANY DIRECT, INDIRECT, SPECIAL OR CONSEQUENTIAL DAMAGES ARISING OUT OF ANY USE OF THE SOFTWARE OR DOCUMENTATION.

The name and trademarks of copyright holders may NOT be used in advertising or publicity pertaining to the software without specific, written prior permission. Title to copyright in this software and any

associated documentation will at all times remain with copyright holders.

Portions of this software are based in part on the work of Sun Microsystems, Inc. Because Microsoft has included the Sun Microsystems, Inc. software in this product, Microsoft is required to include the following text that accompanied such software:

Sun RPC is a product of Sun Microsystems, Inc. and is provided for unrestricted use provided that this legend is included on all tape media and as a part of the software program in whole or part. Users may copy or modify Sun RPC without charge, but are not authorized to license or distribute it to anyone else except as part of a product or program developed by the user.

SUN RPC IS PROVIDED AS IS WITH NO WARRANTIES OF ANY KIND INCLUDING THE WARRANTIES OF DESIGN, MERCHANTIBILITY AND FITNESS FOR A PARTICULAR PURPOSE, OR ARISING FROM A COURSE OF DEALING, USAGE OR TRADE PRACTICE.

Sun RPC is provided with no support and without any obligation on the part of Sun Microsystems, Inc. to assist in its use, correction, modification or enhancement.

SUN MICROSYSTEMS, INC. SHALL HAVE NO LIABILITY WITH RESPECT TO THE INFRINGEMENT OF COPYRIGHTS, TRADE SECRETS OR ANY PATENTS BY SUN RPC OR ANY PART THEREOF.

In no event will Sun Microsystems, Inc. be liable for any lost revenue or profits or other special, indirect and consequential damages, even if Sun has been advised of the possibility of such damages.

Sun Microsystems, Inc. 2550 Garcia Avenue Mountain View, California 94043

Manufactured under license from Dolby Laboratories. "Dolby" and the double-D symbol are trademarks of Dolby Laboratories. Confidential unpublished works. Copyright 1992-1997 Dolby Laboratories. All rights reserved.

Portions of this software are based in part on the work of Andrei Alexandrescu. Because Microsoft has included the Andrei Alexandrescu software in this product, Microsoft is required to include the following text that accompanied such software:

The Loki Library Copyright © 2001 by Andrei Alexandrescu

This code accompanies the book:

Alexandrescu, Andrei. "Modern C++ Design: Generic Programming and Design Patterns Applied." Copyright © 2001. Addison-Wesley.

Permission to use, copy, modify, distribute and sell this software for any purpose is hereby granted without fee, provided that the above copyright notice appear in all copies and that both that copyright notice and this permission notice appear in supporting documentation.

The author or Addison-Welsey Longman make no representations about the suitability of this software for any purpose. It is provided "as is" without express or implied warranty.

Portions Copyright © 1995 by Jeffrey Richter

Portions of this software are based in part on the work of the Distributed Management Task Force, Inc. (DMTF). Because Microsoft has included software based on DMTF specifications in this product, Microsoft is required to include the following text:

Copyright © 2007 Distributed Management Task Force, Inc. (DMTF). All rights reserved.

Portions of this work are derived from "The Draft Standard C++ Library" Copyright © 1995 by P.J. Plauger published by Prentice-Hall and are used with permission.

Portions of this software are based in part on the work of Hewlett-Packard Company. Because Microsoft has included the Hewlett-Packard Company software in this product, Microsoft is required to include the following text that accompanied such software:

Copyright © 2002, 2003 Hewlett-Packard Company.

About Notice:

This software is based on software available from http://mpvtools.sourceforge.net.

This software processes a format called MPV. MPV is an open specification for managing collections and multimedia playlists of photo, video, and music content and associated metadata and is available at no cost from the Optical Storage Technology Association. More information about the MPV specification can be found at http://www.osta.org/mpv.

Permission Notice:

Permission is hereby granted, free of charge, to any person obtaining a copy of this software and associated documentation files (the "Software"), to deal in the Software without restriction, including without limitation the rights to use, copy, modify, merge, publish, distribute, sublicense, and/or sell copies of the Software, and to permit persons to whom the Software is furnished to do so, subject to the following conditions:

The above copyright notice, this permission notice, and the above About Notice shall be included in all copies or substantial portions of the Software.

THE SOFTWARE IS PROVIDED "AS IS", WITHOUT WARRANTY OF ANY KIND, EXPRESS OR IMPLIED, INCLUDING BUT NOT LIMITED TO THE WARRANTIES OF MERCHANTABILITY, FITNESS FOR A PARTICULAR PURPOSE AND NONINFRINGEMENT. IN NO EVENT SHALL THE AUTHORS OR COPYRIGHT HOLDERS BE LIABLE FOR ANY CLAIM, DAMAGES OR OTHER LIABILITY, WHETHER IN AN ACTION OF CONTRACT, TORT OR

OTHERWISE, ARISING FROM, OUT OF OR IN CONNECTION WITH THE SOFTWARE OR THE USE OR OTHER DEALINGS IN THE SOFTWARE.

Except as contained in this notice, the name of a copyright holder shall not be used in advertising or otherwise to promote the sale, use or other dealings in this Software without prior written authorization of the copyright holder.

All other trademarks are property of their respective owners.